## VACON<sup>®</sup> 100 HVAC CONVERTIDORES DE FRECUENCIA

# MANUAL DE APLICACION

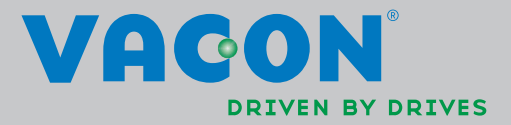

# ÍNDICE

ID de documento: DPD00553H Código de pedido: DOC-APP02456+DLES Rev. H Fecha de publicación de revisión: 23.8.13 Corresponde al paquete de aplicaciones FW0065V021.vcx

|                                                                                                    | Vacon 100 - Arranque                                                                                                    | .2                                                                         |
|----------------------------------------------------------------------------------------------------|----------------------------------------------------------------------------------------------------|----------------------------------------------------------------------------|
| 1.1                                                                                                    | Asistente de puesta en marcha                                                                                                    | 2                                                                          |
| 1.2                                                                                                    | Miniasistente PID                                                                                                    | 3                                                                          |
| 1.3                                                                                                    | Miniasistente multibomba                                                                                                    | 4                                                                          |
| 1.4                                                                                                    | Asistente de Modo Anti-incendio                                                                                                    | 5                                                                          |
| 2.                                                                                                    | Panel de control del convertidor                                                                                                    | .6                                                                         |
| 2.1                                                                                                    | Panel Vacon con pantalla gráfica                                                                                                    | 7                                                                          |
| 2.1.1                                                                                                    | Pantalla del panel                                                                                                    | 7                                                                          |
| 2.1.2                                                                                                    | Utilización de un panel gráfico                                                                                                    | 7                                                                          |
| 2.2                                                                                                    | Teclado de Vacon con pantalla de segmento de texto                                                                                                    | 12                                                                         |
| 2.2.1                                                                                                    | Pantalla del panel                                                                                                    | 12                                                                         |
| 2.2.2                                                                                                    | Utilización del panel                                                                                                    | 13                                                                         |
| 2.3                                                                                                    | Estructura de menús                                                                                                    | 15                                                                         |
| 2.3.1                                                                                                    | Configuración rápida                                                                                                    | 16                                                                         |
| 2.3.2                                                                                                    | Monitorización                                                                                                    | 16                                                                         |
| 2.3.3                                                                                                    | Parámetros                                                                                                    | 17                                                                         |
| 2.3.4                                                                                                    | Diagnóstico                                                                                                    | 17                                                                         |
| 2.3.5                                                                                                    | E/S y hardware                                                                                                    | 20                                                                         |
| 2.3.6                                                                                                    | Ajustes de usuario                                                                                                    | 28                                                                         |
| 2.3.7                                                                                                    | Favoritos                                                                                                    | 29                                                                         |
| 2.3.8                                                                                                    | Niveles de usuario                                                                                                    | 29                                                                         |
| 3.                                                                                                    | Aplicación HVAC                                                                                                    | 30                                                                         |
| 3.1                                                                                                    | Funciones específicas de la aplicación                                                                                                    | 30                                                                         |
| 3.2                                                                                                    | E/S de control                                                                                                    | 31                                                                         |
| 3.3                                                                                                    | Aislamiento de entradas digitales de la toma de tierra                                                                                                    | 33                                                                         |
| 3.4                                                                                                    | Aplicación HVAC - Grupo de parámetros para la configuración rápida                                                                                                    | 34                                                                         |
| 3.5                                                                                                    | Grupo 2: Monitorización                                                                                                    | 36                                                                         |
| 3.5.1                                                                                                    | Multimonitor                                                                                                    | 36                                                                         |
| 3.5.2                                                                                                    | Valores básicos                                                                                                    | 36                                                                         |
| 3.5.3                                                                                                    | Monitorización de las funciones de temporizador                                                                                                    | 38                                                                         |
| 3.5.4                                                                                                    |                                                                                                    | ~ ~                                                                        |
|                                                                                                    | Monitorización del controlador PID1                                                                                                    | 39                                                                         |
| 3.5.5                                                                                                    | Monitorización del controlador PID1                                                                                                    | 39<br>39                                                                   |
| 3.5.5<br>3.5.6                                                                                                    | Monitorización del controlador PID1<br>Monitorización del controlador PID2<br>Monitorización sistema Multibomba                                                                                                    | 39<br>39<br>39                                                             |
| 3.5.5<br>3.5.6<br>3.5.7                                                                                                    | Monitorización del controlador PID1<br>Monitorización del controlador PID2<br>Monitorización sistema Multibomba<br>Monitorización de datos del bus de campo                                                                                                    | 39<br>39<br>39<br>40                                                       |
| 3.5.5<br>3.5.6<br>3.5.7<br>3.5.8                                                                                                    | Monitorización del controlador PIDT<br>Monitorización del controlador PID2<br>Monitorización sistema Multibomba<br>Monitorización de datos del bus de campo<br>Supervisión de entradas de temperatura                                                                                                    | 39<br>39<br>39<br>40<br>41                                                 |
| 3.5.5<br>3.5.6<br>3.5.7<br>3.5.8<br>3.6<br>2.4 1                                                                                                    | Monitorización del controlador PIDT<br>Monitorización del controlador PID2<br>Monitorización sistema Multibomba<br>Monitorización de datos del bus de campo<br>Supervisión de entradas de temperatura<br>Aplicación Vacon HVAC - Descripción de parámetros                                                                                                    | 39<br>39<br>39<br>40<br>41<br>42                                           |
| 3.5.5<br>3.5.6<br>3.5.7<br>3.5.8<br>3.6<br>3.6.1<br>2.4.2                                                                                                    | Monitorización del controlador PIDT<br>Monitorización del controlador PID2<br>Monitorización sistema Multibomba<br>Monitorización de datos del bus de campo<br>Supervisión de entradas de temperatura<br>Aplicación Vacon HVAC - Descripción de parámetros<br>Códigos de descripción                                                                                                    | 39<br>39<br>39<br>40<br>41<br>42<br>43                                     |
| 3.5.5<br>3.5.6<br>3.5.7<br>3.5.8<br>3.6<br>3.6.1<br>3.6.2<br>3.6.2                                                                                                    | Monitorización del controlador PIDT<br>Monitorización del controlador PID2<br>Monitorización sistema Multibomba<br>Monitorización de datos del bus de campo<br>Supervisión de entradas de temperatura<br>Aplicación Vacon HVAC - Descripción de parámetros<br>Códigos de descripción<br>Programación de parámetros                                                                                                    | 39<br>39<br>40<br>41<br>42<br>43<br>44                                     |
| 3.5.5<br>3.5.6<br>3.5.7<br>3.5.8<br>3.6<br>3.6.1<br>3.6.2<br>3.6.3<br>3.6.3                                                                                              | Monitorización del controlador PID1<br>Monitorización del controlador PID2<br>Monitorización sistema Multibomba<br>Monitorización de datos del bus de campo<br>Supervisión de entradas de temperatura<br>Aplicación Vacon HVAC - Descripción de parámetros<br>Códigos de descripción<br>Programación de parámetros<br>Grupo 3.1: Ajustes del motor                                                                                                    | 39<br>39<br>40<br>41<br>42<br>43<br>44<br>48<br>51                         |
| 3.5.5<br>3.5.6<br>3.5.7<br>3.5.8<br>3.6<br>3.6.1<br>3.6.2<br>3.6.3<br>3.6.4<br>3.6.4                                                                                     | Monitorización del controlador PID1<br>Monitorización del controlador PID2<br>Monitorización sistema Multibomba<br>Monitorización de datos del bus de campo<br>Supervisión de entradas de temperatura<br>Aplicación Vacon HVAC - Descripción de parámetros<br>Códigos de descripción<br>Programación de parámetros<br>Grupo 3.1: Ajustes del motor<br>Grupo 3.2: Configuración de marcha/paro                                                                                                    | 39<br>39<br>40<br>41<br>42<br>43<br>44<br>51<br>52                         |
| 3.5.5<br>3.5.6<br>3.5.7<br>3.5.8<br>3.6<br>3.6.1<br>3.6.2<br>3.6.3<br>3.6.4<br>3.6.5<br>3.6.4                                                                            | Monitorización del controlador PID1<br>Monitorización del controlador PID2<br>Monitorización sistema Multibomba<br>Monitorización de datos del bus de campo<br>Supervisión de entradas de temperatura<br>Aplicación Vacon HVAC - Descripción de parámetros<br>Códigos de descripción<br>Programación de parámetros<br>Grupo 3.1: Ajustes del motor<br>Grupo 3.2: Configuración de marcha/paro<br>Grupo 3.4: Configuración de rampa y freno                                                                                                    | 39<br>39<br>40<br>41<br>42<br>43<br>44<br>51<br>52<br>55                   |
| 3.5.5<br>3.5.6<br>3.5.7<br>3.5.8<br>3.6<br>3.6.1<br>3.6.2<br>3.6.3<br>3.6.4<br>3.6.5<br>3.6.6<br>3.6.7                                                                   | Monitorización del controlador PID1<br>Monitorización del controlador PID2<br>Monitorización sistema Multibomba<br>Monitorización de datos del bus de campo<br>Supervisión de entradas de temperatura<br>Aplicación Vacon HVAC - Descripción de parámetros<br>Códigos de descripción<br>Programación de parámetros<br>Grupo 3.1: Ajustes del motor<br>Grupo 3.2: Configuración de marcha/paro<br>Grupo 3.3: Ajustes de referencia de control<br>Grupo 3.4: Configuración de rampa y freno                                                                                                    | 39<br>39<br>40<br>41<br>42<br>44<br>48<br>51<br>55<br>55                   |
| 3.5.5<br>3.5.6<br>3.5.7<br>3.5.8<br>3.6<br>3.6.1<br>3.6.2<br>3.6.3<br>3.6.4<br>3.6.5<br>3.6.6<br>3.6.7<br>3.6.8                                                          | Monitorización del controlador PID1<br>Monitorización del controlador PID2<br>Monitorización sistema Multibomba<br>Monitorización de datos del bus de campo<br>Supervisión de entradas de temperatura<br>Aplicación Vacon HVAC - Descripción de parámetros<br>Códigos de descripción<br>Programación de parámetros<br>Grupo 3.1: Ajustes del motor<br>Grupo 3.2: Configuración de marcha/paro<br>Grupo 3.3: Ajustes de referencia de control<br>Grupo 3.4: Configuración de rampa y freno<br>Grupo 3.5: Configuración de E/S<br>Grupo 3.6: Asignación de datos de bus de campo                                                                                                    | 39<br>39<br>40<br>41<br>42<br>43<br>48<br>52<br>55<br>56<br>63             |
| 3.5.5<br>3.5.6<br>3.5.7<br>3.5.8<br>3.6<br>3.6.1<br>3.6.2<br>3.6.3<br>3.6.4<br>3.6.5<br>3.6.6<br>3.6.7<br>3.6.8<br>3.6.9                                                 | Monitorización del controlador PIDT<br>Monitorización del controlador PID2<br>Monitorización sistema Multibomba<br>Monitorización de datos del bus de campo<br>Supervisión de entradas de temperatura<br>Aplicación Vacon HVAC - Descripción de parámetros<br>Códigos de descripción<br>Programación de parámetros<br>Grupo 3.1: Ajustes del motor<br>Grupo 3.2: Configuración de marcha/paro<br>Grupo 3.3: Ajustes de referencia de control<br>Grupo 3.4: Configuración de rampa y freno<br>Grupo 3.5: Configuración de E/S<br>Grupo 3.6: Asignación de datos de bus de campo<br>Grupo 3.7: Frecuencias prohibidas                                                                          | 39<br>39<br>40<br>42<br>43<br>44<br>55<br>55<br>56<br>63<br>64             |
| 3.5.5<br>3.5.6<br>3.5.7<br>3.5.8<br>3.6<br>3.6.1<br>3.6.2<br>3.6.3<br>3.6.4<br>3.6.5<br>3.6.6<br>3.6.7<br>3.6.8<br>3.6.9<br>3.6.10                                       | Monitorización del controlador PIDT.<br>Monitorización del controlador PID2.<br>Monitorización sistema Multibomba<br>Monitorización de datos del bus de campo<br>Supervisión de entradas de temperatura<br>Aplicación Vacon HVAC - Descripción de parámetros<br>Códigos de descripción<br>Programación de parámetros<br>Grupo 3.1: Ajustes del motor<br>Grupo 3.2: Configuración de marcha/paro<br>Grupo 3.3: Ajustes de referencia de control.<br>Grupo 3.4: Configuración de rampa y freno<br>Grupo 3.5: Configuración de E/S.<br>Grupo 3.6: Asignación de datos de bus de campo<br>Grupo 3.7: Frecuencias prohibidas.<br>Grupo 3.8: Supervisiones de límites                              | 39<br>39<br>40<br>423<br>481<br>555<br>634<br>65                           |
| 3.5.5<br>3.5.6<br>3.5.7<br>3.5.8<br>3.6<br>3.6.1<br>3.6.2<br>3.6.3<br>3.6.4<br>3.6.5<br>3.6.6<br>3.6.7<br>3.6.8<br>3.6.9<br>3.6.10<br>3.6.11                             | Monitorización del controlador PIDT.<br>Monitorización del controlador PID2.<br>Monitorización sistema Multibomba<br>Monitorización de datos del bus de campo<br>Supervisión de entradas de temperatura.<br>Aplicación Vacon HVAC - Descripción de parámetros<br>Códigos de descripción<br>Programación de parámetros<br>Grupo 3.1: Ajustes del motor<br>Grupo 3.2: Configuración de marcha/paro<br>Grupo 3.3: Ajustes de referencia de control.<br>Grupo 3.4: Configuración de rampa y freno<br>Grupo 3.5: Configuración de E/S.<br>Grupo 3.6: Asignación de datos de bus de campo<br>Grupo 3.7: Frecuencias prohibidas.<br>Grupo 3.8: Supervisiones de límites<br>Grupo 3.9: Protecciones. | 39<br>39<br>40<br>42<br>44<br>48<br>55<br>56<br>63<br>66<br>66             |
| 3.5.5<br>3.5.6<br>3.5.7<br>3.5.8<br>3.6<br>3.6.1<br>3.6.2<br>3.6.3<br>3.6.4<br>3.6.5<br>3.6.6<br>3.6.7<br>3.6.8<br>3.6.7<br>3.6.8<br>3.6.9<br>3.6.10<br>3.6.11<br>3.6.12 | Monitorización del controlador PIDT<br>Monitorización del controlador PID2<br>Monitorización sistema Multibomba<br>Monitorización de datos del bus de campo<br>Supervisión de entradas de temperatura<br>Aplicación Vacon HVAC - Descripción de parámetros<br>Códigos de descripción<br>Programación de parámetros<br>Grupo 3.1: Ajustes del motor<br>Grupo 3.2: Configuración de marcha/paro<br>Grupo 3.3: Ajustes de referencia de control<br>Grupo 3.4: Configuración de rampa y freno<br>Grupo 3.5: Configuración de E/S<br>Grupo 3.7: Frecuencias prohibidas<br>Grupo 3.8: Supervisiones de límites<br>Grupo 3.9: Protecciones<br>Grupo 3.10: Reset automático                          | 39<br>39<br>40<br>42<br>44<br>44<br>55<br>55<br>63<br>66<br>66<br>66<br>67 |

| 3.6.13 Grupo 3.11: Funciones del temporizador                | .70 |
|--------------------------------------------------------------|-----|
| 3.6.14 Grupo 3.12: Controlador PID 1                         | .74 |
| 3.6.15 Grupo 3.13: Controlador PID 2                         | .80 |
| 3.6.16 Grupo 3.14: Multibomba                                | .82 |
| 3.6.17 Grupo 3.16: Modo incendio                             | .83 |
| 3.6.18 Grupo 3.17: Ajustes de la aplicación                  | .84 |
| 3.6.19 Grupo 3.18: Ajustes de salida de pulso de kWh         | .84 |
| 3.7 Aplicación HVAC - Información adicional sobre parámetros | .85 |
| 3.8 Aplicación HVAC - Localización de fallos                 | 111 |
| 3.8.1 Fallo activo                                           | 111 |
| 3.8.2 Historial de fallos                                    | 112 |
| 3.8.3 Códigos de fallo                                       | 113 |

## 1. VACON 100 - ARRANQUE

## 1.1 ASISTENTE DE PUESTA EN MARCHA

En el Asistente de puesta en marcha, se le pedirá información esencial que la unidad necesita para poder comenzar a controlar el proceso. En el Asistente, necesitará los siguientes botones del panel:

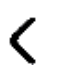

> Flechas izquierda/derecha. Utilice estas flechas para moverse fácilmente entre dígitos y decimales.

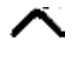

Flechas arriba/abajo Utilice estas flechas para moverse entre opciones de menú y cambiar valores.

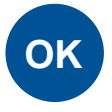

Botón OK. Confirme la selección utilizando este botón.

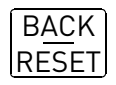

Botón Back/Reset. Al pulsar este botón, puede retroceder a la pregunta anterior del asistente. Si se pulsa en la primera pregunta, el Asistente de puesta en marcha se cancelará.

Una vez que haya suministrado electricidad al convertidor de frecuencia Vacon 100, siga estas instrucciones para configurar fácilmente la unidad.

Nota: Su convertidor CA puede disponer de panel con pantalla gráfica o LCD.

| Selección del idioma Depende del paquete de idiomas |
|-----------------------------------------------------|
|-----------------------------------------------------|

| 2 | Horario de verano <sup>*</sup> | Rusia<br>US<br>EU<br>Apagado |
|---|--------------------------------|------------------------------|
| 3 | Hora*                          | hh:mm:ss                     |
| 4 | Día*                           | dd.mm.                       |
| 5 | Año*                           | аааа                         |

\* Estas preguntas aparecen si está instalada la batería

| 6 | ¿Desea ejecutar el Asistente de puesta | Sí |
|---|----------------------------------------|----|
| • | en marcha?                             | No |

Pulse el botón OK a menos que desee configurar todos los valores de parámetros manualmente.

| <b>7</b> Elija el tipo de aplicación | Bomba<br>Ventilador |
|--------------------------------------|---------------------|
|--------------------------------------|---------------------|

| 8  | Defina el valor para <i>Velocidad nominal motor</i><br>(como se indica en la placa de características)        | <i>Rango:</i> 2419.200 rpm  |
|----|----------------------------------------------------------------------------------------------------|-----------------------------|
| 9  | Defina el valor para <i>Intensidad nominal del motor</i> (como se indica en la placa de carac-<br>terísticas) | <i>Rango:</i> Varía         |
| 10 | Defina el valor para Frecuencia mínima                                                                        | <i>Rango:</i> 0,0050,00 Hz  |
| 11 | Defina el valor para <i>Frecuencia máxima</i>                                                                 | <i>Rango:</i> 0,00320,00 Hz |

Ahora se ha configurado el Asistente de puesta en marcha.

El asistente se puede reiniciar activando el parámetro *Restaurar valores predeterminados de fábrica* (par. P6.5.1) en el submenú *Copia parámetros* (M6.5) O mediante el parámetro P1.19 del menú de Configuración rápida.

## 1.2 MINIASISTENTE PID

El miniasistente PID se activa en el menú Configuración rápida. Este asistente da por supuesto que va a utilizar el controlador PID en modo "un valor actual / una consigna". El lugar de control será E/S A y la unidad de proceso por defecto "%".

El *miniasistente PID* pide que se definan los siguientes valores:

| <b>1</b> Selección unidad de proceso | (Varias selecciones. Consulte par.<br>P3.12.1.4) |
|--------------------------------------|--------------------------------------------------|
|--------------------------------------|--------------------------------------------------|

Si se selecciona cualquier otra unidad de proceso diferente a '%', aparecen las siguientes preguntas. En caso contrario, el Asistente le llevará directamente al paso 5.

| 2 | Mín. unidad de proceso      |    |
|---|-----------------------------|----|
| 3 | Máx. unidad de proceso      |    |
| 4 | Decimales unidad de proceso | 04 |

| 5 Selección fuente valor actual 1 | Consulte el capítulo 3.6.14.3 de la página 77 para ver las opciones de selección. |
|-----------------------------------|-----------------------------------------------------------------------------------|
|-----------------------------------|-----------------------------------------------------------------------------------|

Si selecciona una de las señales de entrada analógica, aparece la pregunta 6. De lo contrario, pasará a la pregunta 7.

| 6 Rango de señal de entrada analógi-<br>ca | 0 = 010V / 020mA<br>1 = 210V / 420mA<br>Consulte página 58. |
|--------------------------------------------|-------------------------------------------------------------|
|--------------------------------------------|-------------------------------------------------------------|

| 7 | Inversión valor error     | 0 = Normal<br>1 = Invertida              |
|---|---------------------------|------------------------------------------|
| 8 | Setpoint source selection | Consulte página 75 para las selecciones. |

Si selecciona una de las señales de entrada analógica, aparece la pregunta 9. De lo contrario, pasará a la pregunta 11.

Si están seleccionadas las opciones 1 o 2 de la referencia desde el panel, la pregunta 10 aparecerá.

| 9  | Rango de señal de entrada analó-<br>gica | 0 = 010V / 020mA<br>1 = 210V / 420mA<br>Consulte página 58. |
|----|------------------------------------------|-------------------------------------------------------------|
| 10 | Referencia panel                         |                                                             |

| 11 | · Eunción dormin? | No |
|----|-------------------|----|
|    |                   | Sí |

Si selecciona la opción "Sí" se le pedirán tres valores más::

| 12 | Límite frecuencia dormir 1 | 0,00320,00 Hz                                               |
|----|----------------------------|-------------------------------------------------------------|
| 13 | Retraso dormir 1           | 03000 s                                                     |
| 14 | Nivel de activación 1      | El rango depende de la unidad de proceso se-<br>leccionada. |

## 1.3 MINIASISTENTE MULTIBOMBA

El Miniasistente multibomba formula las preguntas más importantes que son necesarias para la configuración de un sistema multibomba. El Miniasistente PID siempre precede al Miniasistente multibomba. El panel le guiará por diferentes preguntas como las del capítulo 1.2 seguidas a continuación del siguiente conjunto de preguntas:

| 15 | Número de motores        | 14                                |
|----|--------------------------|-----------------------------------|
| 16 | Función de enclavamiento | 0 = No se utiliza<br>1 = Activado |
| 17 | Rotación                 | 0 = Desactivado<br>1 = Activado   |

Si se habilita la función Autocambio, aparecerán las siguientes tres preguntas. Si esta función no se va a utilizar, el Asistente pasa directamente a la pregunta 21.

| 18 | Incluir FC                     | 0 = Desactivado<br>1 = Activado |
|----|--------------------------------|---------------------------------|
| 19 | Intervalo de rotación          | 0.03000.0 h                     |
| 20 | Rotación: Límite de frecuencia | 0.0050,00 Hz                    |

| 21 | Ancho de banda | 0100% |
|----|----------------|-------|
|    |                |       |

22 Retardo de ancho de banda

0...3600 s

Tras esto, el teclado mostrará la configuración de entrada digital y salida de relé realizada por la aplicación (solo en el teclado gráfico). Anote estos valores para futuras consultas.

#### 1.4 ASISTENTE DE MODO ANTI-INCENDIO

El asistente de Modo Anti-incendio está diseñado para facilitar la puesta en servicio de la función del Modo Anti-incendio. El asistente de Modo Anti-incendio se puede iniciar seleccionando Activar en el parámetro P1.20 del menú Configuración rápida. El asistente de Modo Anti-incendio plantea las preguntas más importantes para configurar una función de Modo Anti-incendio.

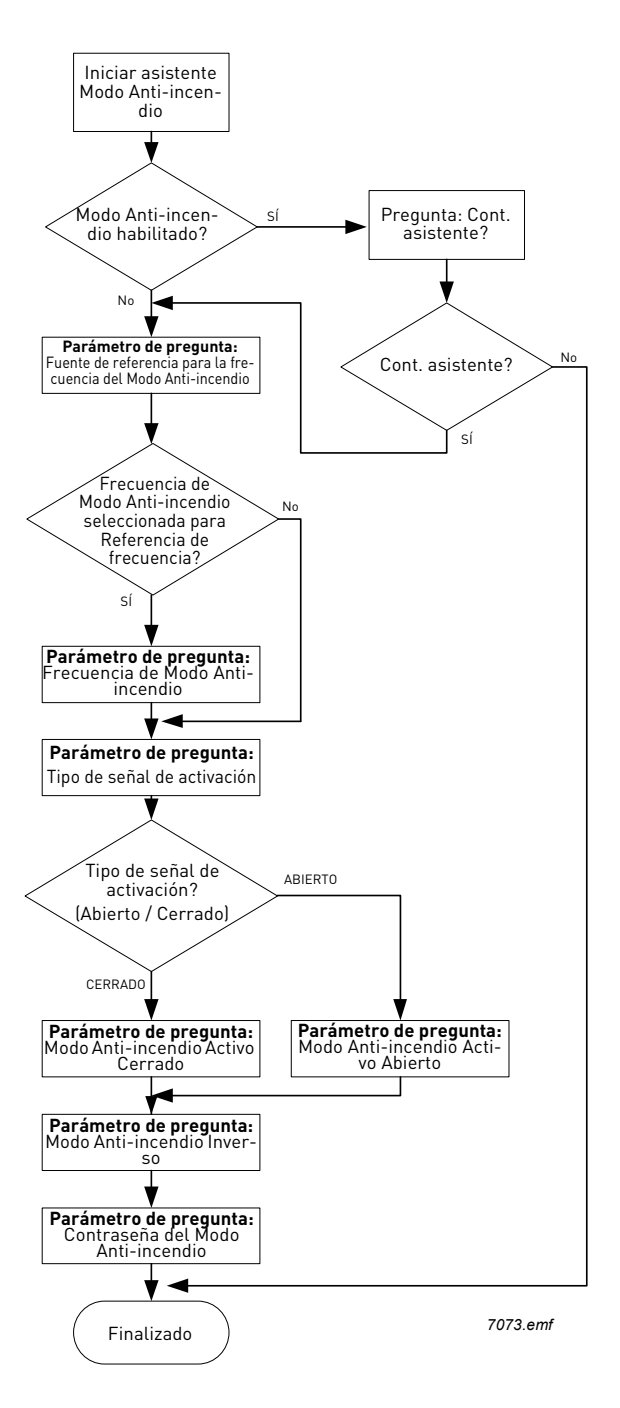

## 2. PANEL DE CONTROL DEL CONVERTIDOR

El panel de control es la interfaz entre el convertidor de frecuencia Vacon 100 y el usuario. Con el panel de control puede controlar la velocidad de un motor, supervisar el estado del equipo y establecer los parámetros del convertidor de frecuencia.

Hay dos tipos de panel que usted puede elegir para su interfaz del usuario: panel con pantalla gráfica y panel con pantalla de segmentos de texto (panel de texto).

La sección de botones del panel es idéntica para los dos tipos de panel.

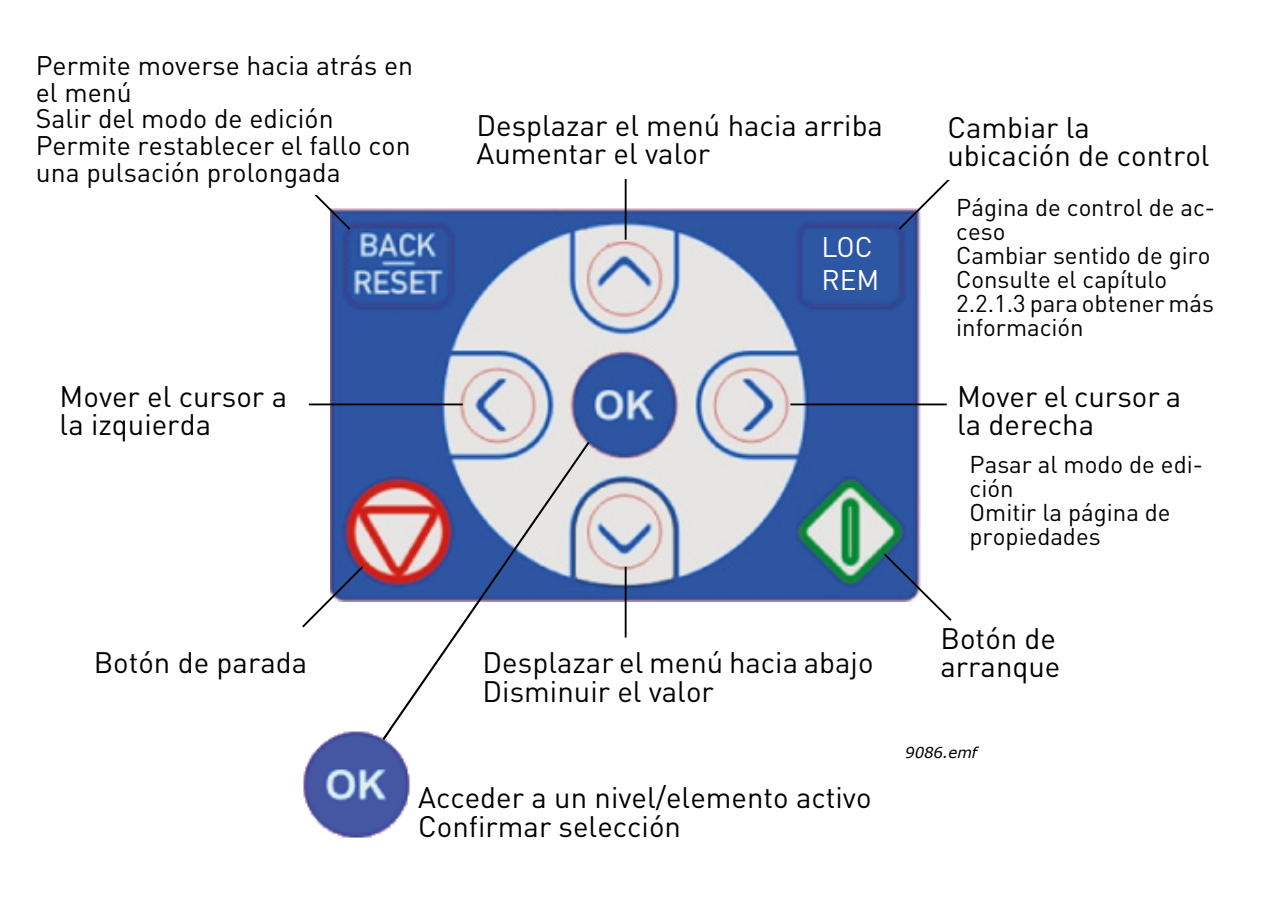

Figura 1. Botones del panel

## 2.1 PANEL VACON CON PANTALLA GRÁFICA

El panel gráfico cuenta con una pantalla LCD y 9 botones.

#### 2.1.1 PANTALLA DEL PANEL

La pantalla del panel indica el estado del motor y del convertidor y cualquier irregularidad en las funciones del motor o del convertidor. En la pantalla, el usuario ve la información sobre su posición en la estructura del menú y el elemento mostrado.

Consulte el Mapa de navegación del teclado para hacerse una idea completa de la estructura del menú.

## 2.1.1.1 Menú principal

Los datos del panel de control están organizados en menús y submenús. Utilice las flechas Arriba y Abajo para moverse entre los menús. Entre en el grupo/elemento pulsando el botón OK y vuelva al nivel anterior pulsando el botón Back/Reset.

El *campo de ubicación* indica la ubicación actual. El *campo de estado* proporciona información acerca del estado actual de la unidad. Consulte Figura 1.

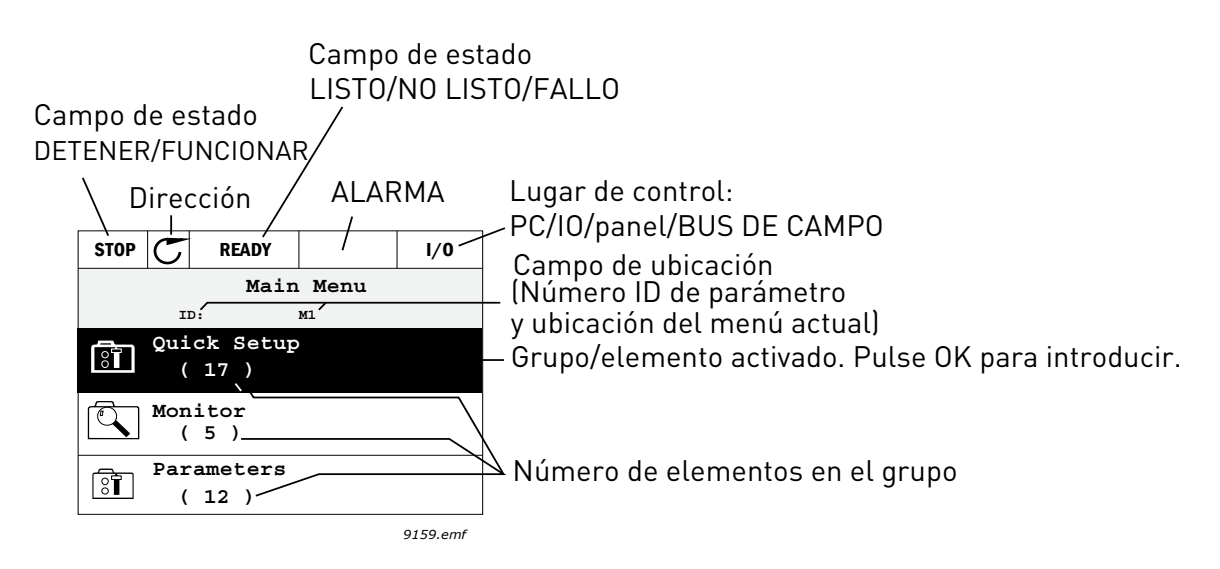

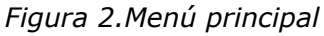

## 2.1.2 UTILIZACIÓN DE UN PANEL GRÁFICO

## 2.1.2.1 Edición de valores

Para cambiar el valor de un parámetro, siga el procedimiento que se indica a continuación:

- 1. Localice el parámetro.
- 2. Entre en el modo de Edición.
- Defina un nuevo valor con los botones de flecha arriba/abajo. Además, si el valor es numérico, puede moverse de un dígito a otro con los botones de flecha y luego cambiar el valor con los botones de flecha arriba y abajo
- 4. Confirme el cambio con el botón OK o ignórelo volviendo al nivel anterior con el botón Back/ Reset.

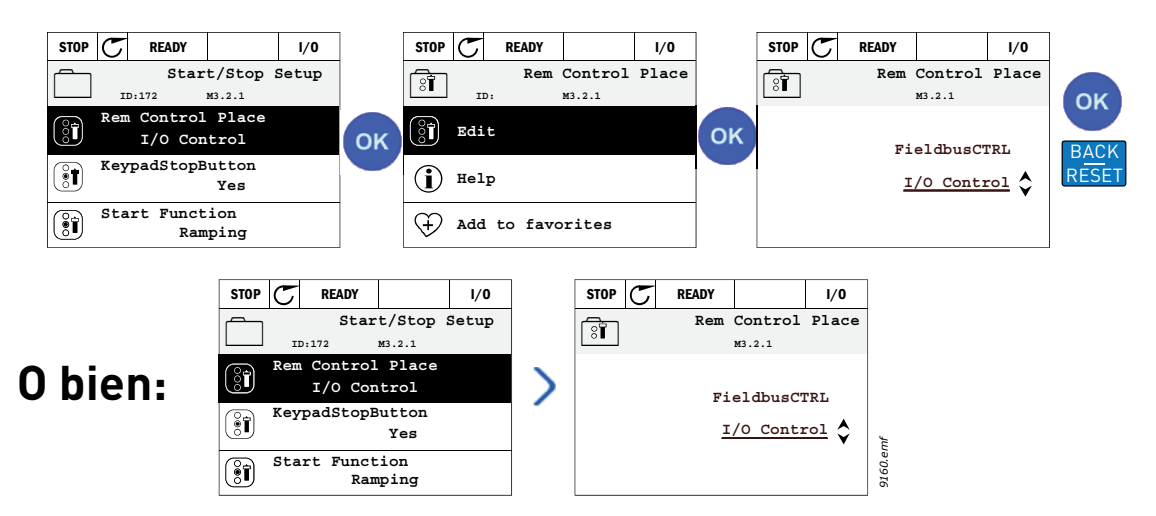

Figura 3. Edición de valores en panel gráfico

## 2.1.2.2 Restablecimiento de un fallo

Puede encontrar instrucciones sobre cómo restablecer un fallo en el capítulo Fallo activo de la página 111.

## 2.1.2.3 Botón de control local/remoto

El botón LOC/REM tiene dos funciones: acceder rápidamente a la Página de control y cambiar fácilmente entre los lugares de control Local (panel de control) y Remoto.

## Lugares de control

El *lugar de control* es la fuente de control desde donde se puede arrancar o detener la unidad. Cada lugar de control tiene su propio parámetro para seleccionar la fuente de referencia de la frecuencia. En el convertidor HVAC, el lugar de control local es siempre el panel. El lugar de control remoto está determinado por parámetro P1.15 (E/S o Bus de campo). El lugar de control seleccionado se puede ver en la barra de estado del panel.

## Lugar de control remoto

El E/S A, E/S B y el bus de campo se pueden utilizar como lugares de control. El E/S A y el bus de campo tienen la menor prioridad y se pueden elegir con el parámetro P3.2.1 (*Lugar de control remoto*). De nuevo, el E/S B puede desviar el lugar de control remoto seleccionado con el parámetro P3.2.1 utilizando una entrada digital. La entrada digital se selecciona con el parámetro P3.5.1.5 (E/S B Fuerza de control).

## **Control local**

El panel siempre se utiliza como lugar de control mientras se está en control local. El control local tiene una prioridad más alta que el control remoto. Por tanto, si por ejemplo, desviado por el parámetro P3.5.1.5 a través de una entrada digital en *Remoto*, el lugar de control cambiará a panel si se selecciona *Local*. SE puede cambiar entre el Control Local y Remoto pulsando el botón Loc/Rem en el panel o utilizando el parámetro "Local/Remoto" (ID211).

## Cambio de los lugares de control

Cambio del lugar de control de Remoto a Local (panel).

- 1. En cualquier lugar de la estructura del menú, pulse el botón *Loc/Rem*.
- 2. Pulse el botón de Flecha arriba o Flecha abajo para seleccionar *Local/Remoto* y confirmar con el botón *OK*.
- 3. En la pantalla siguiente, seleccione *Local* o *Remoto* y de nuevo confirme con el botón *OK*.
- 4. La pantalla volverá a la misma ubicación en la que estaba cuando se pulsó el botón Loc/Rem. Sin embargo, si se cambió el lugar control Remoto a Local (panel), se le dirigirá a la referencia del panel.

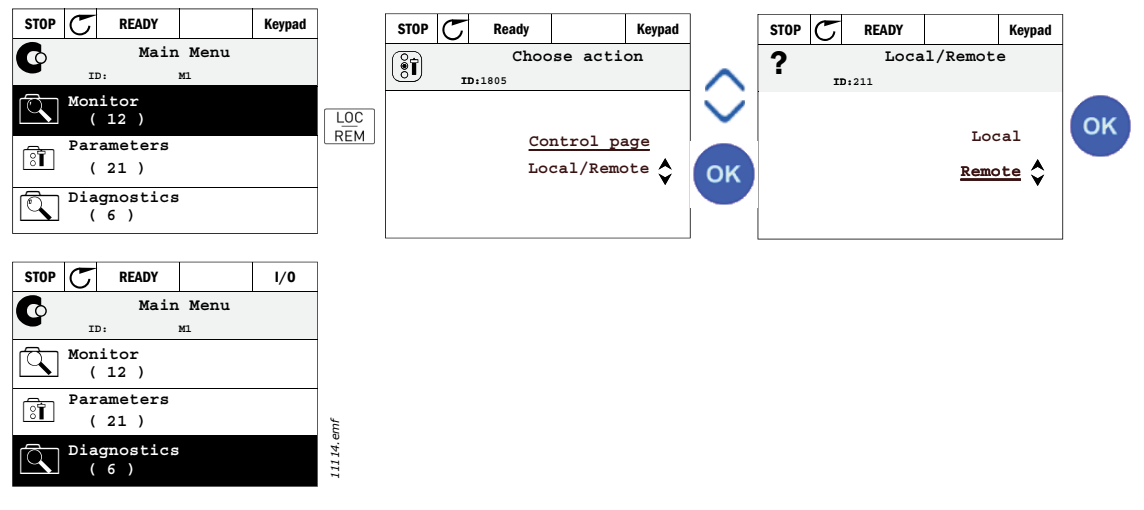

Figura 4.Cambio de los lugares de control

## Acceso a la página de control

La Página de control está diseñada para un fácil funcionamiento y supervisión de los valores más esenciales.

- 1. En cualquier lugar de la estructura del menú, pulse el botón Loc/Rem.
- 2. Pulse el botón de *flecha arriba* o *flecha abajo* para seleccionar *Página de control* y confirme con el botón *OK*.
- 3. Aparece la página de control

Si están seleccionados para usarse el lugar de control del teclado y la referencia del teclado, puede establecer la *Referencia del panel de control* después de pulsar el botón *OK*. Si se usan otros lugares de control o valores de referencia, la pantalla mostrará la Referencia de frecuencia, la cual no se puede modificar. Los demás valores de la página son los valores de supervisión múltiple. Puede elegir los valores que desea que aparezcan aquí para la supervisión (para información acerca de este procedimiento, consultepágina 16).

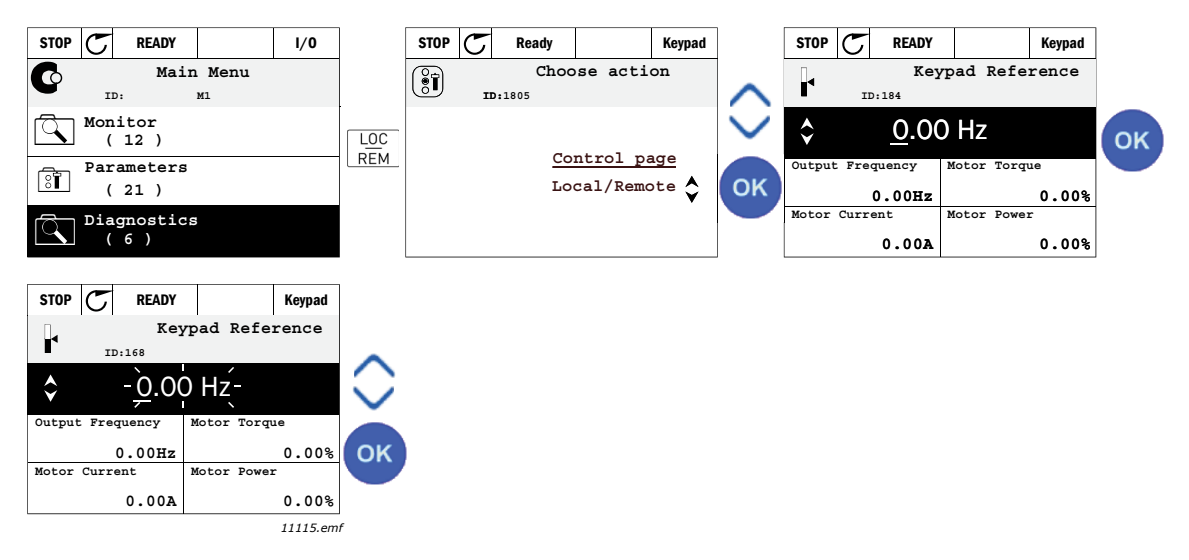

Figura 5. Acceso a la página de control

## 2.1.2.4 Copiar parámetros

Nota: Esta función solo está disponible en el teclado gráfico.

La función de copiar parámetros se puede utilizar para copiar parámetros de un dispositivo a otro.

Los parámetros primero se guardan en el panal, y a continuación el panel se desmonta y se conecta al otro convertidor. Finalmente, los parámetros se descargan en el nuevo convertidor restaurándolos desde el panel.

Antes de poder copiar con éxtio cualquier parámetro desde una unidad a otra, es necesario detener la unidad cuando se descargan los parámetros.

- Primero vaya al menú de *ajustes del usuario* y localice el submenú de *copia de seguridad de parámetros*. En el submenú de *copia de seguridad de* parámetros hay tres funciones que se pueden seleccionar:
- *Restaurar valores de fábrica* volverá a establecer los ajustes de los parámetros originalmente instalados en la fábrica.
- Seleccionando *Guardar en el panel* puede copiar todos los parámetros en el panel.
- Resturar desde el panel copiará todos los parámetros desde el panel al convertidor.

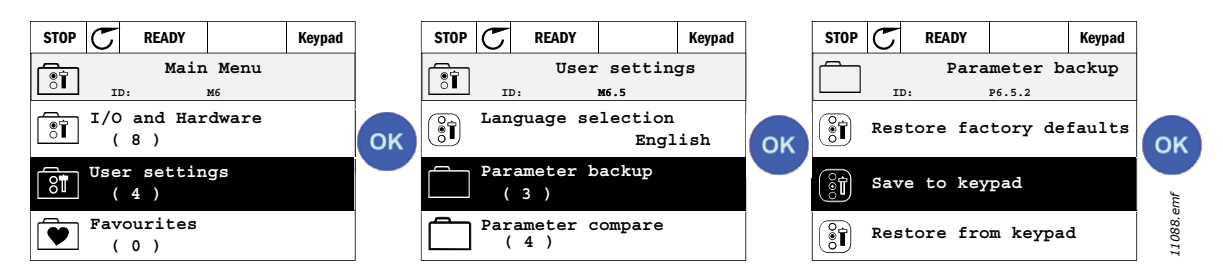

Figura 6. Copia de parámetros

Nota: si el panel se cambia entre convertidores de diferentes tamaños, los valores copiados de estos parámetros no se utilizarán.

Corriente nominal del motor (P3.1.1.4) Tensión nominal del motor (P3.1.1.1) Velocidad nominal del motor (P3.1.1.3) Potencia nominal motor (P3.1.1.6) Frecuencia nominal del motor (P3.1.1.2) Cos phi del motor (P3.1.1.5) Frecuencia de conmutación (P3.1.2.1) Límite intensidad motor (P3.1.1.7) Límite de corriente de bloqueo (P3.9.12) Límite de tiempo de bloqueo (P3.9.13) Frecuencia de bloqueo (P3.9.14) Frecuencia máxima (P3.3.2)

## 2.1.2.5 <u>Textos de ayuda</u>

El panel gráfico cuenta con ayuda instantánea y pantallas de información sobre varios elementos.

Todos los parámetros ofrecen una pantalla de ayuda instantánea. Seleccione Ayuda y pulse el botón OK.

También hay información textual disponible para fallos, alarmas y el Asistente de puesta en marcha.

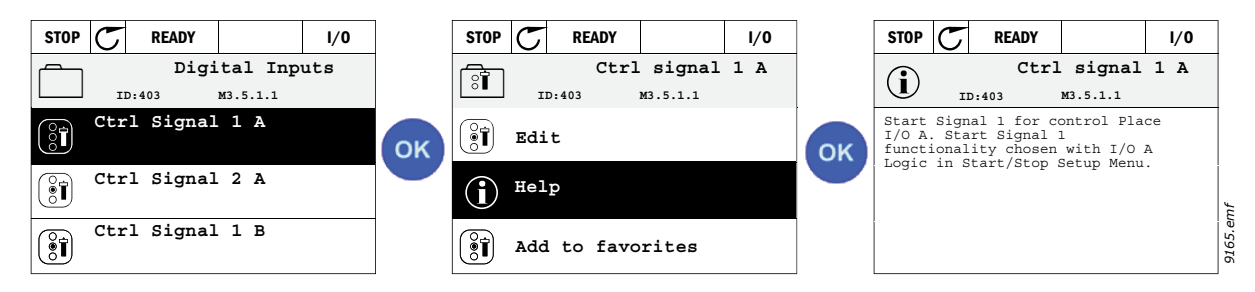

Figura 7.Ejemplo de texto de ayuda

## 2.1.2.6 Añadir elementos a favoritos

Es posible que tenga que consultar los valores de determinados parámetros u otros elementos con frecuencia. En lugar de buscarlos uno a uno en la estructura de menú, puede agregarlos a una carpeta llamada *Favoritos* y así acceder a ellos fácilmente.

Para eliminar un elemento de los favoritos, consulte el capítulo Favoritos.

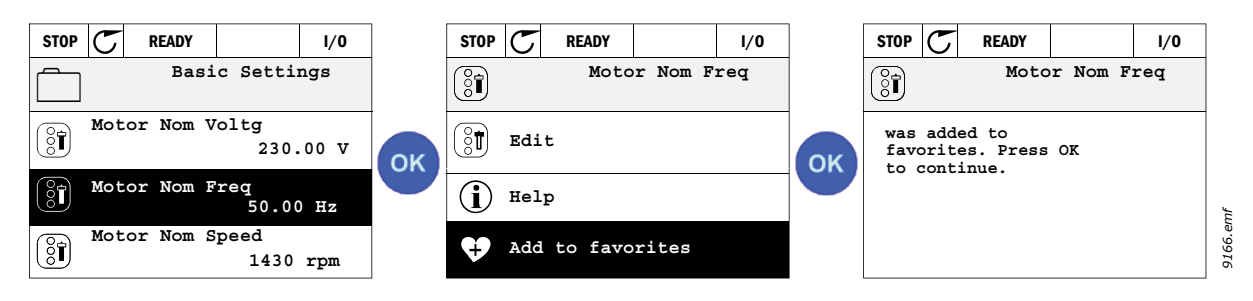

Figura 8. Añadir elementos a favoritos

## 2.2 TECLADO DE VACON CON PANTALLA DE SEGMENTO DE TEXTO

También puede escoger un Panel con pantalla de segmento de texto (Panel de texto) para su interfaz de usuario. Tiene principalmente las mismas funciones que la pantalla gráfica aunque algunas de éstas está limitadas.

#### 2.2.1 PANTALLA DEL PANEL

La pantalla del panel indica el estado del motor y del convertidor y cualquier irregularidad en las funciones del motor o del convertidor. En la pantalla, el usuario ve la información sobre su posición en la estructura del menú y el elemento mostrado. Si el texto en la línea de texto es demasiado largo para caber en la pantalla, el texto irá de izquierda a derecha para dejar ver todo el texto.

## 2.2.1.1 Menú principal

Los datos del panel de control están organizados en menús y submenús. Utilice las flechas Arriba y Abajo para moverse entre los menús. Entre en el grupo/elemento pulsando el botón OK y vuelva al nivel anterior pulsando el botón Back/Reset.

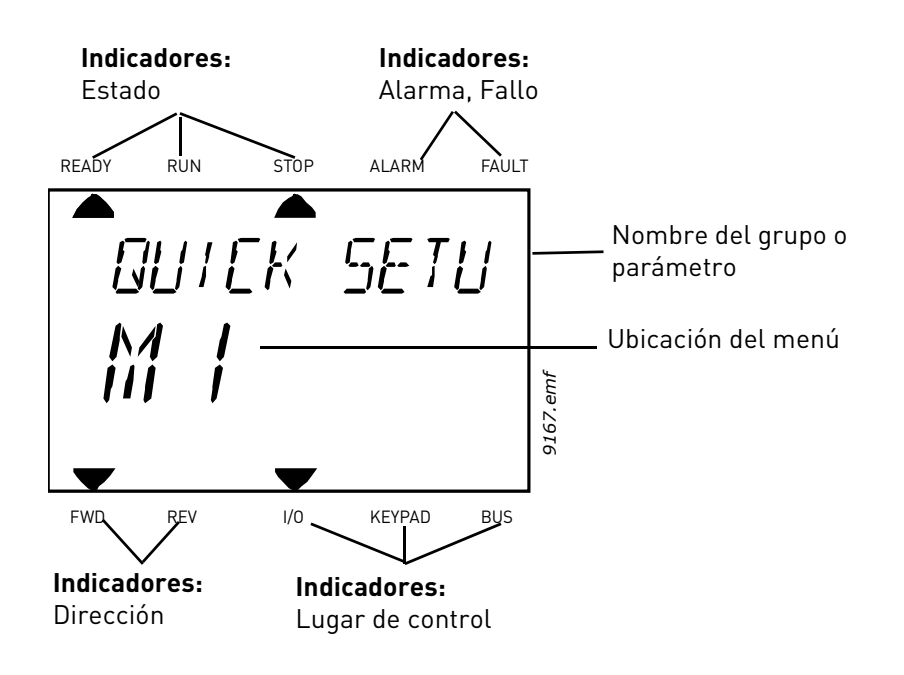

#### 2.2.2 UTILIZACIÓN DEL PANEL

#### 2.2.2.1 Edición de valores

Para cambiar el valor de un parámetro, siga el procedimiento que se indica a continuación:

- 1. Localice el parámetro.
- 2. Entre en el modo Edición pulsando OK.
- Defina un nuevo valor con los botones de flecha arriba/abajo. Además, si el valor es numérico, puede moverse de un dígito a otro con los botones de flecha y luego cambiar el valor con los botones de flecha arriba y abajo
- 4. Confirme el cambio con el botón OK o ignórelo volviendo al nivel anterior con el botón Back/ Reset.

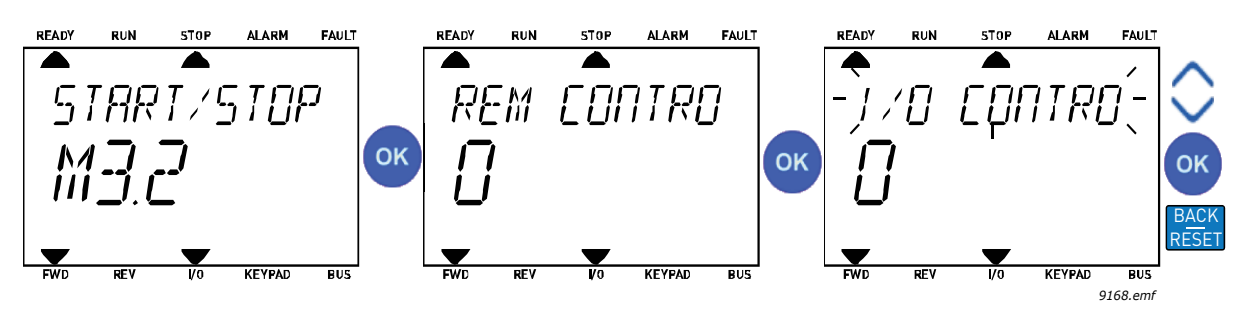

Figura 9. Edición de valores

## 2.2.2.2 Restablecimiento de un fallo

Se pueden encontrar instrucciones acerca de cómo restablecer un fallo en el capítulo "Fallo activo" en la página 111.

## 2.2.2.3 Botón de control local/remoto

El botón LOC/REM tiene dos funciones: acceder rápidamente a la Página de control y cambiar fácilmente entre los lugares de control Local (panel de control) y Remoto.

## Lugares de control

El lugar de control es la fuente de control desde donde se puede arrancar o detener la unidad. Cada lugar de control tiene su propio parámetro para seleccionar la fuente de referencia de la frecuencia. En el convertidor HVAC, el lugar de control local es siempre el panel. El lugar de control remoto está determinado por parámetro P1.15 (E/S o Bus de campo). El lugar de control seleccionado se puede ver en la barra de estado del panel.

## Lugar de control remoto

El E/S A, E/S B y el bus de campo se pueden utilizar como lugares de control. El E/S A y el bus de campo tienen la menor prioridad y se pueden elegir con el parámetro P3.2.1 (*Lugar de control remoto*). De nuevo, el E/S B puede desviar el lugar de control remoto seleccionado con el parámetro P3.2.1 utilizando una entrada digital. La entrada digital se selecciona con el parámetro P3.5.1.5 (E/S B Fuerza de control).

## Control local

El panel siempre se utiliza como lugar de control mientras se está en control local. El control local tiene una prioridad más alta que el control remoto. Por tanto, si por ejemplo, desviado por el parámetro P3.5.1.5 a través de una entrada digital en Remoto, el lugar de control cambiará a panel si se selecciona Local. SE puede cambiar entre el Control Local y Remoto pulsando el botón Loc/Rem en el panel o utilizando el parámetro "Local/Remoto" (ID211).

## Cambio de los lugares de control

Cambio del lugar de control de Remoto a Local (panel).

- 1. En cualquier lugar de la estructura del menú, pulse el botón Loc/Rem
- 2. Utilizando los botones de flecha, seleccione Local/Remoto y confirme con el botón OK.
- 3. En la siguiente pantalla, seleccione Local o Remoto y de nuevo confirme con el botón OK.
- La pantalla volverá a la misma ubicación en la que estaba cuando pulsó el botón Loc/Rem. Sin embargo, si el lugar del control Remoto se cambió a Local (panel), se le dirigirá a la referencia del panel.

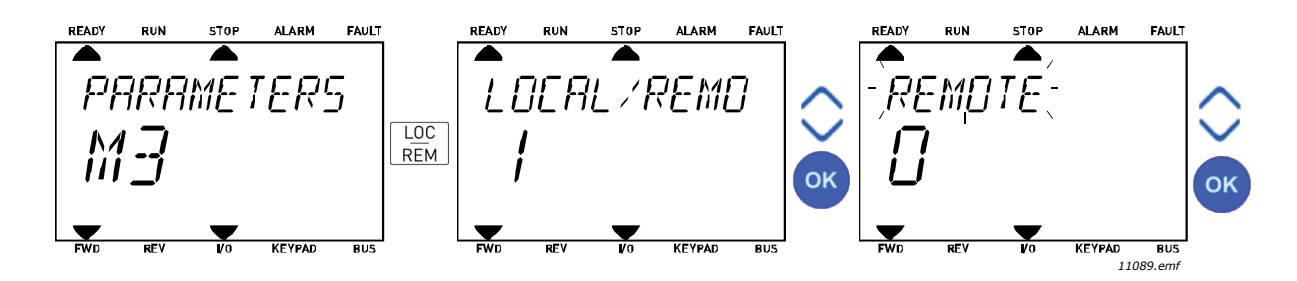

Figura 10.Cambio de los lugares de control

#### Acceso a la página de control

La Página de control está diseñada para un fácil funcionamiento y supervisión de los valores más esenciales.

- 1. En cualquier lugar de la estructura del menú, pulse el botón Loc/Rem.
- Pulse el botón de flecha arriba o flecha abajo para seleccionar Página de control y confirme con el botón OK.
- 3. Aparece la página de control.

Si están seleccionados para usarse el lugar de control del teclado y la referencia del teclado, puede establecer la *Referencia del panel de control* después de pulsar el botón OK. Si se usan otros lugares de control o valores de referencia, la pantalla mostrará la Referencia de frecuencia, que no se puede modificar.

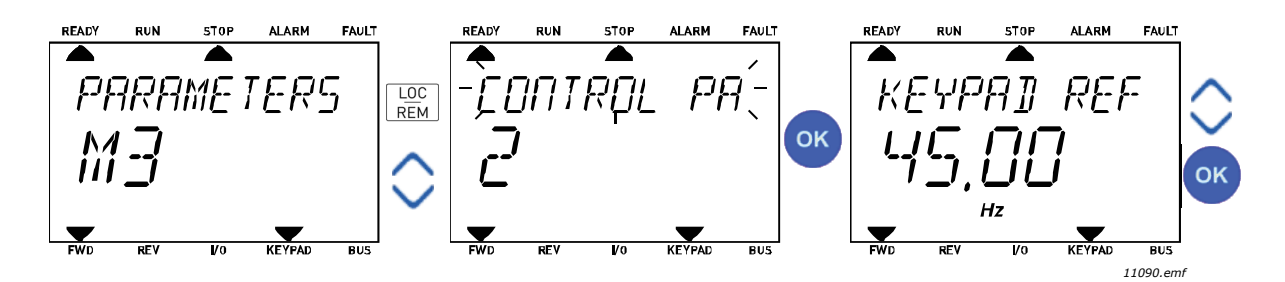

Figura 11. Acceso a la página de control

## 2.3 ESTRUCTURA DE MENÚS

Haga clic y seleccione el elemento sobre el que desea recibir información (manual electrónico).

| Configuración rápida   | Consulte el capítulo 3.4.        |
|------------------------|----------------------------------|
| Monitorización         | Multimonitor*                    |
|                        | Básica                           |
|                        | Funciones del temporizador       |
|                        | Controlador PID 1                |
|                        | Controlador PID 2                |
|                        | Multibomba                       |
|                        | Datos del bus de campo           |
|                        | Entradas de temperatura          |
| Parámetros             | Consulte el capítulo 3.          |
| Diagnóstico            | Fallos activos                   |
|                        | Fallos reseteados                |
|                        | Historial de fallos              |
|                        | Contadores                       |
|                        | Contadores disparos              |
|                        | Software                         |
| E/S y hardware         | E/S básicas                      |
|                        | Ranura D                         |
|                        | Ranura E                         |
|                        | Reloj en tiempo real             |
|                        | Ajustes de la unidad de potencia |
|                        | Panel de control                 |
|                        | RS-485                           |
|                        | Ethernet                         |
| Ajustes de usuario     | Selecciones de idioma            |
|                        | Selección de aplicación          |
|                        | Copia seguridad parámetros*      |
|                        | Nombre de la unidad              |
| Favoritos <sup>*</sup> | Consulte el capítulo 2.1.2.6.    |
| Niveles de usuario     | Consulte el capítulo 2.3.8       |

Tabla 1. Menús del panel

\*. No disponible en panel de texto

#### 2.3.1 CONFIGURACIÓN RÁPIDA

El menú de configuración rápida incluye el conjunto mínimo de los parámetros más utilizados durante la instalación y la puesta en funcionamiento. Se puede encontrar información más detallada acerca de los parámetros de este grupo en el capítulo Aplicación HVAC - Grupo de parámetros para la configuración rápida.

#### 2.3.2 MONITORIZACIÓN

#### **Multimonitor**

Nota: este menú no está disponible en el panel de texto.

En la página de multimonitor, puede seleccionar hasta nueve valores para ser monitorizados.

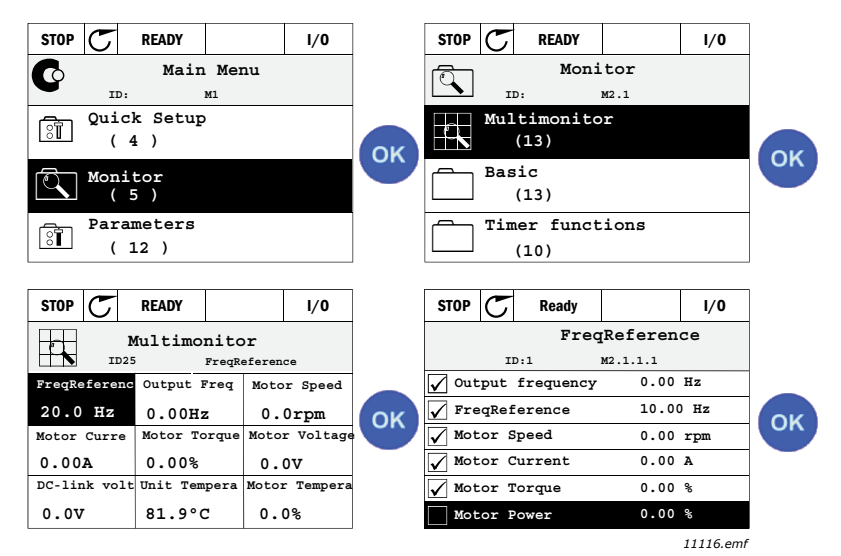

Figura 12.Página de multimonitor

Para cambiar el valor monitorizado, active la celda correspondiente (con los botones de flecha izquierdo/derecho) y haga clic en OK. A continuación, elija un nuevo elemento en la lista de valores de monitorización y haga clic de nuevo en OK.

#### Básica

Los valores de supervisión básicos son los valores reales de las señales y los parámetros seleccionados, así como de los estados y las mediciones. Cada aplicación puede tener un número diferente de valores de supervisión.

#### Funciones del temporizador

Monitorización de las funciones de temporizador y el Reloj en tiempo real. Consulte el capítulo Monitorización de las funciones de temporizador

#### **Controlador PID 1**

Monitorización de valores de controlador PID. Consulte los capítulos Monitorización del controlador PID1 y Monitorización del controlador PID2.

#### **Controlador PID 2**

Monitorización de valores de controlador PID. Consulte los capítulos Monitorización del controlador PID1 y Monitorización del controlador PID2.

#### Multibomba

Monitorización de los valores relacionados con el uso de varias bombas. Consulte el capítulo Monitorización sistema Multibomba.

#### Datos del bus de campo

Datos del bus de campo que se muestran como valores de control con fines de depuración en, por ejemplo, la puesta en servicio del bus de campo. Consulte el capítulo Monitorización de datos del bus de campo.

## 2.3.3 PARÁMETROS

través de este submenú, puede acceder a todos los grupos de parámetros. Puede encontrar más información acerca de los parámetros en el capítulo Aplicación HVAC.

## 2.3.4 DIAGNÓSTICO

En este menú, puede encontrar las opciones *Fallos activos*, *Fallos reseteados*, *Historial de fallos*, *Contadores* y *Software*.

| Menú           | Función                                                                                                    | Nota                                                                                                    |
|----------------|----------------------------------------------------------------------------------------------------|----------------------------------------------------------------------------------------------------|
| Fallos activos | Cuando aparece un fallo, la panta-<br>lla con el nombre del fallo empieza<br>a parpadear. Pulse OK para volver<br>al menú Diagnóstico. El submenú<br><i>Fallos activos</i> muestra el número<br>e fallos. Active el fallo y pulse OK<br>para ver los datos temporales de<br>fallo. | El fallo permanece activo hasta que<br>se borra con el botón Reset (pulsado<br>durante 2 segundo) o con una señal<br>de restablecimiento desde el termi-<br>nal de E/S o el bus de campo o selec-<br>cionando <i>Fallos reseteados</i> (véase a<br>continuación).<br>La memoria de fallos activos puede<br>almacenar un máximo de 10 fallos<br>en orden de aparición. |

## 2.3.4.1 Fallos activos

#### 2.3.4.2 Fallos reseteados

| Menú              | Función                              | Nota                                   |
|-------------------|--------------------------------------|----------------------------------------|
| Fallos reseteados | En este menú, puede restablecer      | iPRECAUCIÓN! borre la señal de         |
|                   | los fallos. Para obtener instruccio- | Control externa antes de restablecer   |
|                   | nes más detalladas, consulte el      | el fallo para evitar el rearranque ac- |
|                   | capítulo Fallo activo.               | cidental de la unidad.                 |

#### 2.3.4.3 Historial de fallos

| Menú |                     | Función                             | Nota                                                              |  |  |
|------|---------------------|-------------------------------------|-------------------------------------------------------------------|--|--|
|      | Historial de fallos | El Historial de fallos almacena los | Al entrar en el Historial de fallos y                             |  |  |
|      |                     | últimos 40 fallos.                  | hacer clic en OK en el fallo seleccio-                            |  |  |
|      |                     |                                     | nado, se muestran los datos tempo-<br>rales del fallo (detalles). |  |  |

## <u>2.3.4.4</u> <u>Contadores</u>

| Índice  | Parámetro                              | Min | Máx. | Unidad     | Por<br>defecto | ID   | Descripción                                                                                                    |
|---------|----------------------------------------|-----|------|------------|----------------|------|----------------------------------------------------------------------------------------------------|
| V4.4.1  | Contador de energía                    |     |      | Varía      |                | 2291 | Cantidad de energía que se<br>obtiene de la red de alimenta-<br>ción. No se puede restablecer.<br><b>NOTA PARA EL TECLADO DE</b><br><b>TEXTO:</b> La mayor unidad de<br>energía que se indica en el<br>teclado estándar es <i>MW</i> . En<br>caso de que la medición de<br>energía supere el valor de<br>999,9 MW, no se mostrará nin-<br>guna unidad en el teclado. |
| V4.4.3  | Contador de horas<br>(Panel gráfico)   |     |      | a d hh:min |                | 2298 | Contador de horas de la unidad<br>de control                                                                                                    |
| V4.4.4  | Contador de horas<br>(Panel de texto)  |     |      | а          |                |      | Contador de horas de la unidad<br>de control en años totales                                                                                                    |
| V4.4.5  | Contador de horas<br>(Panel de texto)  |     |      | d          |                |      | Contador de horas de la unidad<br>de control en días totales                                                                                                    |
| V4.4.6  | Contador de horas<br>(Panel de texto)  |     |      | hh:min:ss  |                |      | Contador de horas de la unidad<br>de control en horas, minutos y<br>segundos                                                                                                    |
| V4.4.7  | Tiempo de marcha<br>(Panel gráfico)    |     |      | a d hh:min |                | 2293 | Tiempo de funcionamiento del<br>motor                                                                                                    |
| V4.4.8  | Tiempo de marcha<br>(Panel de texto)   |     |      | а          |                |      | Tiempo de funcionamiento del<br>motor en años totales                                                                                                    |
| V4.4.9  | Tiempo de marcha<br>(Panel de texto)   |     |      | d          |                |      | Tiempo de funcionamiento del<br>motor en días totales                                                                                                    |
| V4.4.10 | Tiempo de marcha<br>(Panel de texto)   |     |      | hh:min:ss  |                |      | Tiemp de funcionamiento del<br>motor en horas, minutos y<br>segundos                                                                                                    |
| V4.4.11 | Tiempo de conexión<br>(Panel gráfico)  |     |      | a d hh:min |                | 2294 | Cantidad de tiempo que la uni-<br>dad de alimentación ha estado<br>conectada hasta ahora. Sin rei-<br>nicio.                                                                                                    |
| V4.4.12 | Tiempo de conexión<br>(Panel de texto) |     |      | а          |                |      | Tiempo de conexión en años<br>totales                                                                                                    |
| V4.4.13 | Tiempo de conexión<br>(Panel de texto) |     |      | d          |                |      | Tiempo de conexión en días<br>totales                                                                                                    |
| V4.4.14 | Tiempo de conexión<br>(Panel de texto) |     |      | hh:min:ss  |                |      | Tiempo de conexión en horas,<br>minutos y segundos                                                                                                    |
| V4.4.15 | Contador de ordenes<br>de Marcha       |     |      |            |                | 2295 | La cantidad de veces que se ha<br>arrancado la unidad de alimen-<br>tación.                                                                                                    |

| Tabla 2. | Menú Di | agnóstico, | parámetros | de | software |
|----------|---------|------------|------------|----|----------|
| rabia Er | nena Pr | agnobeleo, | parametros |    | serenare |

## <u>2.3.4.5</u> <u>Contadores disparos</u>

| Índice | Parámetro                                            | Min | Máx. | Unidad     | Por<br>defecto | ID   | Descripción                                                                                                    |
|--------|------------------------------------------------------|-----|------|------------|----------------|------|----------------------------------------------------------------------------------------------------|
| V4.5.1 | Contador de activa-<br>ción de energía               |     |      | Varía      |                | 2296 | Contador de energía que se<br>puede restablecer.<br><b>NOTA PARA EL TECLADO DE</b><br><b>TEXTO:</b><br>la mayor unidad de energía que<br>se indica en el teclado estándar<br>es <i>MW</i> . En caso de que la medi-<br>ción de energía supere el valor de<br>999,9 MW, no se mostrará nin-<br>guna unidad en el teclado.<br><b>Para restablecer el contador:</b><br><u>Teclado de texto estándar:</u><br>Mantenga pulsado durante cuatro<br>segundos el botón OK.<br><u>Teclado gráfico:</u><br>Pulse el botón OK una vez. <i>Apare-<br/>cerá la página Rest. contador</i> .<br>Pulse OK una vez más. |
| V4.5.3 | Tiempo de funciona-<br>miento (teclado grá-<br>fico) |     |      | a d hh:min |                | 2299 | Se puede restablecer. Consulte<br>P4.5.1.                                                                                                    |
| V4.5.4 | Tiempo de funciona-<br>miento (teclado<br>estándar)  |     |      | а          |                |      | Tiempo de funcionamiento en<br>número total de años                                                                                                    |
| V4.5.5 | Tiempo de funciona-<br>miento (teclado<br>estándar)  |     |      | d          |                |      | Tiempo de funcionamiento en<br>número total de días                                                                                                    |
| V4.5.6 | Tiempo de funciona-<br>miento (teclado<br>estándar)  |     |      | hh:mm:ss   |                |      | Tiempo de funcionamiento en<br>horas, minutos y segundos                                                                                                    |

## Tabla 3. Menú diagnóstico, parámetros de contadores de activación

## 2.3.4.6 Software

## Tabla 4. Menú Diagnóstico, parámetros de información del software

| Índice | Parámetro                                              | Min | Máx. | Unidad | Por<br>defecto | ID   | Descripción                                    |
|--------|--------------------------------------------------------|-----|------|--------|----------------|------|------------------------------------------------|
| V4.6.1 | Paquete de software<br>(Panel gráfico)                 |     |      |        |                | 2524 |                                                |
| V4.6.2 | ld. del paquete de<br>software<br>(Panel de texto)     |     |      |        |                |      | Código para la identificación del<br>software. |
| V4.6.3 | Versión del paquete<br>de software<br>(Panel de texto) |     |      |        |                |      |                                                |
| V4.6.4 | Carga del sistema                                      | 0   | 100  | %      |                | 2300 | Carga en la CPU de la unidad de control        |
| V4.6.5 | Nombre de la aplica-<br>ción<br>(Panel gráfico)        |     |      |        |                | 2525 | Nombre de la aplicación                        |
| V4.6.6 | ld. de la aplicación                                   |     |      |        |                | 837  | Código de la aplicación                        |
| V4.6.7 | Versión de la aplica-<br>ción                          |     |      |        |                | 838  |                                                |

#### 2.3.5 E/S Y HARDWARE

En este menú se pueden encontrar varios ajustes relacionados con opciones.

## 2.3.5.1 <u>E/S básicas</u>

Supervise aquí los estados de las entradas y salidas.

| Índice  | Parámetro                     | Min | Máx.          | Unidad | Por<br>defecto | ID   | Descripción                                                                                                  |
|---------|-------------------------------|-----|---------------|--------|----------------|------|----------------------------------------------------------------------------------------------------|
| V5.1.1  | Entrada digital 1             | 0   | 1             |        |                | 2502 | Estado de la señal de entrada digital                                                                        |
| V5.1.2  | Entrada digital 2             | 0   | 1             |        |                | 2503 | Estado de la señal de entrada digital                                                                        |
| V5.1.3  | Entrada digital 3             | 0   | 1             |        |                | 2504 | Estado de la señal de entrada digital                                                                        |
| V5.1.4  | Entrada digital 4             | 0   | 1             |        |                | 2505 | Estado de la señal de entrada digital                                                                        |
| V5.1.5  | Entrada digital 5             | 0   | 1             |        |                | 2506 | Estado de la señal de entrada digital                                                                        |
| V5.1.6  | Entrada digital 6             | 0   | 1             |        |                | 2507 | Estado de la señal de entrada digital                                                                        |
| V5.1.7  | Modo entrada analó-<br>gica 1 | 1   | -30<br>+200°C |        |                | 2508 | Muestra el modo seleccionado<br>(con jlumper) para la señal de<br>entrada analógica<br>1 = 020mA<br>3 = 010V |
| V5.1.8  | Entrada analógica 1           | 0   | 100           | %      |                | 2509 | Estado de la señal de entrada<br>analógica                                                                   |
| V5.1.9  | Modo entrada analó-<br>gica 2 | 1   | -30<br>+200°C |        |                | 2510 | Muestra el modo seleccionado<br>(con jlumper) para la señal de<br>entrada analógica<br>1 = 020mA<br>3 = 010V |
| V5.1.10 | Entrada analógica 2           | 0   | 100           | %      |                | 2511 | Estado de la señal de entrada<br>analógica                                                                   |
| V5.1.11 | Modo salida analógica<br>1    | 1   | -30<br>+200°C |        |                | 2512 | Muestra el modo seleccionado<br>(con jumper) para la señal de<br>salida analógica<br>1 = 020mA<br>3 = 010V   |
| V5.1.12 | Salida analógica 1            | 0   | 100           | %      |                | 2513 | Estado de la señal analógica de<br>salida                                                                    |

| Tabla 5. Menú E/S y hardware, | parámetros E/S básicos |
|-------------------------------|------------------------|
|-------------------------------|------------------------|

## 2.3.5.2 Ranuras de la placa de opciones

Los parámetros de este grupo dependen de la placa opcional instalada. Si no hay placa opcional en las ranuras D o E, no se verá ningún parámetro. Consulte el capítulo Programación de parámetros para la ubicación de las ranuras.

Cuando se retira una placa opcional, aparecerá en la pantalla el texto F39 *Dispositivo retirado.* Consulte Tabla 74.

| Menú     | Función        | Nota                                                        |
|----------|----------------|-------------------------------------------------------------|
| Ranura D | Ajustes        | Ajustes relacionados con la placa op-<br>cional.            |
|          | Monitorización | Info relacionada con la placa opcional<br>de monitorización |
| Ranura E | Ajustes        | Ajustes relacionados con la placa op-<br>cional.            |
|          | Monitorización | Info relacionada con la placa opcional<br>de monitorización |

#### 2.3.5.3 Reloj en tiempo real

| Índice | Parámetro         | Min | Máx. | Unidad   | Por<br>defecto | ID   | Descripción                                                                       |
|--------|-------------------|-----|------|----------|----------------|------|-----------------------------------------------------------------------------------|
| M5.5.1 | Estado de batería | 1   | 3    |          | 2              | 2205 | Estado de la batería.<br>1 = No instalada<br>2 = Instalada<br>3 = Cambiar batería |
| M5.5.2 | Hora              |     |      | hh:mm:ss |                | 2201 | Hora actual del día                                                               |
| M5.5.3 | Fecha             |     |      | mm.dd.   |                | 2202 | Fecha actual                                                                      |
| M5.5.4 | Año               |     |      | aaaa     |                | 2203 | Año actual                                                                        |
| M5.5.5 | Horario de verano | 1   | 4    |          | 1              | 2204 | Regla de horario de verano<br>1 = Apagado<br>2 = EU<br>3 = US<br>4 = Rusia        |

#### Tabla 6. Menú E/S y hardware, parámetros de Reloj en tiempo real

## 2.3.5.4 Configuración de la unidad de alimentación

#### Ventilador

El ventilador funciona en el modo optimizado o siempre activo. En el modo optimizado, la velocidad del ventilador se controla según la lógica interna de la unidad que recibe datos de las mediciones de temperatura (si la unidad de potencia lo admite) y el ventilador se detiene en 5 minutos cuando la unidad está en estado de parada. En el modo siempre activo, el ventilador funciona a velocidad máxima de forma constante.

Tabla 7. Ajustes un. pot., ventilador

| Índice   | Parámetro                  | Mín. | Máx.    | Unidad | Predet. | ID   | Descripción                      |
|----------|----------------------------|------|---------|--------|---------|------|----------------------------------|
| V5.5.1.1 | Modo ctrl. ventilador      | 0    | 1       |        | 1       | 2377 | 0 = Siem. enc.<br>1 = Optimizado |
| M5.6.1.5 | Vida útil ventilador       | N/A  | N/A     |        | 0       | 849  | Vida útil ventilador             |
| M5.6.1.6 | Lím. al. vida útil ventil. | 0    | 200 000 | h      | 50 000  | 824  | Lím. al. vida útil ventil.       |
| M5.6.1.7 | Rest. vida útil ventilador | N/A  | N/A     |        | 0       | 823  | Rest. vida útil ventilador       |

#### Relé limitador

Tabla 8. Ajustes un. pot., relé limitador

| Índice   | Parámetro           | Mín. | Máx. | Unidad | Predet. | ID   | Descripción                                                                                               |
|----------|---------------------|------|------|--------|---------|------|----------------------------------------------------------------------------------------------------|
| P5.6.2.1 | Modo relé limitador | 0    | 3    |        | 0       | 2526 | 0 = Deshabilitado<br>1 = Habil. (marcha)<br>2 = Habil. (marcha&paro)<br>3 = Habil. (marcha-sin<br>prueba) |

#### Filtro sin.

El parámetro Filtro sin. permite limitar la profundidad de la sobremodulación e impide que las funciones de gestión térmica reduzcan la frecuencia de conmutación.

| Índice   | Parámetro   | Mín. | Máx. | Unidad | Predet. | ID   | Descripción                         |
|----------|-------------|------|------|--------|---------|------|-------------------------------------|
| P5.6.4.1 | Filtro sin. | 0    | 1    |        | 0       | 2507 | 0 = Deshabilitado<br>1 = Habilitado |

Tabla 9. Ajustes un. pot., filtro sin.

## 2.3.5.5 Panel de control

Tabla 10. Menú del E/S y hardware, parámetros del panel

| Índice | Parámetro          | Min | Máx. | Unidad | Por<br>defecto | ID   | Descripción                                                                                                    |
|--------|--------------------|-----|------|--------|----------------|------|----------------------------------------------------------------------------------------------------|
| P5.7.1 | Timeout            | 0   | 60   | mín.   | 0              | 804  | Tiempo tras el cual la pantalla<br>vuelve a la página definida con<br>el parámetro P5.7.2.<br>0 = No se utiliza                                                    |
| P5.7.2 | Página por defecto | 0   | 4    |        | 0              | 2318 | 0 = ninguno<br>1 = Entrar al índice del menú<br>2 = Menú principal<br>3 = Página de control<br>4 = Multimonitor                                                    |
| P5.7.3 | Índice del menú    |     |      |        |                | 2499 | Ajuste el índice del menú para<br>la página deseada y actívelo con<br>el parámetro P5.7.2 = 1.                                                                     |
| P5.7.4 | Contraste*         | 30  | 70   | %      | 50             | 830  | Ajuste el contraste de la panta-<br>lla (3070%).                                                                                                    |
| P5.7.5 | Tiempo iluminación | 0   | 60   | mín.   | 5              | 818  | Ajuste el tiempo hasta el que se<br>debe apagar la luz posterior de<br>la pantalla (060 min). Si se<br>ajusta en 0 s, la lulz posterior<br>siempre está encendida. |

\* Solo está disponible con el teclado gráfico.

## 2.3.5.6 Bus de campo

Los parámetros relacionados con las diferentes placas del bus de campo también se pueden encontrar en el menú de E/S y del Hardware. Estos parámetros se explican en el manual del bus de campo.

| Nivel de submenú 1 | Nivel de submenú 2 | Nivel de submenú 3 | Nivel de submenú 4      |
|--------------------|--------------------|--------------------|-------------------------|
| RS-485             | Ajustes comunes    | Protocolo          | Modbus/RTU              |
|                    |                    |                    | N2                      |
|                    |                    |                    | BACnet MS/TP            |
|                    | Modbus/RTU         | Parámetros         | Direcc. esclavo         |
|                    |                    |                    | Tasa baudios            |
|                    |                    |                    | Tipo paridad            |
|                    |                    |                    | Bits parada             |
|                    |                    |                    | Tiempo espera com.      |
|                    |                    |                    | Modo de operación       |
|                    |                    | Monitorización     | Estado prot. bus        |
|                    |                    |                    | Estado comunic.         |
|                    |                    |                    | Funciones ileg.         |
|                    |                    |                    | Dirección datos no vál. |
|                    |                    |                    | Valores datos no vál.   |
|                    |                    |                    | Esclavo ocupado         |
|                    |                    |                    | Error pari. memoria     |
|                    |                    |                    | Fallo de esclavo        |
|                    |                    |                    | Resp. últ. fallo        |
|                    |                    |                    | Control word            |
|                    |                    |                    | Status word             |
|                    | N2                 | Parámetros         | Dirección dispos.       |
|                    |                    |                    | Tiempo espera com.      |
|                    |                    | Monitorización     | Estado prot. bus        |
|                    |                    |                    | Estado comunic          |
|                    |                    |                    | Datos no válidos        |
|                    |                    |                    | Comandos no válidos     |
|                    |                    |                    | Comando no aceptado     |
|                    |                    |                    | Control word            |
|                    |                    |                    | Status word             |
| RS-485             | BACnet MS/TP       | Parámetros         | Tasa baudios            |
|                    |                    |                    | Autobauding             |
|                    |                    |                    | Dirección MAC           |
|                    |                    |                    | Número instancia        |
|                    |                    |                    | Tiempo espera com.      |
|                    |                    | Monitorización     | Estado prot. bus        |
|                    |                    |                    | Estado comunic.         |
|                    |                    |                    | Número instancia actual |
|                    |                    |                    | Código de fallo         |
|                    |                    |                    | Control word            |
|                    |                    |                    | Status word             |

| Ethernet | Ajustes comunes | Modo de dirección IP                 |                                      |
|----------|-----------------|--------------------------------------|--------------------------------------|
|          |                 |                                      | Dirección IP                         |
|          |                 | IP fija                              | Máscara de subred                    |
|          |                 |                                      | Puerta de enlace predetermi-<br>nada |
|          |                 | Dirección IP                         |                                      |
|          |                 | Máscara de subred                    |                                      |
|          |                 | Puerta de enlace pre-<br>determinada |                                      |
|          | Modbus/TCP      | Ajustes comunes                      | Límite conexión                      |
|          |                 |                                      | Direcc. esclavo                      |
|          |                 |                                      | Tiempo espera com.                   |
|          |                 | Monitorización*                      | Estado prot. bus                     |
|          |                 |                                      | Estado comunic.                      |
|          |                 |                                      | Funciones ileg.                      |
|          |                 |                                      | Dirección datos no vál.              |
|          |                 |                                      | Valores datos no vál.                |
|          |                 |                                      | Esclavo ocupado                      |
|          |                 |                                      | Error pari. memoria                  |
|          |                 |                                      | Fallo de esclavo                     |
|          |                 |                                      | Resp. últ. fallo                     |
|          |                 |                                      | Control word                         |
|          |                 |                                      | Status word                          |
|          | BACnet/IP       | Ajustes                              | Número instancia                     |
|          |                 |                                      | Tiempo espera com.                   |
|          |                 |                                      | Protocolo en uso                     |
|          |                 |                                      | IP BBMD                              |
|          |                 |                                      | Puerto BBMD                          |
|          |                 |                                      | Tiempo de vida                       |
|          |                 | Monitorización                       | Estado prot. bus                     |
|          |                 |                                      | Estado comunic.                      |
|          |                 |                                      | Número instancia actual              |
|          |                 |                                      | Control word                         |
|          |                 |                                      | Status word                          |

\* Solo aparecerá una vez que la conexión se haya establecido.

| Índice   | Parámetro | Mín. | Máx. | Unidad | Predet. | ID   | Descripción                                                      |
|----------|-----------|------|------|--------|---------|------|------------------------------------------------------------------|
| P5.8.1.1 | Protocolo | 0    | 9    |        | 0       | 2208 | 0 = Sin protocolo<br>4 = Modbus RTU<br>5 = N2<br>9 = BACnet MSTP |

Tabla 11. Ajustes comunes de RS-485

Tabla 12. Parámetros ModBus RTU (Esta tabla solo aparecerá cuando Protocolo P5.8.1.1 = 4/Modbus RTU)

| Índice     | Parámetro          | Mín.    | Máx.         | Unidad | Predet. | ID   | Descripción        |
|------------|--------------------|---------|--------------|--------|---------|------|--------------------|
| P5.8.3.1.1 | Direcc. esclavo    | 1       | 247          |        | 1       | 2320 | Direcc. esclavo    |
| P5.8.3.1.2 | Tasa baudios       | 300     | 230 400      | bps    | 9600    | 2378 | Tasa baudios       |
| P5.8.3.1.3 | Tipo paridad       | Par     | Nin-<br>guna |        | Ninguna | 2379 | Tipo paridad       |
| P5.8.3.1.4 | Bits parada        | 1       | 2            |        | 2       | 2380 | Bits parada        |
| P5.8.3.1.5 | Tiempo espera com. | 0       | 65 535       | S      | 10      | 2321 | Tiempo espera com. |
| P5.8.3.1.6 | Modo de operación  | Esclavo | Maes-<br>tro |        | Esclavo | 2374 | Modo de operación  |

| Tabla 13. | Monitorización | ModBus RT | J (Esta | tabla | solo | aparecerá | cuando | Protocolo |
|-----------|----------------|-----------|---------|-------|------|-----------|--------|-----------|
|           |                | P5.8.1.1  | = 4/Mc  | odbus | RTU  | )         |        |           |

| Índice      | Parámetro               | Mín. | Máx. | Unidad | Predet. | ID   | Descripción             |
|-------------|-------------------------|------|------|--------|---------|------|-------------------------|
| M5.8.3.2.1  | Estado prot. bus        |      |      |        | 0       | 2381 | Estado prot. bus        |
| P5.8.3.2.2  | Estado comunic.         | 0    | 0    |        | 0       | 2382 | Estado comunic.         |
| M5.8.3.2.3  | Funciones ileg.         |      |      |        | 0       | 2383 | Funciones ileg.         |
| M5.8.3.2.4  | Dirección datos no vál. |      |      |        | 0       | 2384 | Dirección datos no vál. |
| M5.8.3.2.5  | Valores datos no vál.   |      |      |        | 0       | 2385 | Valores datos no vál.   |
| M5.8.3.2.6  | Esclavo ocupado         |      |      |        | 0       | 2386 | Esclavo ocupado         |
| M5.8.3.2.7  | Error pari. memoria     |      |      |        | 0       | 2387 | Error pari. memoria     |
| M5.8.3.2.8  | Fallo de esclavo        |      |      |        | 0       | 2388 | Fallo de esclavo        |
| M5.8.3.2.9  | Resp. últ. fallo        |      |      |        | 0       | 2389 | Resp. últ. fallo        |
| M5.8.3.2.10 | Control word            |      |      |        | 16#0    | 2390 | Control word            |
| M5.8.3.2.11 | Status word             |      |      |        | 16#0    | 2391 | Status word             |

| Tabla 14. Parámetros N2 | (Esta tabla solo | aparecerá cuando | Protocolo P5.8.1.1 | = 5/N2) |
|-------------------------|------------------|------------------|--------------------|---------|
|-------------------------|------------------|------------------|--------------------|---------|

| Índice      | Parámetro          | Mín. | Máx. | Unidad | Predet. | ID   | Descripción        |
|-------------|--------------------|------|------|--------|---------|------|--------------------|
| P 5.8.3.1.1 | Dirección dispos.  | 1    | 255  |        | 1       | 2350 | Dirección dispos.  |
| P 5.8.3.1.2 | Tiempo espera com. | 0    | 255  |        | 10      | 2351 | Tiempo espera com. |

| Índice     | Parámetro         | Mín. | Máx. | Unidad | Predet. | ID   | Descripción         |
|------------|-------------------|------|------|--------|---------|------|---------------------|
| M5.8.3.2.1 | Estado prot. bus  |      |      |        | 0       | 2399 | Estado prot. bus    |
| M5.8.3.2.2 | Estado comunic.   | 0    | 0    |        | 0       | 2400 | Estado comunic.     |
| M5.8.3.2.3 | Dato no válido    |      |      |        | 0       | 2401 | Dato no válido      |
| M5.8.3.2.4 | Comando no válido |      |      |        | 0       | 2402 | Comandos no válidos |
| M5.8.3.2.5 | Comando NACK      |      |      |        | 0       | 2403 | Comando NACK        |
| M5.8.3.2.6 | Control word      |      |      |        | 16#0    | 2404 | Control word        |
| M5.8.3.2.7 | Status word       |      |      |        | 16#0    | 2405 | Status word         |

Tabla 15. Monitorización N2 (Esta tabla solo aparecerá cuando Protocolo P5.8.1.1 = 5/N2)

Tabla 16. Parámetros BACnet MSTP (Esta tabla solo aparecerá cuando Protocolo P5.8.1.1 = 9/BACNetMSTP)

| Índice     | Parámetro          | Mín. | Máx.      | Unidad | Predet. | ID   | Descripción        |
|------------|--------------------|------|-----------|--------|---------|------|--------------------|
| P5.8.3.1.1 | Tasa baudios       | 9600 | 76 800    | bps    | 9600    | 2392 | Tasa baudios       |
| P5.8.3.1.2 | Autobauding        | 0    | 1         |        | 0       | 2330 | Autobauding        |
| P5.8.3.1.3 | Dirección MAC      | 1    | 127       |        | 1       | 2331 | Dirección MAC      |
| P5.8.3.1.4 | Número instancia   | 0    | 4 194 303 |        | 0       | 2332 | Número instancia   |
| P5.8.3.1.5 | Tiempo espera com. | 0    | 65 535    |        | 10      | 2333 | Tiempo espera com. |

Tabla 17. Monitorización BACnet MSTP (Esta tabla solo aparecerá cuando Protocolo P5.8.1.1 =9/BACNetMSTP)

| Índice     | Parámetro        | Mín. | Máx. | Unidad | Predet. | ID   | Descripción      |
|------------|------------------|------|------|--------|---------|------|------------------|
| M5.8.3.2.1 | Estado prot. bus |      |      |        | 0       | 2393 | Estado prot. bus |
| M5.8.3.2.2 | Estado comunic.  |      |      |        | 0       | 2394 | Estado comunic.  |
| M5.8.3.2.3 | Instancia actual |      |      |        | 0       | 2395 | Instancia actual |
| M5.8.3.2.4 | Código de fallo  |      |      |        | 0       | 2396 | Código de fallo  |
| M5.8.3.2.5 | Control word     |      |      |        | 16#0    | 2397 | Control word     |
| M5.8.3.2.6 | Status word      |      |      |        | 16#0    | 2398 | Status word      |

Tabla 18. Ajustes comunes de Ethernet

| Índice   | Parámetro            | Mín. | Máx. | Unidad | Predet. | ID   | Descripción                        |
|----------|----------------------|------|------|--------|---------|------|------------------------------------|
| P5.9.1.1 | Modo de dirección IP | 0    | 1    |        | 1       | 2482 | 0 = IP fija<br>1 = DHCP con AutoIP |

| Índice     | Parámetro                            | Mín. | Máx. | Unidad | Predet.      | ID   | Descripción                                                |
|------------|--------------------------------------|------|------|--------|--------------|------|------------------------------------------------------------|
| P5.9.1.2.1 | Dirección IP                         |      |      |        | 192.168.0.10 | 2529 | El parámetro se está<br>usando si P5.9.1.1 = 0/<br>IP fija |
| P5.9.1.2.2 | Máscara de subred                    |      |      |        | 255.255.0.0  | 2530 | El parámetro se está<br>usando si P5.9.1.1 = 0/<br>IP fija |
| P5.9.1.2.3 | Puerta de enlace pre-<br>determinada |      |      |        | 192.168.0.1  | 2531 | El parámetro se está<br>usando si P5.9.1.1 = 0/<br>IP fija |
| M5.9.1.3   | Dirección IP                         |      |      |        | 0            | 2483 | Dirección IP                                               |
| M5.9.1.4   | Máscara de subred                    |      |      |        | 0            | 2484 | Máscara de subred                                          |
| M5.9.1.5   | Puerta de enlace pre-<br>determinada |      |      |        | 0            | 2485 | Puerta de enlace pre-<br>determinada                       |
| M5.9.1.6   | Dirección MAC                        |      |      |        |              | 2486 | Dirección MAC                                              |

Tabla 19. IP fija

Tabla 20. Ajustes comunes de ModBus TCP

| Índice     | Parámetro          | Mín. | Máx.   | Unidad | Predet. | ID   | Descripción        |
|------------|--------------------|------|--------|--------|---------|------|--------------------|
| P5.9.2.1.1 | Límite conexión    | 0    | 3      |        | 3       | 2446 | Límite conexión    |
| P5.9.2.1.2 | Direcc. esclavo    | 0    | 255    |        | 255     | 2447 | Direcc. esclavo    |
| P5.9.2.1.3 | Tiempo espera com. | 0    | 65 535 | S      | 10      | 2448 | Tiempo espera com. |

Tabla 21. Ajustes de BACnet IP

| Índice     | Parámetro          | Mín. | Máx.      | Unidad | Predet.     | ID   | Descripción        |
|------------|--------------------|------|-----------|--------|-------------|------|--------------------|
| P5.9.3.1.1 | Número instancia   | 0    | 4 194 303 |        | 0           | 2406 | Número instancia   |
| P5.9.3.1.2 | Tiempo espera com. | 0    | 65 535    |        | 0           | 2407 | Tiempo espera com. |
| P5.9.3.1.3 | Protocolo en uso   | 0    | 1         |        | 0           | 2408 | Protocolo en uso   |
| P5.9.3.1.4 | IP BBMD            |      |           |        | 192.168.0.1 | 2409 | IP BBMD            |
| P5.9.3.1.5 | Puerto BBMD        | 1    | 65 535    |        | 47 808      | 2410 | Puerto BBMD        |
| P5.9.3.1.6 | Tiempo de vida     | 0    | 255       |        | 0           | 2411 | Tiempo de vida     |

Tabla 22. Monitorización de BACnet IP

| Índice     | Parámetro        | Mín. | Máx. | Unidad | Predet. | ID   | Descripción      |
|------------|------------------|------|------|--------|---------|------|------------------|
| M5.9.3.2.1 | Estado prot. bus |      |      |        | 0       | 2412 | Estado prot. bus |
| P5.9.3.2.2 | Estado comunic.  | 0    | 0    |        | 0       | 2413 | Estado comunic.  |
| M5.9.3.2.3 | Instancia actual |      |      |        | 0       | 2414 | Dato no válido   |
| M5.9.3.2.4 | Control word     |      |      |        | 16#0    | 2415 | Control word     |
| M5.9.3.2.5 | Status word      |      |      |        | 16#0    | 2416 | Status word      |

#### 2.3.6 AJUSTES DE USUARIO

| Índice | Parámetro                       | Mín.                                 | Máx.                                 | Unidad | Predet. | ID  | Descripción                                              |  |
|--------|---------------------------------|--------------------------------------|--------------------------------------|--------|---------|-----|----------------------------------------------------------|--|
| P6.1   | Selecciones de idioma           | Varía                                | Varía                                |        | Varía   | 802 | Depende del paquete de idio-<br>mas                      |  |
| M6.5   | Copia seguridad pará-<br>metros | Consulte la Tabla 24 a continuación. |                                      |        |         |     |                                                          |  |
| M6.6   | Compar. parámetros              |                                      | Consulte la Tabla 25 a continuación. |        |         |     |                                                          |  |
| P6.7   | Nombre de la unidad             |                                      |                                      |        |         |     | Proporcione un nombre de uni-<br>dad si fuera necesario. |  |

Tabla 23. Menú Ajustes de usuario, configuración general

## 2.3.6.1 Copia seguridad parámetros

#### Tabla 24. Menú ajustes de usuario, parámetros de Copia seguridad parámetros

| Índice | Parámetro                                            | Mín. | Máx. | Unidad | Predet. | ID   | Descripción                                                                                             |
|--------|------------------------------------------------------|------|------|--------|---------|------|----------------------------------------------------------------------------------------------------|
| P6.5.1 | Restaurar valores pre-<br>determinados de<br>fábrica |      |      |        |         | 831  | Restaura los valores de los<br>parámetros por defecto e inicia<br>el Asistente de puesta en mar-<br>cha |
| P6.5.2 | Guardar en Panel <sup>*</sup>                        |      |      |        |         | 2487 | Guarde los valores de paráme-<br>tros en el panel para, por ejem-<br>plo, copiarlos en otra unidad.     |
| P6.5.3 | Rest. de panel *                                     |      |      |        |         | 2488 | Cargue los valores de paráme-<br>tros del panel a la unidad.                                            |
| P6.5.4 | Guardar en juego 1                                   |      |      |        |         | 2489 | Guarde los valores de paráme-<br>tro en el juego de parámetros 1.                                       |
| P6.5.5 | Rest. desde juego 1                                  |      |      |        |         | 2490 | Cargue los valores de paráme-<br>tro desde el juego de paráme-<br>tros 1.                               |
| P6.5.6 | Guardar en juego 2                                   |      |      |        |         | 2491 | Guarde los valores de paráme-<br>tro en el juego de parámetros 2.                                       |
| P6.5.7 | Rest. desde juego 2                                  |      |      |        |         | 2492 | Cargue los valores de paráme-<br>tro desde el juego de paráme-<br>tros 2.                               |

\*. Solo está disponible con el teclado gráfico.

| Índice | Parámetro            | Mín. | Máx. | Unidad | Predet. | ID   | Descripción                                                    |
|--------|----------------------|------|------|--------|---------|------|----------------------------------------------------------------|
| P6.6.1 | ParamAct: Juego 1    |      |      |        |         | 2493 | Comienza a comparar paráme-<br>tros con el juego seleccionado. |
| P6.6.2 | ParamAct: Juego 2    |      |      |        |         | 2494 | Comienza a comparar paráme-<br>tros con el juego seleccionado. |
| P6.6.3 | ParamAct: Predeterm. |      |      |        |         | 2495 | Comienza a comparar paráme-<br>tros con el juego seleccionado. |
| P6.6.4 | ParámAct:Juego Panel |      |      |        |         | 2496 | Comienza a comparar paráme-<br>tros con el juego seleccionado. |

Tabla 25. Compar. parámetros

#### 2.3.7 FAVORITOS

Nota: este menú no está disponible en el panel de texto.

Los favoritos se utilizan normalmente para recopilar un conjunto de parámetros o señales de monitorización de cualquiera de los menús del panel de control. Para agregar elementos o parámetros a la carpeta Favoritos, consulte el capítulo Añadir elementos a favoritos.

Para quitar un elemento o un parámetro de la carpeta Favoritos, realice el siguiente procedimiento:

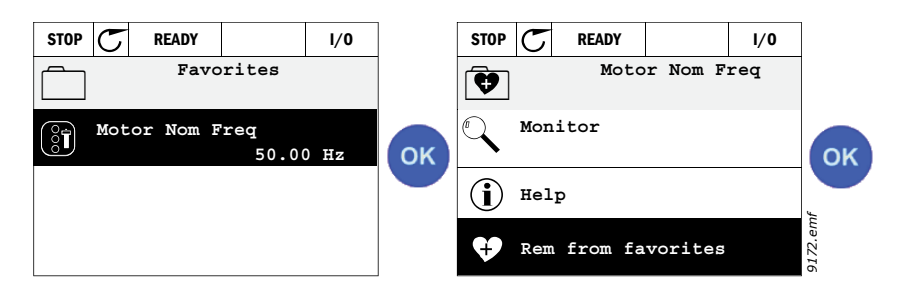

#### 2.3.8 NIVELES DE USUARIO

Los parámetros de los niveles del usuario están destinados a restringir la visibilidad de los parámetros y a evitar la parametrización sin autorización e inadvertida del panel.

| Índice | Parámetro         | Min | Máx. | Unidad | Por<br>defecto | ID   | Descripción                                                                                                    |
|--------|-------------------|-----|------|--------|----------------|------|----------------------------------------------------------------------------------------------------|
| P8.1   | Nivel de usuario  | 0   | 1    |        | 0              | 1194 | 0 = Normal<br>1 = Monitorización<br>En el nivel de monitorización,<br>sólo están visibles los menús<br>Monitorización, Favoritos y<br>Usuario en el menú principal.                                                                                                    |
| P8.2   | Código de acceso: | 0   | 9    |        | 0              | 2362 | Si se ajusta en un valor distinto<br>de = antes de cambiar a moni-<br>torización cuando, por ejem-<br>plo, está activo el nivel de<br>usuario <i>Normal</i> , el código de<br>acceso se pedirá al intentar<br>volver a <i>Normal</i> . Se puede utili-<br>zar por tanto para evitar la<br>parametrización<br>sin autorización del panel. |

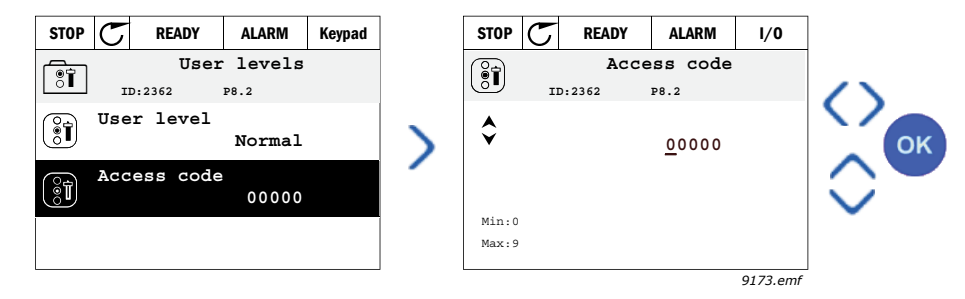

## 3. APLICACIÓN HVAC

La unidad Vacon HVAC contiene una aplicación precargada que permite su uso instantáneo.

Los parámetros de esta aplicación se enumeran en el capítulo 3.6 de este manual y se explican con más detalle en el capítulo 3.7.

## 3.1 FUNCIONES ESPECÍFICAS DE LA APLICACIÓN

La aplicación Vacon HVAC es una aplicación fácil de utilizar no sólo para aplicaciones básicas de bomba y ventilador en las que sólo se necesita un motor y una unidad, sino que también ofrece amplias posibilidades para el control PID.

#### Características

- Asistente de puesta en marcha para una configuración extremadamente rápida para las aplicaciones básicas de la bomba y del ventilador
- Miniasistentes para facilitar la configuración de las aplicaciones
- **Botón Loc/Rem** para cambiar fácilmente entre lugar de control Local (panel de control) y Remoto. El lugar de control remoto viene determinado por el parámetro (E/S o Bus de campo).
- Página de control para utilizar y supervisar fácilmente los valores más esenciales.
- Entrada **Enclavamiento de marcha** (enclavamiento de compuerta). La unidad no arranca hasta que no se activa esta entrada.
- Diferentes modos de precalentamiento utilizados para evitar problemas de condensación.
- Frecuencia de salida máxima 320 Hz
- Funciones de reloj en tiempo real y temporizador disponibles (se necesita batería opcional). Posibilidad de programar 3 canales de tiempo para obtener diferentes funciones en la unidad (p.ej., Marcha/Paro y Frecuencias constantes)
- **Controlador PID externo** disponible. Se puede utilizar para controlar, por ejemplo, una válvula que emplea la E/S del convertidor de frecuencia
- **Función dormir** que activa o desactiva automáticamente la unidad en marcha con niveles definidos por el usuario para ahorrar energía.
- Controlador PID doble (2 señales de valor actual diferentes; control mínimo y máximo)
- Dos señales de consigna para el control PID. Seleccionable con una entrada digital
- Función de aumento de consigna del PID
- Función de avance del valor actual del PID para mejorar la respuesta a los cambios de proceso
- Monitorización del valor de proceso
- Control Multibomba
- **Compensación de la pérdida de presión** para compensar las pérdidas de presión en las tuberías, p. ej. cuando el sensor está situado de manera incorrecta cerca de la bomba o del ventilador.

## 3.2 E/S DE CONTROL

| ►                             | Те | rminal               |   | Señal                                     | Predet.                   |
|-------------------------------|----|----------------------|---|-------------------------------------------|---------------------------|
|                               | 1  | +10 V <sub>ref</sub> |   | Salida de referencia                      |                           |
| Potenciómetro de              | 2  | AI1+                 |   | Entrada analógica,                        |                           |
| referencia 110 kΩ             |    |                      |   | tensión o corriente*                      | Tensión                   |
|                               | 3  | AI1-                 |   | Entrada analógica común<br>(corriente)    |                           |
| Referencia remota             | 4  | AI2+                 |   | Entrada analógica,<br>tensión o corriente |                           |
| 420 mA/010 V<br>(programable) | 5  | AI2-                 |   | Entrada analógica común<br>(corriente)    | - Corriente               |
|                               | 6  | $24 V_{out}$         |   | Tensión aux. 24 V                         |                           |
|                               | 7  | GND (                |   | Masa de E/S                               |                           |
|                               | 8  | DI1                  |   | Entrada digital 1                         | Marcha<br>directa         |
|                               | 9  | DI2                  |   | Entrada digital 2                         | Marcha<br>INV             |
|                               | 10 | DI3                  |   | Entrada digital 3                         | Fallo                     |
|                               | 11 | СМ                   | • | Común A para DIN1-DIN6**                  |                           |
|                               | 12 | 24 V <sub>out</sub>  | • | Tensión aux. 24 V                         |                           |
|                               | 13 | GND                  |   | Masa de E/S                               |                           |
|                               | 14 | DI4                  |   | Entrada digital 4                         | Selec.<br>frecuencia<br>1 |
|                               | 15 | DI5                  |   | Entrada digital 5                         | Selec.<br>frecuencia<br>2 |
|                               | 16 | DI6                  |   | Entrada digital 6                         | Reset de<br>fallo         |
|                               | 17 | СМ                   | • | Común A para DIN1-DIN6**                  |                           |
|                               | 18 | A01+                 |   | Salida analógica (+salida)                | Frec.                     |
|                               | 19 | AO-/GN               | D | Salida analógica común                    | salida                    |
|                               | 30 | +24 V <sub>in</sub>  |   | Tensión de entrada auxiliar<br>de 24 V    |                           |
| $\bullet$ $\bullet$ $\pm$     | Α  | RS485                |   | Bus serie, negativo                       |                           |
| A carta de relé<br>1 o 2      | В  | RS485                |   | Bus serie, positivo                       |                           |

Tabla 27. Ejemplo de conexión, carta de E/S estándar

\*Seleccionable con interruptores DIP; consulte el manual de instalación de Vacon 100

\*\*Las entradas digitales pueden aislarse de la toma de tierra. Consulte el manual de instalación.

9376.emf

| Desc<br>Carta de E/S | de<br>Sestándar |      | Carta de relé 1 |  |                  |        |  |  |
|----------------------|-----------------|------|-----------------|--|------------------|--------|--|--|
| De term.<br>#6 o 12  | De term.<br>#13 | Te   | erminal         |  | defecto          |        |  |  |
| 1                    | 1               | 21   | R01/1 NC        |  |                  |        |  |  |
|                      | СНА 🖞 — — — 🏲   | - 22 | R01/2 CM        |  | Salida de relé 1 | MARCHA |  |  |
| L – 🗙                | )               | 23   | R01/3 N0        |  |                  |        |  |  |
|                      |                 | 24   | R02/1 NC        |  |                  |        |  |  |
|                      |                 | 25   | R02/2 CM        |  | Salida de relé 2 | FALLO  |  |  |
|                      |                 | 26   | R02/3 N0        |  |                  |        |  |  |
|                      |                 | 32   | R03/1 CM        |  |                  | PREPA- |  |  |
| 9377.emf             |                 | 33   | R03/2 N0        |  | Salida de rele 3 | RADO   |  |  |

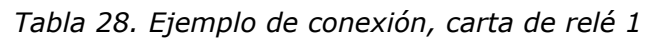

Tabla 29. Ejemplo de conexión, carta de relé 2

| Deso<br>Carta de E/S | le<br>Sestándar |      | Carta de relé 2 |                       |                  |        |  |  |  |
|----------------------|-----------------|------|-----------------|-----------------------|------------------|--------|--|--|--|
| De term.<br>#12      | De term.<br>#13 | Te   | erminal         |                       | Por•<br>defecto  |        |  |  |  |
| I                    | I               | 21   | R01/1 NC        |                       |                  |        |  |  |  |
|                      | СНА 💄 — — ►     | 22   | R01/2 CM        |                       | Salida de relé 1 | MARCHA |  |  |  |
| L – 🚫                | )               | 23   | R01/3 N0        |                       |                  |        |  |  |  |
|                      |                 | 24   | R02/1 NC        |                       |                  |        |  |  |  |
|                      |                 | 25   | R02/2 CM        |                       | Salida de relé 2 | FALLO  |  |  |  |
|                      |                 | 26   | R02/3 N0        |                       |                  |        |  |  |  |
|                      | 💋               | 28   | TI1+            | Entrada da tarraistar |                  |        |  |  |  |
|                      |                 | - 29 | TI1-            | Ent                   |                  |        |  |  |  |

9378.emf

#### 3.3 AISLAMIENTO DE ENTRADAS DIGITALES DE LA TOMA DE TIERRA

Las entradas digitales (terminales 8-10 y 14-16) de la placa de E/S estándar pueden aislarse de la toma de tierra cambiando la posición de un interruptor DIP de la placa de control a **OFF**.

Consulte la Figura 13 para localizar los interruptores y realice las selecciones que necesite.

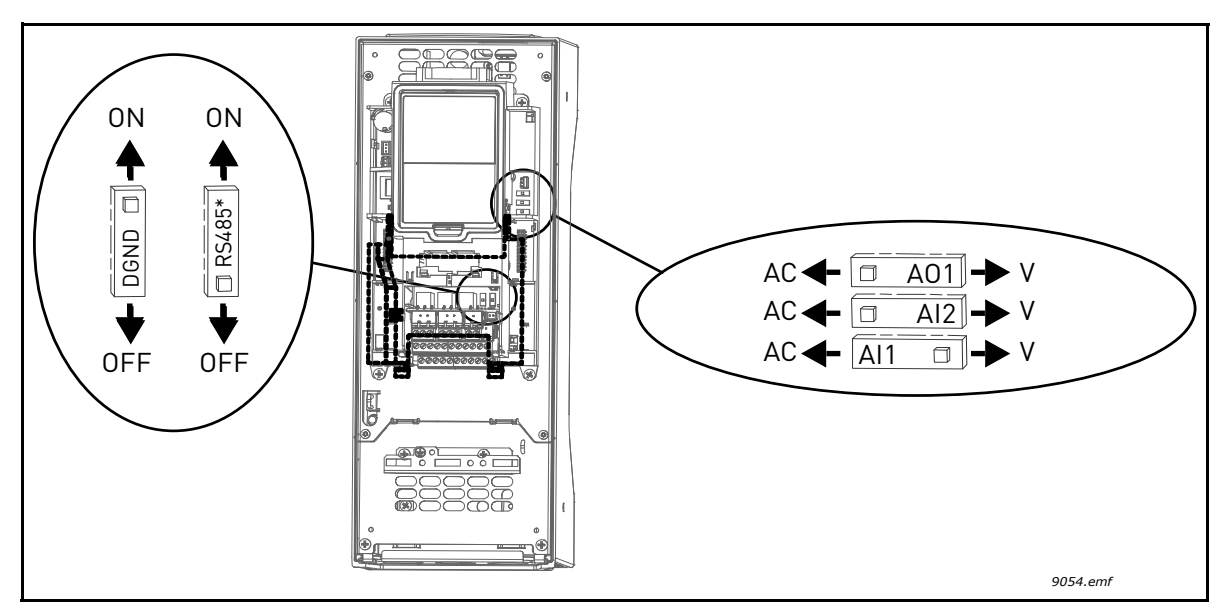

*Figura 13. Interruptores DIP y sus posiciones predeterminadas. \* Resistencia de terminación del bus*
# 3.4 APLICACIÓN HVAC - GRUPO DE PARÁMETROS PARA LA CONFIGURACIÓN RÁPIDA

El grupo de parámetros de Configuración rápida es un conjunto de parámetros que se utilizan para poner en marcha el sistema de un modo rápido. Se incluyen en el primer grupo de parámetros para que se puedan encontrar rápida y fácilmente. Sin embargo, también se puede acceder a ellos y editarlos en sus grupos de parámetros respectivos. Al cambiar el valor de un parámetro en el grupo de Configuración rápida también se cambia en su respectivo grupo.

| Índice | Parámetro                                | Mín.   | Máx.   | Unidad | Predet. | ld.  | Descripción                                                                                                    |
|--------|------------------------------------------|--------|--------|--------|---------|------|----------------------------------------------------------------------------------------------------|
| P1.1   | Tensión nominal del<br>motor             | Varía  | Varía  | V      | Varía   | 110  | Busque este valor U <sub>n</sub> en la placa de<br>características del motor. Consulte<br>la página 48.                                          |
| P1.2   | Frecuencia nominal<br>motor              | 8,00   | 320,00 | Hz     | 50,00   | 111  | Busque este valor f <sub>n</sub> en la placa de<br>características del motor. Consulte<br>la página 48.                                          |
| P1.3   | Velocidad nominal<br>motor               | 24     | 19200  | rpm    | Varía   | 112  | Busque este valor n <sub>n</sub> en la placa de<br>características del motor.                                                                    |
| P1.4   | Intensidad nominal<br>del motor          | Varía  | Varía  | А      | Varía   | 113  | Busque este valor I <sub>n</sub> en la placa de<br>características del motor.                                                                    |
| P1.5   | Cos phi del motor                        | 0,30   | 1.00   |        | Varía   | 120  | Busque este valor en la placa de características del motor.                                                                                      |
| P1.6   | Potencia nominal<br>motor                | Varía  | Varía  | kW     | Varía   | 116  | Busque este valor P <sub>n</sub> en la placa de<br>características del motor.                                                                    |
| P1.7   | Límite intensidad<br>del motor           | Varía  | Varía  | А      | Varía   | 107  | Intensidad máxima del motor<br>desde el variador de CA                                                                                           |
| P1.8   | Frecuencia mín.                          | 0,00   | P1.9   | Hz     | Varía   | 101  | Referencia de frecuencia mínima<br>permitida                                                                                                    |
| P1.9   | Frecuencia máx.                          | P1.8   | 320,00 | Hz     | 50.00   | 102  | Referencia de frecuencia máxima<br>permitida                                                                                                    |
| P1.10  | Selección referencia<br>de control E/S A | 1      | 8      |        | 6       | 117  | Selección de la referencia cuando<br>el lugar de control es E/S A. Con-<br>sulte la página 52 para obtener<br>información sobre las selecciones. |
| P1.11  | Frecuencia<br>constante 1                | P3.3.1 | 300,00 | Hz     | 10,00   | 105  | Selección con entrada digital:<br>Selección frecuencia fija 0<br>(P3.5.1.15)<br>(Predeterminada = Entrada digi-<br>tal 4)                        |
| P1.12  | Frecuencia<br>constante 2                | P3.3.1 | 300,00 | Hz     | 15,00   | 106  | Selección con entrada digital:<br>Selección frecuencia fija 1<br>(P3.5.1.16)<br>(Predeterminada = Entrada digi-<br>tal 5)                        |
| P1.13  | Tiempo aceleración 1                     | 0,1    | 3000,0 | S      | 20,0    | 103  | Tiempo en acelerar desde cero a la<br>frecuencia máxima                                                                                          |
| P1.14  | Tiempo deceleración 1                    | 0,1    | 3000,0 | S      | 20,0    | 104  | Tiempo en decelerar desde<br>la frecuencia mínima a cero                                                                                         |
| P1.15  | Lugar de control<br>remoto               | 1      | 2      |        | 1       | 172  | Selección del lugar de control<br>remoto (marcha/paro)<br>1 = E/S<br>2 = Bus de campo                                                            |
| P1.16  | Reset automático                         | 0      | 1      |        | 0       | 731  | 0 = Desactivado<br>1 = Activado                                                                                                    |
| P1.17  | Miniasistente PID*                       | 0      | 1      |        | 0       | 1803 | 0 = Inactivo<br>1 = Activo<br>Consulte el capítulo 1.2.                                                                                          |

Tabla 30. Grupo de parámetros de configuración rápida

| P1.18 | Asistente<br>multibomba*           | 0 | 1 | 0 |      | 0 = Inactivo<br>1 = Activado<br>Consulte el capítulo 1.3. |
|-------|------------------------------------|---|---|---|------|-----------------------------------------------------------|
| P1.19 | Asistente de arran-<br>que **      | 0 | 1 | 0 | 1171 | 0 = Inactivo<br>1 = Activado<br>Consulte el capítulo 1.1. |
| P1.20 | Asistente Modo Anti-<br>incendio * | 0 | 1 | 0 | 1672 | 0 = Inactivo<br>1 = Activo                                |

| Tabla 20  | Cruna da | norómotros | da configu | ma aián i | é nida |
|-----------|----------|------------|------------|-----------|--------|
| Tabla 30. | Grupo de | parametros | ue conngi  | пасіоп і  | ариа   |

\* = El parámetro solo aparece en el teclado gráfico.
\*\* = El parámetro solo aparece en los teclados gráfico y de texto.

### 3.5 GRUPO 2: MONITORIZACIÓN

El variador Vacon 100 ofrece la posibilidad de supervisar los valores reales de los parámetros y señales, además de los estados y las medidas. Algunos de los valores que se pueden monitorizar son personalizables.

### 3.5.1 MULTIMONITOR

En la página de multimonitor, puede seleccionar hasta nueve valores para ser monitorizados. Consulte la página 16 para obtener más información.

### 3.5.2 VALORES BÁSICOS

Consulte la Tabla 31 en la que encontrará los valores básicos de supervisión.

### NOTA

Sólo los estados de la placa estándar de E/S están disponibles en el menú Monitorización. Los estados de todas las señales de la placa de E/S pueden encontrarse como datos sin procesar en el menú del sistema de E/S y hardware.

Compruebe los estados de la placa de expansión de E/S cuando sea necesario en el menú del sistema de E/S y hardware.

| Código  | Valor de<br>monitorización        | Unidad | ld.  | Descripción                                                                                                    |
|---------|-----------------------------------|--------|------|----------------------------------------------------------------------------------------------------|
| V2.2.1  | Frecuencia de<br>salida           | Hz     | 1    | Frecuencia de salida al motor                                                                                                    |
| V2.2.2  | Referencia de<br>frecuencia       | Hz     | 25   | Referencia de frecuencia a control del<br>motor                                                                                                    |
| V2.2.3  | Velocidad del motor               | rpm    | 2    | Velocidad del motor en rpm                                                                                                    |
| V2.2.4  | Intensidad motor                  | А      | 3    |                                                                                                    |
| V2.2.5  | Par motor                         | %      | 4    | Par del eje calculado                                                                                                    |
| V2.2.7  | Potencia del motor                | %      | 5    | Consumo total de potencia del variador<br>de CA                                                                                                    |
| V2.2.8  | Potencia del motor                | kW/cv  | 73   |                                                                                                    |
| V2.2.9  | Tensión motor                     | V      | 6    |                                                                                                    |
| V2.2.10 | Tensión bus CC                    | V      | 7    |                                                                                                    |
| V2.2.11 | Temperatura unidad                | °C     | 8    | Temperatura del disipador de calor                                                                                                    |
| V2.2.12 | Temperatura motor                 | %      | 9    | Temperatura del motor calculada                                                                                                    |
| V2.2.13 | Entrada analógica 1               | %      | 59   | Señal en porcentaje de rango usado                                                                                                    |
| V2.2.14 | Entrada analógica 2               | %      | 60   | Señal en porcentaje de rango usado                                                                                                    |
| V2.2.15 | Salida analógica 1                | %      | 81   | Señal en porcentaje de rango usado                                                                                                    |
| V2.2.16 | Precalentamiento<br>del motor     |        | 1228 | 0 = Desactivado<br>1 = Calentamiento (alimentación de<br>corriente CC)                                                                                                    |
| V2.2.17 | Palabra de estado<br>de la unidad |        | 43   | Estado de la unidad codificado en bits<br>B1=Listo<br>B2=Ejecutar<br>B3=Fallo<br>B6=EjecutarActivar<br>B7=AlarmaActiva<br>B10=Corriente CC detenida<br>B11=Freno de CC Activo<br>B12=EjecutarSolicitud<br>B13=ReguladordelMotorActivo |

Tabla 31. Elementos de menú de monitorización

| Código  | Valor de<br>monitorización           | Unidad | ld.  | Descripción                                                                                                    |
|---------|--------------------------------------|--------|------|----------------------------------------------------------------------------------------------------|
| V2.2.18 | Último fallo activo                  |        | 37   | El código de fallo del último fallo activo<br>que no se ha restablecido.                                                                                                    |
| V2.2.19 | Estado de modo<br>incendio           |        | 1597 | 0 = Deshabilitado<br>1 = Habilitado<br>2 = Activado (habilitado + ED abierta)<br>3 = Modo prueba                                                                                                    |
| V2.2.20 | Palabra de estado<br>de DIN 1        |        | 56   | Palabra de 16 bits en la que cada bit<br>representa el estado de una entrada<br>digital. Se leen 6 entradas digitales en<br>cada ranura. La palabra 1 empieza<br>desde la entrada 1 de la ranura A (bit 0) y<br>va hasta la entrada 4 de la ranura C (bit<br>15).                                                                                                    |
| V2.2.21 | Palabra de estado<br>de DIN 2        |        | 57   | Palabra de 16 bits en la que cada bit<br>representa el estado de una entrada<br>digital. Se leen 6 entradas digitales en<br>cada ranura. La palabra 2 empieza<br>desde la entrada 5 de la ranura C (bit 0) y<br>va hasta la entrada 6 de la ranura E (bit<br>13).                                                                                                    |
| V2.2.22 | Corriente del motor<br>con 1 decimal |        | 45   | El valor de monitorización de la<br>corriente del motor con un número fijo<br>de decimales y menos filtrado. SE puede<br>utilizar, por ejemplo, para el bus de<br>campo para que siempre consiga el valor<br>correcto independientemente del<br>tamaño del bastidor, o para la monitori-<br>zación cuando se necesita menos tiempo<br>de filtrado para la corriente del motor. |
| V2.2.23 | Appl.StatusWord 1                    |        | 89   | Palabra de estado de la aplicación<br>codificado en bits 1. B0 =<br>Enclavamiento1, B1 = Enclavamiento2,<br>B5 = Control A E/S act., B6 = Control B E/<br>S act., B7 = Control bus campo act., B8 =<br>Control local act., B9 = Control PC Act.,<br>B10 = Frecuencias fijas act., B12 = Modo<br>incendio act., B13 = Precalentamiento<br>act.                                  |
| V2.2.24 | Appl.StatusWord 2                    |        | 90   | Palabra de estado de la aplicación<br>codificado en bits 2. B0 = Acel./dec.<br>prohibida, B1 = InterruptorMotor act.                                                                                                    |
| V2.2.25 | kWhTripCounter<br>Low                |        | 1054 | Contador de energía con salida de kWh.<br>(Palabra baja)                                                                                                    |
| V2.2.26 | kWhTripCounter<br>High               |        | 1067 | Determina cuántas veces ha girado el<br>contador de energía. (Palabra alta)                                                                                                    |

Tabla 31. Elementos de menú de monitorización

### 3.5.3 MONITORIZACIÓN DE LAS FUNCIONES DE TEMPORIZADOR

Aquí puede monitorizar los valores de las funciones de temporizador y reloj en tiempo real.

| Código  | Valor de<br>monitorización | Unidad | ld.  | Descripción                                                                     |  |
|---------|----------------------------|--------|------|---------------------------------------------------------------------------------|--|
| V2.3.1  | TC 1, TC 2, TC 3           |        | 1441 | Posibilidad de monitorizar los<br>estados de los tres canales de<br>tiempo (TC) |  |
| V2.3.2  | Intervalo 1                |        | 1442 | Estado de intervalo de tiempo                                                   |  |
| V2.3.3  | Intervalo 2                |        | 1443 | Estado de intervalo de tiempo                                                   |  |
| V2.3.4  | Intervalo 3                |        | 1444 | Estado de intervalo de tiempo                                                   |  |
| V2.3.5  | Intervalo 4                |        | 1445 | Estado de intervalo de tiempo                                                   |  |
| V2.3.6  | Intervalo 5                |        | 1446 | Estado de intervalo de tiempo                                                   |  |
| V2.3.7  | Temporizador 1             | S      | 1447 | Tiempo restante en temporiza-<br>dor si está activo                             |  |
| V2.3.8  | Temporizador 2             | S      | 1448 | Tiempo restante en temporiza-<br>dor si está activo                             |  |
| V2.3.9  | Temporizador 3             | S      | 1449 | Tiempo restante en temporiza-<br>dor si está activo                             |  |
| V2.3.10 | Reloj en tiempo real       |        | 1450 |                                                                                 |  |

Tabla 32. Monitorización de las funciones de temporizador

### 3.5.4 MONITORIZACIÓN DEL CONTROLADOR PID1

| Código | Valor de monitorización | Unidad | ld. | Descripción                                                                                          |
|--------|-------------------------|--------|-----|----------------------------------------------------------------------------------------------------|
| V2.4.1 | Consigna del PID1       | Varía  | 20  | Unidades de proceso selecciona-<br>das con parámetro                                                 |
| V2.4.2 | Valor actual PID1       | Varía  | 21  | Unidades de proceso selecciona-<br>das con parámetro                                                 |
| V2.4.3 | Valor error PID1        | Varía  | 22  | Unidades de proceso selecciona-<br>das con parámetro                                                 |
| V2.4.4 | Salida PID1             | %      | 23  | Salida a control del motor o control<br>externo (AO)                                                 |
| V2.4.5 | Estado PID1             |        | 24  | 0=Detenido<br>1=En funcionamiento<br>3=Modo dormir<br>4 = En banda muerta (consulte la<br>página 74) |

Tabla 33. Monitorización de valores del controlador PID1

### 3.5.5 MONITORIZACIÓN DEL CONTROLADOR PID2

| Tabla 34. Monitorización | de | valores | del | controlador | PID2 |
|--------------------------|----|---------|-----|-------------|------|
|--------------------------|----|---------|-----|-------------|------|

| Código | Valor de monitorización | Unidad | ld. | Descripción                                                                         |
|--------|-------------------------|--------|-----|-------------------------------------------------------------------------------------|
| V2.5.1 | Consigna del PID2       | Varía  | 83  | Unidades de proceso seleccionadas<br>con parámetro                                  |
| V2.5.2 | Valor actual PID2       | Varía  | 84  | Unidades de proceso seleccionadas<br>con parámetro                                  |
| V2.5.3 | Valor error PID2        | Varía  | 85  | Unidades de proceso seleccionadas<br>con parámetro                                  |
| V2.5.4 | Salida PID2             | %      | 86  | Salida a control externo (AO)                                                       |
| V2.5.5 | Estado PID2             |        | 87  | 0=Detenido<br>1=En funcionamiento<br>2 = En banda muerta (consulte la<br>página 74) |

### 3.5.6 MONITORIZACIÓN SISTEMA MULTIBOMBA

Tabla 35. Monitorización Multibomba

| Código | Valor de monitorización        | Unidad | ld.  | Descripción                                                                |
|--------|--------------------------------|--------|------|----------------------------------------------------------------------------|
| V2.6.1 | Motores en funciona-<br>miento |        | 30   | El número de motores en marcha<br>cuando se utiliza la función Multibomba. |
| V2.6.2 | Rotación                       |        | 1114 | Informa al usuario si se ha solicitado<br>rotación.                        |

# 3.5.7 MONITORIZACIÓN DE DATOS DEL BUS DE CAMPO

| Código  | Valor de<br>monitorización    | Unidad | ld. | Descripción                                                                                                    |
|---------|-------------------------------|--------|-----|----------------------------------------------------------------------------------------------------|
| V2.8.1  | Palabra de control FB         |        | 874 | Palabra de control del bus de campo que utiliza la<br>aplicación en modo/formato de derivación. De acuerdo<br>con el perfil o el tipo de bus de campo, los datos se<br>pueden modificar antes de enviarse a la aplicación.                |
| V2.8.2  | Referencia de velocidad<br>FB |        | 875 | Referencia de velocidad en escala entre la frecuencia<br>mínima y máxima en el momento en que la aplica-<br>ción la recibe. Las frecuencias mínima y máxima<br>pueden cambiar después de haberse recibido la<br>referencia sin afectarla. |
| V2.8.3  | Entrada de datos FB 1         |        | 876 | Valor sin procesar de los datos del proceso en formato firmado de 32 bits.                                                                                                    |
| V2.8.4  | Entrada de datos FB 2         |        | 877 | Valor sin procesar de los datos del proceso en formato<br>firmado de 32 bits.                                                                                                    |
| V2.8.5  | Entrada de datos FB 3         |        | 878 | Valor sin procesar de los datos del proceso en formato<br>firmado de 32 bits.                                                                                                    |
| V2.8.6  | Entrada de datos FB 4         |        | 879 | Valor sin procesar de los datos del proceso en formato<br>firmado de 32 bits.                                                                                                    |
| V2.8.7  | Entrada de datos FB 5         |        | 880 | Valor sin procesar de los datos del proceso en formato<br>firmado de 32 bits.                                                                                                    |
| V2.8.8  | Entrada de datos FB 6         |        | 881 | Valor sin procesar de los datos del proceso en formato<br>firmado de 32 bits.                                                                                                    |
| V2.8.9  | Entrada de datos FB 7         |        | 882 | Valor sin procesar de los datos del proceso en formato<br>firmado de 32 bits.                                                                                                    |
| V2.8.10 | Entrada de datos FB 8         |        | 883 | Valor sin procesar de los datos del proceso en formato<br>firmado de 32 bits.                                                                                                    |
| V2.8.11 | Palabra de estado FB          |        | 864 | Palabra de estado del bus de campo enviada por la<br>aplicación en modo/formato de derivación. De<br>acuerdo con el perfil o el tipo de bus de campo (FB),<br>los datos se pueden modificar antes de ser enviados<br>al bus de campo.     |
| V2.8.12 | Velocidad real FB             |        | 865 | Velocidad real en %. 0 y 100 % corresponden a las<br>frecuencias mínima y máxima respectivamente. Se<br>actualiza continuamente de acuerdo con las<br>frecuencias mínima y máxima del momento y la<br>frecuencia de salida.               |
| V2.8.13 | Salida de datos FB 1          |        | 866 | Valor sin procesar de los datos del proceso en formato<br>firmado de 32 bits.                                                                                                    |
| V2.8.14 | Salida de datos FB 2          |        | 867 | Valor sin procesar de los datos del proceso en formato<br>firmado de 32 bits.                                                                                                    |
| V2.8.15 | Salida de datos FB 3          |        | 868 | Valor sin procesar de los datos del proceso en formato<br>firmado de 32 bits.                                                                                                    |
| V2.8.16 | Salida de datos FB 4          |        | 869 | Valor sin procesar de los datos del proceso en formato<br>firmado de 32 bits.                                                                                                    |
| V2.8.17 | Salida de datos FB 5          |        | 870 | Valor sin procesar de los datos del proceso en formato<br>firmado de 32 bits.                                                                                                    |
| V2.8.18 | Salida de datos FB 6          |        | 871 | Valor sin procesar de los datos del proceso en formato<br>firmado de 32 bits.                                                                                                    |
| V2.8.19 | Salida de datos FB 7          |        | 872 | Valor sin procesar de los datos del proceso en formato<br>firmado de 32 bits.                                                                                                    |
| V2.8.20 | Salida de datos FB 8          |        | 873 | Valor sin procesar de los datos del proceso en formato<br>firmado de 32 bits.                                                                                                    |

Tabla 36. Monitorización de datos del bus de campo

### 3.5.8 SUPERVISIÓN DE ENTRADAS DE TEMPERATURA

Este menú solo aparece si hay una tarjeta opcional instalada con entradas de medición de temperatura, como las tarjetas opcionales OPT-BJ.

| Índice | Parámetro     | Mín.  | Máx.  | Unidad | Predet | ID | Descripción                                                                                                    |
|--------|---------------|-------|-------|--------|--------|----|----------------------------------------------------------------------------------------------------|
| P2.9.1 | Entr. temp. 1 | -50,0 | 200,0 | ٥c     | 200,0  | 50 | Valor medido de la entrada<br>de temperatura 1. Si la<br>entrada está disponible,<br>pero no hay ningún sensor<br>conectado, se muestra el<br>valor máximo, ya que la<br>resistencia medida es<br>infinita. |
| P2.9.2 | Entr. temp. 2 | -50,0 | 200,0 | °C     | 200,0  | 51 | Valor medido de la entrada<br>de temperatura 2. Si la<br>entrada está disponible,<br>pero no hay ningún sensor<br>conectado, se muestra el<br>valor máximo, ya que la<br>resistencia medida es<br>infinita. |
| P2.9.3 | Entr. temp. 3 | -50,0 | 200,0 | °C     | 200,0  | 52 | Valor medido de la entrada<br>de temperatura 3. Si la<br>entrada está disponible,<br>pero no hay ningún sensor<br>conectado, se muestra el<br>valor máximo, ya que la<br>resistencia medida es<br>infinita. |

Tabla 37. Supervisión de entradas de temperatura

# 3.6 APLICACIÓN VACON HVAC - DESCRIPCIÓN DE PARÁMETROS

Acceda al menú de parámetros y a los grupos de parámetros como se indica a continuación.

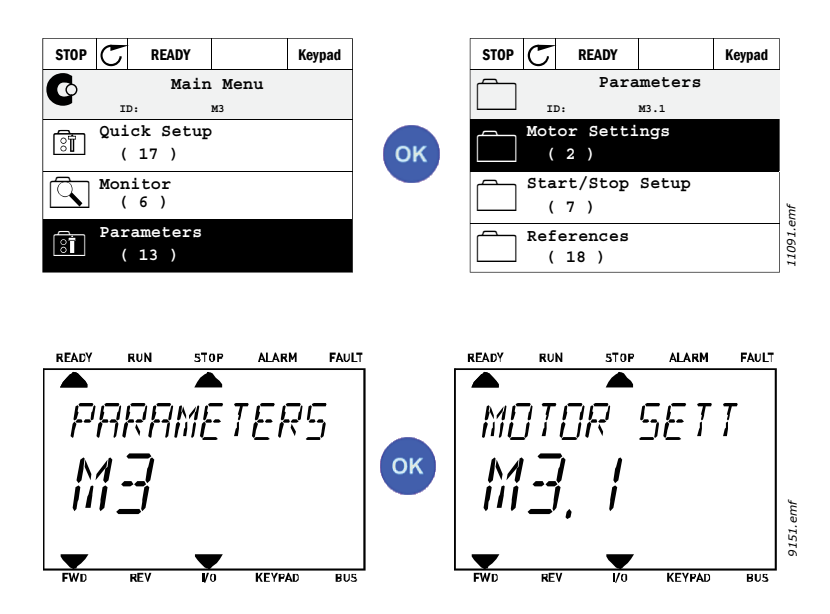

La aplicación HVAC consta de los siguientes grupos de parámetros:

| Tabla 38. | Grupos d | de parámetros | 5 |
|-----------|----------|---------------|---|
|-----------|----------|---------------|---|

| Menú y grupo de parámetros                     | Descripción                                                                                               |
|------------------------------------------------|----------------------------------------------------------------------------------------------------|
| Grupo 3.1: Ajustes del motor                   | Ajustes básicos y avanzados del motor                                                                     |
| Grupo 3.2: Configuración de marcha/paro        | Configuración de aceleración / deceleración                                                               |
| Grupo 3.3: Ajustes de referencia de control    | Funciones de marcha y paro                                                                                |
| Grupo 3.4: Configuración de rampa y freno      | Configuración de la referencia de frecuencia                                                              |
| Grupo 3.5: Configuración de E/S                | Programación de E/S                                                                                       |
| Grupo 3.6: Asignación de datos de bus de campo | Parámetros de datos de salida del bus de campo                                                            |
| Grupo 3.7: Frecuencias prohibidas              | Programación de frecuencias prohibidas                                                                    |
| Grupo 3.8: Supervisiones de límites            | Controladores de límite programables                                                                      |
| Grupo 3.9: Protecciones                        | Configuración de protecciones                                                                             |
| Grupo 3.10: Reset automático                   | Configuración de Autoreset después de fallos                                                              |
| Grupo 3.11: Funciones del temporizador         | Configuración de 3 temporizadores basados en el reloj en tiempo real.                                     |
| Grupo 3.12: Controlador PID 1                  | Parámetros del controlador PID 1. Control del motor o uso externo.                                        |
| Grupo 3.13: Controlador PID 2                  | Parámetros del controlador PID 2. Uso externo.                                                            |
| Grupo 3.14: Multibomba                         | Parámetros para uso de la función Multibomba.                                                             |
| Grupo 3.16: Modo incendio                      | Parámetros para el modo incendio.                                                                         |
| Grupo 3.17 Configuración de la aplicación      |                                                                                                    |
| Grupo 3.18 Salida de pulso de kWh              | Parámetros para configurar una salida digital<br>dando los pulsos correspondientes al contador<br>de kWh. |

| Código      | <ul> <li>Indicación de ubicación en el panel de control; muestra al operador el<br/>número del parámetro.</li> </ul> |
|-------------|----------------------------------------------------------------------------------------------------|
| Parámetro   | <ul> <li>Nombre del parámetro</li> </ul>                                                                             |
| Mín.        | <ul> <li>Valor mínimo del parámetro</li> </ul>                                                                       |
| Máx.        | <ul> <li>Valor máximo del parámetro</li> </ul>                                                                       |
| Unidad      | <ul> <li>Unidad de valor del parámetro; se proporciona en caso de que esté<br/>disponible</li> </ul>                 |
| Predet.     | <ul> <li>Valor predeterminado de fábrica</li> </ul>                                                                  |
| ld.         | <ul> <li>Número de identificación del parámetro</li> </ul>                                                           |
| Descripción | <ul> <li>Descripción corta de los valores del parámetro o su función</li> </ul>                                      |
|             | <ul> <li>Más información disponible sobre este parámetro; haga clic en el nombre<br/>del parámetro</li> </ul>        |
|             |                                                                                                    |

# 3.6.1 CÓDIGOS DE DESCRIPCIÓN

### 3.6.2 PROGRAMACIÓN DE PARÁMETROS

La programación de entradas digitales en la aplicación Vacon HVAC es muy flexible. No hay terminales digitales asignados únicamente a una determinada función. Puede elegir el terminal que prefiera para la función, es decir, las funciones aparecen como parámetros para los que el operador define una determinada entrada. Para una lista de funciones para las entradas digitales, consulte Tabla 45 en la página 56.

Además, se pueden asignar *Canales de tiempo* a entradas digitales. Para obtener más información consulte la página 70.

Los valores que se pueden seleccionar de los parámetros programables son del tipo:

DigIN SlotA.1 (panel gráfico) o

### dl A.1 (panel de texto)

donde

'DigIN/dI' significa entrada digital.

**'Slot\_'** hace referencia a la posición; **A** y **B** son cartas básicas del variador de CA de Vacon, **D** y **E** son cartas de opciones (véase la Figura 14). Consulte el capítulo 3.6.2.3.

**El número** después de la letra de la carta hace referencia al terminal respectivo en la carta seleccionada. Por lo tanto, **SlotA.1** significa terminal DIN1 en la carta básica en la ranura (slot) de la carta A.

El parámetro (señal) no está conectado a ningún terminal; es decir, no se utiliza si en lugar de una letra, la palabra Slot va seguida por un **'0'** (por ejemplo **DigIN/dI Slot0.1**).

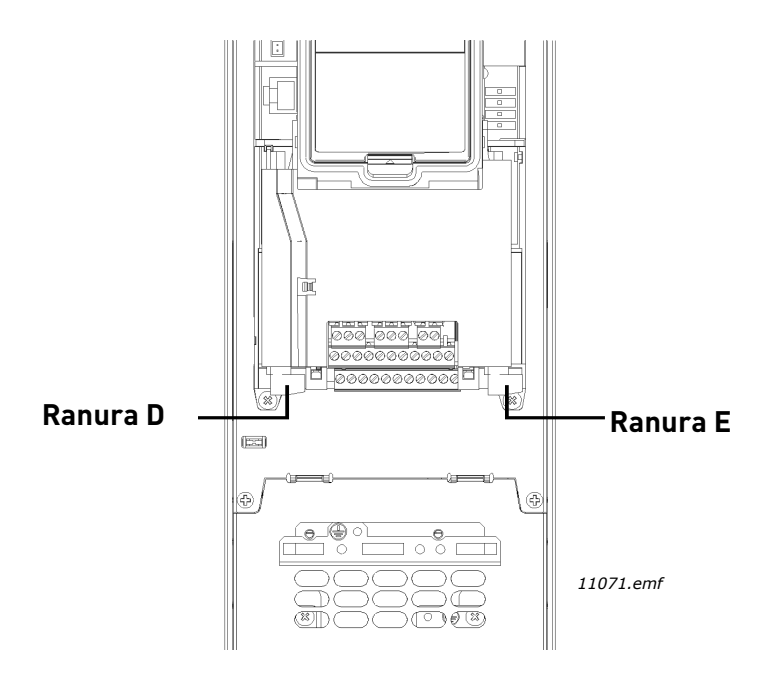

Figura 14. Ranuras para las cartas opcionales

### EJEMPLO:

Desea conectar la *Señal de control 2 A* (parámetro P3.5.1.2) a la entrada digital DI2 en la carta de E/S básica.

### <u>3.6.2.1 Ejemplo de programación con panel gráfico</u>

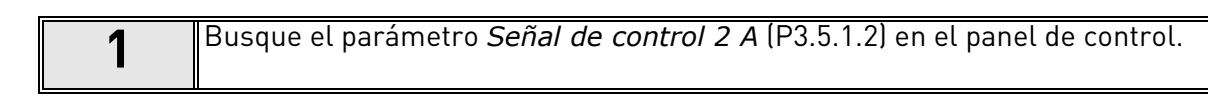

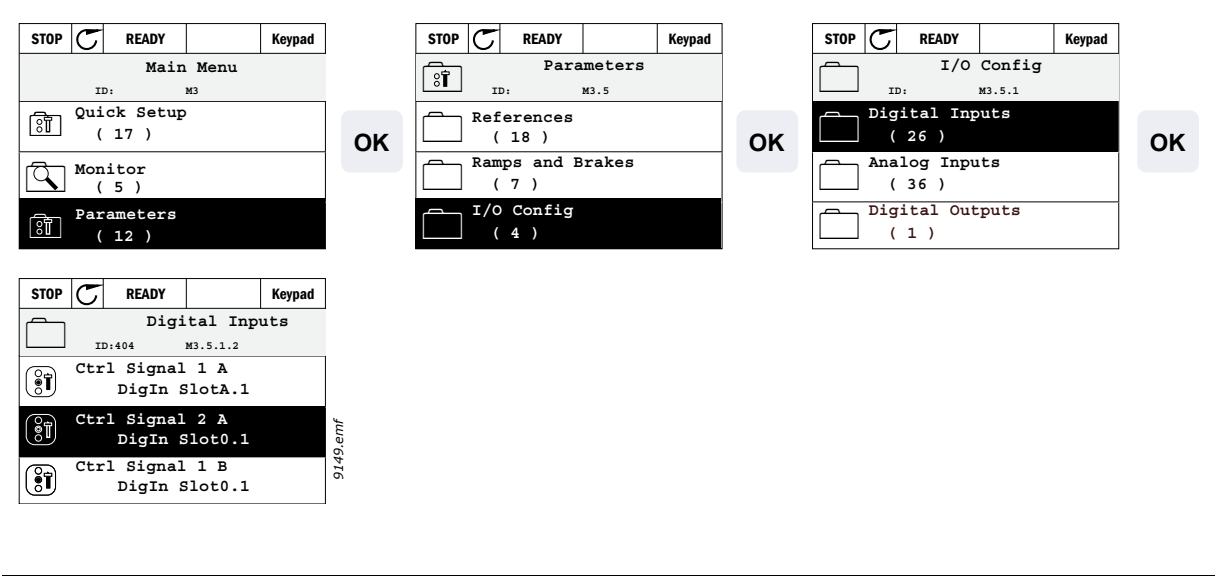

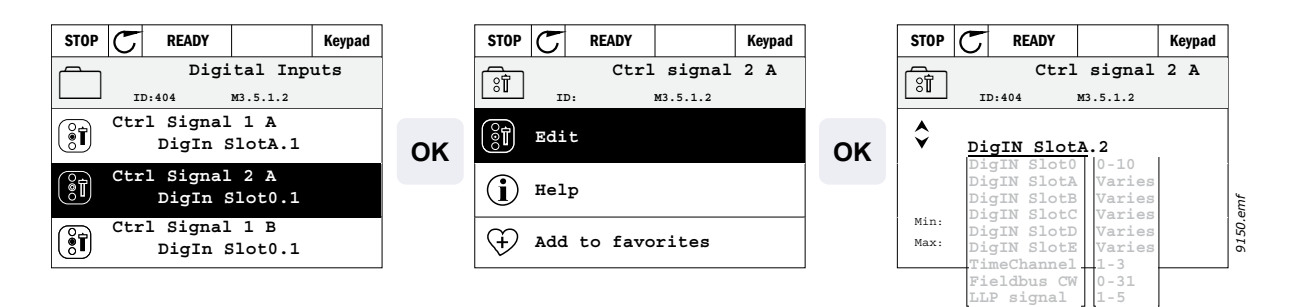

| 3 | <b>Cambie el valor:</b> la parte editable del valor (DigIN Slot0) aparece subrayada y<br>parpadea. Cambie la ranura a DigIN SlotA o asigne la señal a un Canal de tiempo<br>con las teclas de flecha arriba y abajo. Convierta en editable el valor del terminal<br>(.1) pulsando la tecla de la derecha una vez y cambie el valor a "2" con las teclas<br>de flecha arriba y abajo. |
|---|----------------------------------------------------------------------------------------------------|
|   | Acepte el cambio con el botón OK o vuelva al nivel de menú anterior con el botón<br>BACK/RESET.                                                                                                    |

### <u>3.6.2.2</u> Ejemplo de programación con panel de texto

1

Localice el parámetro Señal de control 2 A (P3.5.1.2) en el panel.

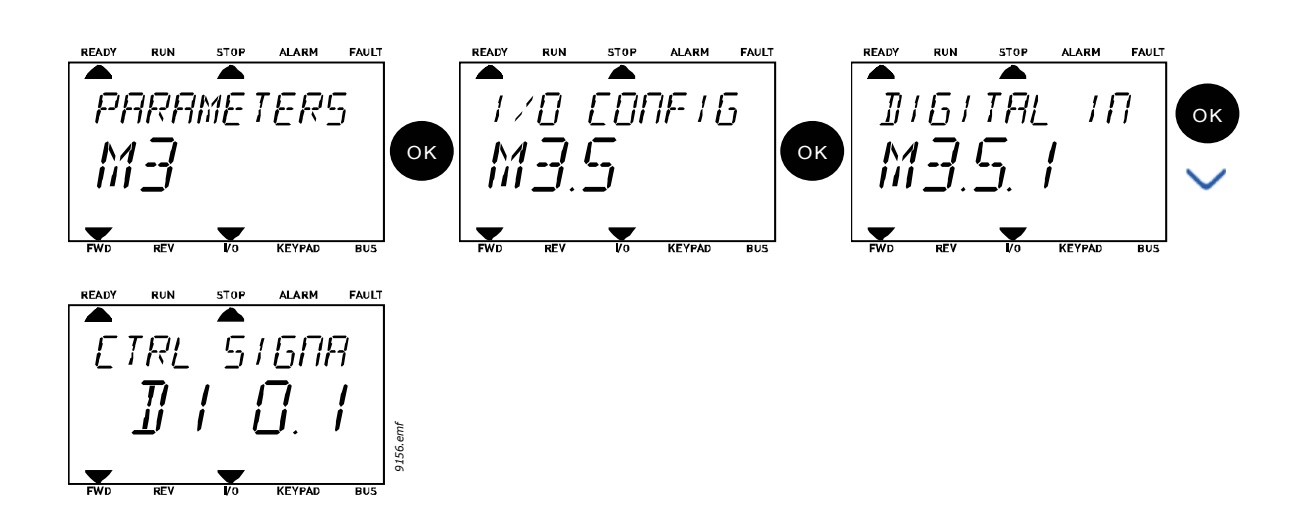

| 2 | Entre en el modo Edición pulsando OK. El carácter inicial comienza a parpadear.<br>Cambie el valor de la fuente de señal "A" con los botones de flecha.<br>A continuación pulse el botón de flecha derecha. Comienza a parpadear el núme-<br>ro de terminal. Conecte el parámetro <i>Señal de control 2 A</i> (P3.5.1.2) al terminal<br>DI2 configurando el número del terminal en "2". |
|---|----------------------------------------------------------------------------------------------------|
|---|----------------------------------------------------------------------------------------------------|

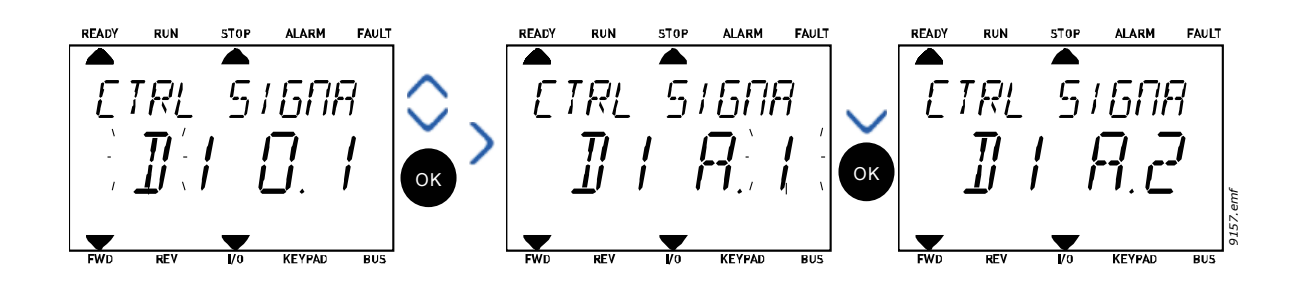

### <u>3.6.2.3</u> <u>Descripciones de fuentes de señal</u>

# Tabla 39. Descripciones de fuentes de señal

| Fuente            | Función                                                 |
|-------------------|---------------------------------------------------------|
| Slot0             | 1 = Siempre FALSO, 2-9 = Siempre VERDADERO              |
| SlotA             | El número coincide con la entrada digital en la ranura. |
| SlotB             | El número coincide con la entrada digital en la ranura. |
| SlotC             | El número coincide con la entrada digital en la ranura. |
| SlotD             | El número coincide con la entrada digital en la ranura. |
| SlotE             | El número coincide con la entrada digital en la ranura. |
| TiempoCanal (tCh) | 1 = Tiempo Canal1, 2 = Tiempo Canal2, 3 = Tiempo Canal3 |

### 3.6.3 GRUPO 3.1: AJUSTES DEL MOTOR

### <u>3.6.3.1</u> <u>Ajustes básicos</u>

| Índice   | Parámetro                       | Mín.  | Máx.   | Unidad | Predet. | ld. | Descripción                                                                                                    |
|----------|---------------------------------|-------|--------|--------|---------|-----|----------------------------------------------------------------------------------------------------|
| P3.1.1.1 | Tensión nominal<br>del motor    | Varía | Varía  | V      | Varía   | 110 | Busque este valor U <sub>n</sub> en la<br>placa de características del<br>motor. Este parámetro ajusta<br>la tensión en el punto de<br>desexcitación del campo al<br>100% * U <sub>nMotor</sub> Observe<br>también la conexión utilizada<br>(Triángulo/Estrella). |
| P3.1.1.2 | Frecuencia nominal<br>motor     | 8,00  | 320,00 | Hz     | Varía   | 111 | Busque este valor f <sub>n</sub> en la<br>placa de características del<br>motor.                                                                                                    |
| P3.1.1.3 | Velocidad nominal<br>motor      | 24    | 19200  | rpm    | Varía   | 112 | Busque este valor n <sub>n</sub> en la<br>placa de características del<br>motor.                                                                                                    |
| P3.1.1.4 | Intensidad nominal<br>del motor | Varía | Varía  | А      | Varía   | 113 | Busque este valor I <sub>n</sub> en la<br>placa de características del<br>motor.                                                                                                    |
| P3.1.1.5 | Cos phi del motor               | 0,30  | 1.00   |        | Varía   | 120 | Busque este valor en la placa<br>de características del motor.                                                                                                    |
| P3.1.1.6 | Potencia nominal<br>motor       | Varía | Varía  | kW     | Varía   | 116 | Busque este valor In en<br>la placa de características<br>del motor.                                                                                                    |
| P3.1.1.7 | Límite intensidad<br>motor      | Varía | Varía  | А      | Varía   | 107 | Intensidad máxima del motor<br>desde el variador de CA                                                                                                    |
| P3.1.1.8 | Tipo de motor                   | 0     | 1      |        | 0       | 650 | Seleccione qué tipo de motor<br>se utiliza.<br>0 = motor de inducción asín-<br>crono,<br>1 = Motor PM síncrono.                                                                                                    |

# Tabla 40. Ajustes básicos del motor

#### Índice Parámetro Mín. Máx. Unidad Predet. Id. Descripción El ruido del motor se puede minimizar mediante una frecuencia de conmutación alta. Al aumentar la frecuencia de conmutación se Frecuencia de reduce la capacidad de la unidad P3.1.2.1 601 1,5 kHz Varía Varía conmutación de convertidor de frecuencia. Si el cable del motor es largo, se recomienda utilizar una frecuencia baja a fin de minimizar las corrientes capacitivas del cable. Activar esta función evita que el convertidor se dispare cuando el interruptor del motor se P3.1.2.2 Interruptor del motor 0 1 0 653 cierra y se abre, por ejemplo, al utilizar un arranque al vuelo. 0 = Desactivado 1 = Activado Este parámetro define la tensión Tensión de salida a de frecuencia cero de la curva. El P3.1.2.4 0.00 40.00 % Varía 606 frecuencia cero valor por defecto varía según el tamaño de la unidad. 0 = No se utiliza 1 = Siempre en estado detenido 2 = Controlado por DI Función 3 = Límite de temperatura (disipa-1225 P3.1.2.5 de precalentamiento 0 3 0 dor de calor) del motor **NOTA:** la entrada digital virtual se puede activar mediante el reloj de tiempo real. El precalentamiento del motor se enciende cuando la temperatura del disparador de calor cae por Límite debajo de este nivel (si el parámede temperatura tro P3.1.2.5 está establecido como P3.1.2.6 -20 80 °C Λ 1226 de precalentamiento Límite de temperatura). Si el del motor límite es, por ejemplo, 10 °C, la corriente de alimentación comienza a los 10 °C y se detiene a los 11 °C (histéresis de 1 grado). Corriente CC para el Corriente precalentamiento del motor y la 0,5\*I<sub>1</sub> P3.1.2.7 1227 de precalentamiento 0 А unidad en estado detenido. Se Varía activa por la entrada digital o el del motor límite de temperatura. Tipo de curva U/f entre la frecuencia cero y el punto de desex-P3.1.2.9 Selección de ratio U/f 0 Varía 108 citación del campo. 1 0 = Lineal 1 = Cuadrática Controlador de sobre-0 = Desactivado P3.1.2.15 0 607 1 1 1 = Activadotensión Controlador de baja 0 = Desactivado P3.1.2.16 0 1 1 608 tensión 1 = Activado

### <u>3.6.3.2</u> <u>Ajustes de control del motor</u>

Tabla 41. Ajustes avanzados del motor

| P3.1.2.17 | AjustVoltEstátor                 | 50.0% | 150.0% |    | 100.0             | 659  | Parámetro para el ajuste de la<br>tensión del estator en motores de<br>imanes permanentes.                                                                                                    |
|-----------|----------------------------------|-------|--------|----|-------------------|------|----------------------------------------------------------------------------------------------------|
| P3.1.2.18 | Optimización de la<br>energía    | 0     | 1      |    | 0                 | 666  | El convertidor busca la corriente<br>mínima del motor para ahorra<br>energía y disminuir el ruido del<br>motor. Esta función se puede uti-<br>lizar, por ejemplo, en las aplica-<br>ciones de la bomba y el motor<br>0 = Desactivado<br>1 = Activado |
| P3.1.2.19 | Opciones arranque al<br>vuelo    | 0     | 1      |    |                   | 1590 | 0 = Se busca la dirección del eje<br>desde ambas direcciones.<br>1 = Se busca la dirección del eje<br>solo desde la misma dirección<br>que la referencia de frecuencia.                                                                              |
| P3.1.2.20 | Arranque I/f                     | 0     | 1      |    | 0                 | 534  | Este parámetro habilita/<br>deshabilita la función de<br>arranque de l/f.<br>0 = Habilitado<br>1 = Habilitado                                                                                                    |
| P3.1.2.21 | Frecuencia de<br>arranque de l/f | 5     | 25     | Hz | 0.2 x<br>P3.1.1.2 | 535  | Límite de frecuencia de salida<br>bajo el que la función de arranque<br>de I/f se activa.                                                                                                    |
| P3.1.2.22 | Corriente de<br>arranque de l/f  | 0     | 100    | %  | 80                | 536  | Define la corriente que entra en<br>el motor cuando la función de<br>arranque de l/f se activa,<br>expresada en porcentaje de la<br>corriente nominal.                                                                                               |

# Tabla 41. Ajustes avanzados del motor

### 3.6.4 GRUPO 3.2: CONFIGURACIÓN DE MARCHA/PARO

Las órdenes de Arranque/Parada se dan de manera diferente dependiendo del lugar de control.

**Lugar de control remoto (E/S A):** órdenes de arranque, parada y marcha atrás se controlan mediante 2 entradas digitales elegidas con los parámetros P3.5.1.1 y P3.5.1.2. La funcionalidad/lógica para estas entradas se selecciona entonces con el parámetro P3.2.6 (en este grupo).

**Lugar de control remoto (E/S B):** órdenes de arranque, parada y marcha atrás se controlan mediante 2 entradas digitales elegidas con los parámetros P3.5.1.3 y P3.5.1.4. La funcionalidad/lógica para estas entradas se selecciona entonces con el parámetro P3.2.7 (en este grupo).

**Lugar de control local (panel):** las órdenes de arranque y parada se dan con los botones del panel, mientras que la dirección de rotación se selecciona mediante el parámetro P3.3.7.

**Lugar de control remoto (Bus de campo):** las órdenes de arranque, parada y marcha atrás se dan desde el bus de campo.

| Índice | Parámetro                                           | Mín. | Máx. | Unidad | Predet. | ld. | Descripción                                                                                                    |
|--------|-----------------------------------------------------|------|------|--------|---------|-----|----------------------------------------------------------------------------------------------------|
| P3.2.1 | Lugar de control<br>remoto                          | 0    | 1    |        | 0       | 172 | Selección del lugar de control<br>remoto (marcha/paro). Se puede<br>usar para cambiar a control<br>remoto desde Vacon Live, por<br>ejemplo, en caso de que se<br>estropee un panel.<br>0 = Control de E/S<br>1 = Control de bus de campo                                                                                                    |
| P3.2.2 | Local / Remoto                                      | 0    | 1    |        | 0       | 211 | Cambio entre los lugares de<br>control local/remoto<br>0 = Remoto<br>1 = Local                                                                                                    |
| P3.2.3 | Pulsador de Paro<br>panel                           | 0    | 1    |        | 0       | 114 | 0 = Botón de paro siempre<br>activado (Sí)<br>1 = Función limitada del botón de<br>paro (No)                                                                                                    |
| P3.2.4 | Tipo de marcha                                      | 0    | 1    |        | Varía   | 505 | 0 = Por rampa<br>1 = Arranque al vuelo                                                                                                    |
| P3.2.5 | Tipo de paro                                        | 0    | 1    |        | 0       | 506 | 0=Libre<br>1=Rampa                                                                                                    |
| P3.2.6 | Lugar A selección<br>de la lógica de<br>Marcha/Paro | 0    | 4    |        | 0       | 300 | Lógica = 0:<br>Señal de control 1 = Marcha<br>directa<br>Señal de control 2 = Marcha atrás<br>Lógica = 1:<br>Señal de control 1 = Marcha<br>directa (flanco)<br>Señal de control 2 = Parada<br>invertida<br>Lógica = 2:<br>Señal de control 1 = Marcha<br>directa (flanco)<br>Señal de control 2 = Marcha atrás<br>(flanco)<br>Lógica = 3:<br>Señal de control 1 = Marcha<br>Señal de control 2 = Marcha<br>inversa<br>Lógica = 4:<br>Señal de control 1 = Marcha<br>(flanco)<br>Señal de control 1 = Marcha<br>(flanco)<br>Señal de control 2 = Marcha |
| P3.2.7 | Lugar B selección de<br>la lógica Marcha/Paro       | 0    | 4    |        | 0       | 363 | Véase arriba.                                                                                                    |
| P3.2.8 | Lógica de arranque<br>bus de campo                  | 0    | 1    |        | 0       | 889 | 0 = Flanco de subida necesario<br>1 = Estado                                                                                                    |

Tabla 42. Menú Configuración de marcha/paro

### 3.6.5 GRUPO 3.3: AJUSTES DE REFERENCIA DE CONTROL

La fuente de referencia de la frecuencia es programable para todos los lugares de control excepto para PC, que siempre toma la referencia desde la herramienta PC.

**Lugar de control remoto (E/S A):** La fuente de referencia de frecuencia se puede seleccionar con el parámetro P3.3.3.

**Lugar de control remoto (E/S B):** La fuente de referencia de frecuencia se puede seleccionar con el parámetro P3.3.4.

**Lugar de control local (panel):** Si la selección por defecto para el parámetro P3.3.5 se utiliza, se aplica la configuración de referencia con el parámetro P3.3.6.

**Lugar de control remoto (Bus de campo):** La referencia de la frecuencia procede del bus de campo si el valor por defecto para el parámetro P3.3.9 se mantiene.

| Índice | Parámetro                                     | Mín.   | Máx.   | Unidad | Predet. | ld. | Descripción                                                                                                    |
|--------|-----------------------------------------------|--------|--------|--------|---------|-----|----------------------------------------------------------------------------------------------------|
| P3.3.1 | Frecuencia mínima                             | 0,00   | P3.3.2 | Hz     | 0,00    | 101 | Referencia de frecuencia mínima<br>permitida                                                                                                    |
| P3.3.2 | Frecuencia máxima                             | P3.3.1 | 320,00 | Hz     | 50,00   | 102 | Referencia de frecuencia máxima<br>permitida                                                                                                    |
| P3.3.3 | Selección referencia<br>de control E/S A      | 1      | 8      |        | 6       | 117 | Selección de la referencia cuando el<br>lugar de control es E/S A<br>1 = Frecuencia constante 0<br>2 = Referencia del teclado<br>3 = Bus de campo<br>4 = Al1<br>5 = Al2<br>6 = Al1+Al2<br>7 = Referencia de PID 1<br>8 = Potenciómetro del motor               |
| P3.3.4 | Selección referencia<br>de control E/S B      | 1      | 8      |        | 4       | 131 | Selección de la referencia cuando el<br>lugar de control es E/S B. Véase<br>arriba.<br><b>NOTA:</b> Sólo se puede forzar la acti-<br>vación del lugar de control de E/S B<br>con entrada digital (P3.5.1.5).                                                   |
| P3.3.5 | Selección referencia<br>Ctrl panel de control | 1      | 8      |        | 2       | 121 | Selección de la referencia cuando el<br>lugar de control es el panel de con-<br>trol:<br>1 = Frecuencia constante 0<br>2 = Panel de control<br>3 = Bus de campo<br>4 = Al1<br>5 = Al2<br>6 = Al1+Al2<br>7 = Referencia de PID 1<br>8 = Potenciómetro del motor |
| P3.3.6 | Referencia del panel<br>de control            | 0,00   | P3.3.2 | Hz     | 0,00    | 184 | Con este parámetro, se puede ajus-<br>tar la referencia de frecuencia en el<br>panel de control.                                                                                                    |
| P3.3.7 | Dirección del teclado                         | 0      | 1      |        | 0       | 123 | Rotación del motor cuando el<br>lugar de control es el teclado.<br>0 = Marcha directa<br>1 = Marcha inversa                                                                                                    |
| P3.3.8 | Copia de referencia de<br>panel               | 0      | 2      |        | 1       | 181 | Selecciona la función para modo de<br>marcha y copia de referencia al cam-<br>biar al control del panel de control:<br>0 = Copia de referencia<br>1 = Copia ref. y modo de marcha<br>2 = Sin copia                                                             |

Tabla 43. Ajustes de referencia de control

# Tabla 43. Ajustes de referencia de control

|    | P3.3.9  | Selección referencia<br>de control bus de<br>campo | 1      | 8      |      | 3     | 122 | Selección de la referencia cuando el<br>lugar de control es Bus de campo:<br>1 = Frecuencia constante 0<br>2 = Panel de control<br>3 = Bus de campo<br>4 = Al1<br>5 = Al2<br>6 = Al1+Al2<br>7 = Referencia de PID 1<br>8 = Potenciómetro del motor |
|----|---------|----------------------------------------------------|--------|--------|------|-------|-----|----------------------------------------------------------------------------------------------------|
| ∎Æ | P3.3.10 | Modo frecuencia<br>constante                       | 0      | 1      |      | 0     | 182 | 0 = Codificación binaria<br>1 = Número de entradas. La fre-<br>cuencia constante se selecciona<br>según el número de entradas<br>digitales de frecuencia constante<br>activas                                                                      |
| ∎Æ | P3.3.11 | Frecuencia constante 0                             | P3.3.1 | P3.3.2 | Hz   | 5,00  | 180 | La frecuencia constante básica es<br>O cuando se selecciona con el<br>parámetro de referencia de con-<br>trol (P3.3.3).                                                                                                    |
|    | P3.3.12 | Frecuencia constante 1                             | P3.3.1 | P3.3.2 | Hz   | 10,00 | 105 | Seleccionar con la entrada digital:<br><i>Selección frecuencia con-</i><br><i>stante 0</i> (P3.5.1.15)                                                                                                    |
|    | P3.3.13 | Frecuencia constante 2                             | P3.3.1 | P3.3.2 | Hz   | 15,00 | 106 | Seleccionar con la entrada digital:<br><i>Selección frecuencia con-<br/>stante 1</i> (P3.5.1.16)                                                                                                    |
|    | P3.3.14 | Frecuencia constante 3                             | P3.3.1 | P3.3.2 | Hz   | 20,00 | 126 | Seleccionar con entradas digita-<br>les: <i>Selección frecuencia con-<br/>stante 0</i> y 1                                                                                                    |
|    | P3.3.15 | Frecuencia constante 4                             | P3.3.1 | P3.3.2 | Hz   | 25,00 | 127 | Seleccionar con la entrada digital:<br><i>Selección frecuencia con-</i><br><i>stante 2</i> (P3.5.1.17)                                                                                                    |
|    | P3.3.16 | Frecuencia constante 5                             | P3.3.1 | P3.3.2 | Hz   | 30,00 | 128 | Seleccionar con entradas digita-<br>les: <i>Selección frecuencia con-<br/>stante 0</i> y 2                                                                                                    |
|    | P3.3.17 | Frecuencia constante 6                             | P3.3.1 | P3.3.2 | Hz   | 40,00 | 129 | Seleccionar con entradas digita-<br>les: <i>Selección frecuencia con-<br/>stante 1</i> y 2                                                                                                    |
|    | P3.3.18 | Frecuencia constante 7                             | P3.3.1 | P3.3.2 | Hz   | 50,00 | 130 | Seleccionar con entradas digita-<br>les: <i>Selección frecuencia con-</i><br><i>stante 0</i> , 1 y 2                                                                                                    |
|    | P3.3.19 | Frecuencia de alarma<br>preestablecida             | P3.3.1 | P3.3.2 | Hz   | 25,00 | 183 | Esta frecuencia se utiliza cuando<br>la respuesta (en Group 3.9: Pro-<br>tections) a un fallo es Alarma+fre-<br>cuencia constante                                                                                                    |
|    | P3.3.20 | Tiempo de rampa del<br>potenciómetro del<br>motor  | 0,1    | 500,0  | Hz/s | 10,0  | 331 | Tasa de cambio en la referencia<br>del potenciómetro del motor<br>cuando aumenta o disminuye.                                                                                                    |
|    | P3.3.21 | Restablecimiento del<br>potenciómetro del<br>motor | 0      | 2      |      | 1     | 367 | Lógica de restablecimiento de la<br>referencia de frecuencia del<br>potenciómetro del motor.<br>0 = No se restablece<br>1 = Se restablece si se detiene<br>2 = Se restablece si se apaga                                                           |

| P3.3.22 | Dirección inversa | 0 | 1 |  | 0 | 15530 | Este parámetro habilita o<br>deshabilita la función para que el<br>motor funcione en dirección<br>inversa. Este parámetro debe<br>configurarse para evitar la<br>inversión si hay riesgo de causar<br>daños al proceso al funcionar en<br>sentido inverso.<br>0 = Inversión permitida<br>1 = Inversión impedida |
|---------|-------------------|---|---|--|---|-------|----------------------------------------------------------------------------------------------------|
|---------|-------------------|---|---|--|---|-------|----------------------------------------------------------------------------------------------------|

# Tabla 43. Ajustes de referencia de control

### 3.6.6 GRUPO 3.4: CONFIGURACIÓN DE RAMPA Y FRENO

Hay dos rampas disponibles (dos conjuntos de tiempo de aceleración, desaceleración y forma de rampa). La segunda rampa se puede activar con una entrada digital. Importante: la rampa 2 siempre tiene una prioridad más alta y se utiliza si se activa una entrada digital para la selección de la rampa o el umbral de la Rampa 2 es inferior a RampFreqOut.

| Índice  | Parámetro                                 | Mín.  | Máx.   | Unidad | Predet. | ld. | Descripción                                                                                                    |
|---------|-------------------------------------------|-------|--------|--------|---------|-----|----------------------------------------------------------------------------------------------------|
| P3.4.1  | Forma de rampa 1                          | 0,0   | 10,0   | S      | 0,0     | 500 | Curva en S de tiempo rampa 1                                                                                                    |
| P3.4.2  | Tiempo aceleración 1                      | 0,1   | 3000,0 | S      | 20,0    | 103 | Define el tiempo necesario<br>para que la frecuencia de<br>salida aumente desde la fre-<br>cuencia cero a la frecuencia<br>máxima   |
| P3.4.3  | Tiempo deceleración 1                     | 0,1   | 3000,0 | S      | 20,0    | 104 | Define el tiempo necesario<br>para que la frecuencia de<br>salida disminuya desde la<br>frecuencia máxima a la fre-<br>cuencia cero |
| P3.4.4  | Forma de rampa 2                          | 0,0   | 10,0   | S      | 0,0     | 501 | Curva en S de tiempo rampa 2.<br>Consulte P3.4.1.                                                                                   |
| P3.4.5  | Tiempo aceleración 2                      | 0,1   | 3000,0 | S      | 20,0    | 502 | Consulte P3.4.2.                                                                                                    |
| P3.4.6  | Tiempo deceleración 2                     | 0,1   | 3000,0 | S      | 20,0    | 503 | Consulte P3.4.3.                                                                                                    |
| P3.4.7  | Tiempo de<br>magnetización<br>arranque    | 0,00  | 600,00 | S      | 0,00    | 516 | Este parámetro define el<br>tiempo que la corriente de<br>CC alimenta al motor antes<br>de que comience la acelera-<br>ción.        |
| P3.4.8  | Corriente de<br>magnetización<br>arranque | Varía | Varía  | А      | Varía   | 517 |                                                                                                    |
| P3.4.9  | Tiempo freno CC<br>al paro                | 0,00  | 600,00 | S      | 0,00    | 508 | Determina si el frenado está<br>activado o desactivado y el<br>tiempo de frenado del freno<br>CC cuando el motor está<br>parando.   |
| P3.4.10 | Intensidad frenado CC                     | Varía | Varía  | А      | Varía   | 507 | Define la corriente inyectada<br>al motor durante el frenado CC.<br>0 = Desactivado                                                 |
| P3.4.11 | Frec. conex. freno CC<br>en rampa de paro | 0,10  | 10,00  | Hz     | 1,50    | 515 | Se trata de la frecuencia de<br>salida en la que se aplica el<br>frenado CC.                                                        |
| P3.4.12 | Freno por flujo                           | 0     | 1      |        | 0       | 520 | 0=Desactivado<br>1=Activado                                                                                                    |
| P3.4.13 | Corriente de freno<br>por flujo           | 0     | Varía  | А      | Varía   | 519 | Determina el nivel de<br>corriente de freno por flujo.                                                                              |

### Tabla 44. Configuración de rampa y frenos

### 3.6.7 GRUPO 3.5: CONFIGURACIÓN DE E/S

### <u>3.6.7.1</u> Entradas digitales

Las entradas digitales tienen un uso muy flexible. Los parámetros son funciones que se conectan al terminal de entrada digital necesario. Las entradas digitales se representan, por ejemplo, con la forma *DigIN Slot A.2,* que indica la segunda entrada de la ranura A.

También es posible conectar las entradas digitales a canales de tiempo que también se representan como terminales.

**¡NOTA!** Los estados de las entradas digitales y la salida digital no se pueden monitorizar en la vista Multimonitorización, consulte el capítulo 3.5.1.

| Índice    | Parámetro                                    | Predet.                          | ld.  | Descripción                                                                                                    |
|-----------|----------------------------------------------|----------------------------------|------|----------------------------------------------------------------------------------------------------|
| P3.5.1.1  | Señal de control 1 A                         | Ranura de entrada<br>digital A.1 | 403  | Señal de arranque 1 cuando el lugar de control es E/S<br>1 (DIR)                                                                                                    |
| P3.5.1.2  | Señal de control 2 A                         | Ranura de entrada<br>digital 0.1 | 404  | Señal de arranque 2 cuando el lugar de control es E/S<br>1 (INV)                                                                                                    |
| P3.5.1.3  | Señal de control 1 B                         | Ranura de entrada<br>digital 0.1 | 423  | Señal de arranque 1 cuando el lugar de control es E/S<br>B                                                                                                    |
| P3.5.1.4  | Señal de control 2 B                         | Ranura de entrada<br>digital 0.1 | 424  | Señal de arranque 2 cuando el lugar de control es E/S<br>B                                                                                                    |
| P3.5.1.5  | Forzar LC a E/S B                            | Ranura de entrada<br>digital 0.1 | 425  | VERDADERO = Forzar el lugar de control a E/S B                                                                                                    |
| P3.5.1.6  | Forzar referencia B a E/S                    | Ranura de entrada<br>digital 0.1 | 343  | VERDADERO = La referencia de frecuencia utilizada se<br>específica en el parámetro de referencia de E/S B<br>(P3.3.4).                                                             |
| P3.5.1.7  | Fallo externo (cerrado)                      | Ranura de entrada<br>digital A.3 | 405  | FALSO = OK<br>VERDADERO = Fallo externo                                                                                                    |
| P3.5.1.8  | Fallo externo (abierto)                      | Ranura de entrada<br>digital 0.2 | 406  | FALSO = Fallo externo<br>VERDADERO = OK                                                                                                    |
| P3.5.1.9  | Reset de fallo                               | Ranura de entrada<br>digital A.6 | 414  | Restablece todos los fallos activos                                                                                                    |
| P3.5.1.10 | Permiso marcha                               | Ranura de entrada<br>digital 0.2 | 407  | Debe estar activado para ajustar la unidad<br>en el estado Preparado                                                                                                    |
| P3.5.1.11 | Enclavamiento marcha 1                       | Ranura de entrada<br>digital 0.2 | 1041 | El convertidor no se pondrá en marcha antes de que<br>se active esta entrada (enclavamiento de amortigua-<br>dor).                                                                 |
| P3.5.1.12 | Enclavamiento marcha 2                       | Ranura de entrada<br>digital 0.2 | 1042 | Igual que antes.                                                                                                    |
| P3.5.1.13 | Precalentamiento del<br>motor ON (encendido) | Ranura de entrada<br>digital 0.1 | 1044 | FALSO = No hay acción<br>VERDADERO = Usa la corriente CC de<br>precalentamiento del motor en estado detenido.<br>Se utiliza cuando el parámetro P3.1.2.5 está<br>establecido en 2. |
| P3.5.1.14 | Activación del modo incen-<br>dio            | Ranura de entrada<br>digital 0.2 | 1596 | FALSO = Modo incendio activo<br>VERDADERO = No hay acción                                                                                                    |
| P3.5.1.15 | Selección frecuencia<br>constante 0          | Ranura de entrada<br>digital A.4 | 419  | Selector binario para frecuencias constantes (0-7).<br>Consulte la página 52.                                                                                                    |
| P3.5.1.16 | Selección frecuencia<br>constante 1          | Ranura de entrada<br>digital A.5 | 420  | Selector binario para frecuencias constantes (0-7).<br>Consulte la página 52.                                                                                                    |
| P3.5.1.17 | Selección frecuencia<br>constante 2          | Ranura de entrada<br>digital 0.1 | 421  | Selector binario para frecuencias constantes (0-7).<br>Consulte la página 52.                                                                                                    |
| P3.5.1.18 | Temporizador 1                               | Ranura de entrada<br>digital 0.1 | 447  | El flanco ascendente inicia el temporizador 1<br>programado en el grupo de parámetros Grupo 3.11:<br>Funciones del temporizador                                                    |
| P3.5.1.19 | Temporizador 2                               | Ranura de entrada<br>digital 0.1 | 448  | Véase arriba                                                                                                    |
| P3.5.1.20 | Temporizador 3                               | Ranura de entrada<br>digital 0.1 | 449  | Véase arriba                                                                                                    |
| P3.5.1.21 | Aumento referencia del<br>PID1               | Ranura de entrada<br>digital 0.1 | 1047 | FALSO = Sin aumento<br>VERDADERO = Aumento                                                                                                    |
| P3.5.1.22 | Selección consigna PID1                      | Ranura de entrada<br>digital 0.1 | 1046 | FALSO = Consigna 1<br>VERDADERO = Consigna 2                                                                                                    |

Tabla 45. Ajustes de entrada digital

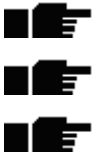

24-hour support +358 (0)201 212 575 • Email: vacon@vacon.com

| P3.5.1.23 | Señal de inicio PID2                                  | Ranura de entrada<br>digital 0.2 | 1049  | FALSO = PID2 en modo detenido<br>VERDADERO = regulación PID2<br>Este parámetro no tendrá efecto si el controlador<br>PID2 no está activado en el menú Básico para PID2.                                                      |
|-----------|-------------------------------------------------------|----------------------------------|-------|----------------------------------------------------------------------------------------------------|
| P3.5.1.24 | Selección consigna PID2                               | Ranura de entrada<br>digital 0.1 | 1048  | FALSO = Consigna 1<br>VERDADERO = Consigna 2                                                                                                    |
| P3.5.1.25 | Enclavamiento motor 1                                 | Ranura de entrada<br>digital 0.1 | 426   | FALSO = No activo<br>VERDADERO = Activo                                                                                                    |
| P3.5.1.26 | Enclavamiento motor 2                                 | Ranura de entrada<br>digital 0.1 | 427   | FALSO = No activo<br>VERDADERO = Activo                                                                                                    |
| P3.5.1.27 | Enclavamiento motor 3                                 | Ranura de entrada<br>digital 0.1 | 428   | FALSO = No activo<br>VERDADERO = Activo                                                                                                    |
| P3.5.1.28 | Enclavamiento motor 4                                 | Ranura de entrada<br>digital 0.1 | 429   | FALSO = No activo<br>VERDADERO = Activo                                                                                                    |
| P3.5.1.29 | Enclavamiento del motor 5                             | ED ranura 0.1                    | 430   | FALSO = No activo<br>VERDADERO = Activo                                                                                                    |
| P3.5.1.30 | Potenciómetro del motor<br>ARRIBA                     | ED ranura 0.1                    | 418   | FALSO = No activo<br>VERDADERO = Activo (la referencia de potencióme-<br>tro del motor<br>AUMENTA hasta que se abre el contacto)                                                                                             |
| P3.5.1.31 | Potenciómetro del motor<br>ABAJO                      | Ranura de entrada<br>digital 0.1 | 417   | FALSO = No activo<br>VERDADERO = Activo (la referencia del potencióme-<br>tro del motor DISMINUYE hasta que se abre el con-<br>tacto)                                                                                        |
| P3.5.1.32 | Selección rampa 2                                     | DigIN Slot0.1                    | 408   | Utilizado para cambiar entre rampa 1 y 2.<br>ABIERTO = Forma de rampa 1, tiempo de aceler-<br>ación 1 y tiempo de desaceleración 1.<br>CERRADO = Forma de rampa 2, tiempo de aceler-<br>ación 2 y tiempo de desaceleración 2 |
| P3.5.1.33 | Control de bus de campo                               | DigIN Slot0.1                    | 441   | VERDADERO = Forzar el lugar de control a bus<br>de campo.                                                                                                    |
| P3.5.1.39 | Activación del Modo Anti-<br>incendio abierta         | ED ranura 0.2                    | 1596  | Activa el Modo Anti-incendio si este está habilitado<br>con la contraseña correcta.<br>FALSO = Activo<br>VERDADERO = Inactivo                                                                                                |
| P3.5.1.40 | Activación del Modo Anti-<br>incendio cerrada         | ED ranura 0.1                    | 1619  | Activa el Modo Anti-incendio si este está habilitado<br>con la contraseña correcta.<br>FALSO = Activo<br>VERDADERO = Inactivo                                                                                                |
| P3.5.1.41 | Modo incendio inverso                                 | ED ranura 0.1                    | 1618  | Comando de inversión de la dirección de rotación<br>mientras se ejecuta la unidad en Modo Anti-incen-<br>dio. Esta ED no tiene efecto alguno en el funciona-<br>miento normal.                                               |
| P3.5.1.42 | CTRL Panel                                            | ED ranura 0.1                    | 410   | Fuerza el control al teclado.                                                                                                    |
| P3.5.1.43 | RestablecerkWhConta-<br>dorActivaciones               | ED ranura 0.1                    | 1053  | Restablecer los kWh del contador de acticvaciones                                                                                                    |
| P3.5.1.44 | Selección frecuencia fija 0<br>del Modo Anti-incendio | ED ranura 0.1                    | 15531 | La fuente de frecuencia del Modo Anti-incendio<br>debe ser Frecuencia de modo Anti-incendio antes<br>de activar la opción.                                                                                                   |
| P3.5.1.45 | Selección frecuencia fija 1<br>del Modo Anti-incendio | ED ranura 0.1                    | 15532 | La fuente de frecuencia del Modo Anti-incendio<br>debe ser Frecuencia de modo Anti-incendio antes<br>de activar la opción.                                                                                                   |

# Tabla 45. Ajustes de entrada digital

# <u>3.6.7.2</u> Entradas analógicas

| -         |         |        |            |            |
|-----------|---------|--------|------------|------------|
| Tabla 46. | Ajustes | de las | s entradas | analógicas |
|           |         |        |            |            |

| Índice    | Parámetro               | Mín.    | Máx.   | Unidad | Predet.         | ld. | Descripción                                                                                          |
|-----------|-------------------------|---------|--------|--------|-----------------|-----|----------------------------------------------------------------------------------------------------|
| M3.5.2.1  | Selección señal Al1     |         |        |        | AnIN<br>SlotA.1 | 377 | Con este parámetro, conecte<br>la señal Al1 a la entrada<br>analógica de su elección.<br>Programable |
| M3.5.2.2  | Tiempo señal filtro Al1 | 0,00    | 300,00 | S      | 0,1             | 378 | Tiempo de filtrado para<br>entrada analógica                                                         |
| M3.5.2.3  | Rango señal Al1         | 0       | 1      |        | 0               | 379 | 0 = 010 V / 020 mA<br>1 = 210 V / 420 mA                                                             |
| M3.5.2.4  | Mín. personalizado Al1  | -160,00 | 160,00 | %      | 0,00            | 380 | Ajuste mínimo de rango<br>personalizado<br>20% = 4-20 mA/2-10 V                                      |
| M3.5.2.5  | Máx. personalizado Al1  | -160,00 | 160,00 | %      | 100,00          | 381 | Ajuste máximo de rango<br>personalizado                                                              |
| M3.5.2.6  | Inversión señal Al1     | 0       | 1      |        | 0               | 387 | 0 = Normal<br>1 = Señal invertida                                                                    |
| M3.5.2.7  | Selección señal Al2     |         |        |        | AnIN<br>SlotA.1 | 388 | Véase M3.5.2.1.                                                                                      |
| M3.5.2.8  | Tiempo señal filtro AI2 | 0,00    | 300,00 | S      | 0,1             | 389 | Véase M3.5.2.2.                                                                                      |
| M3.5.2.9  | Rango señal Al2         | 0       | 1      |        | 1               | 390 | 0 = 010 V / 020 mA<br>1 = 210 V / 420 mA                                                             |
| M3.5.2.10 | Mín. personalizado Al2  | -160,00 | 160,00 | %      | 0,00            | 391 | Véase M3.5.2.3.                                                                                      |
| M3.5.2.11 | Máx. personalizado Al2  | -160,00 | 160,00 | %      | 100,00          | 392 | Véase M3.5.2.4.                                                                                      |
| M3.5.2.12 | Inversión señal AI2     | 0       | 1      |        | 0               | 398 | Véase M3.5.2.5.                                                                                      |
| M3.5.2.13 | Selección señal Al3     |         |        |        | AnIN<br>SlotA.1 | 141 | Con este parámetro, conecte<br>la señal AI3 a la entrada<br>analógica de su elección.<br>Programable |
| M3.5.2.14 | Tiempo señal filtro AI3 | 0.00    | 300,00 | s      | 1,0             | 142 | Tiempo de filtrado para<br>entrada analógica                                                         |
| M3.5.2.15 | Rango señal AI3         | 0       | 1      |        | 0               | 143 | 0 = 010 V / 020 mA<br>1 = 210 V / 420 mA                                                             |
| M3.5.2.16 | Mín. personalizado AI3  | -160,00 | 160,00 | %      | 0,00            | 144 | 20% = 4-20 mA/2-10 V                                                                                 |
| M3.5.2.17 | Máx. personalizado AI3  | -160,00 | 160,00 | %      | 100,00          | 145 | Ajuste máximo de rango<br>personalizado                                                              |
| M3.5.2.18 | Inversión señal AI3     | 0       | 1      |        | 0               | 151 | 0 = Normal<br>1 = Señal invertida                                                                    |
| M3.5.2.19 | Selección señal AI4     |         |        |        | AnIN<br>SlotA.1 | 152 | Véase M3.5.2.13.<br>Programable                                                                      |
| M3.5.2.20 | Tiempo señal filtro AI4 | 0.00    | 300.00 | S      | 1,0             | 153 | Véase M3.5.2.14.                                                                                     |
| M3.5.2.21 | Rango señal AI4         | 0       | 1      |        | 0               | 154 | 0 = 010 V / 020 mA<br>1 = 210 V / 420 mA                                                             |
| M3.5.2.22 | Mín. personalizado AI4  | -160,00 | 160,00 | %      | 0,00            | 155 | Véase M3.5.2.16.                                                                                     |
| M3.5.2.23 | Máx. personalizado Al4  | -160,00 | 160,00 | %      | 100,00          | 156 | Véase M3.5.2.17.                                                                                     |
| M3.5.2.24 | Inversión señal AI4     | 0       | 1      |        | 0               | 162 | Véase M3.5.2.18.                                                                                     |
| M3.5.2.25 | Selección señal AI5     |         |        |        | AnIN<br>SlotA.1 | 188 | Con este parámetro, conecte<br>la señal AI5 a la entrada<br>analógica de su elección.<br>Programable |
| M3.5.2.26 | Tiempo señal filtro AI5 | 0.00    | 300,00 | s      | 0,1             | 189 | Tiempo de filtrado para<br>entrada analógica                                                         |

| M3.5.2.27 | Rango señal AI5         | 0       | 1      |   | 0               | 190 | 0 = 010 V / 020 mA<br>1 = 210 V / 420 mA |
|-----------|-------------------------|---------|--------|---|-----------------|-----|------------------------------------------|
| M3.5.2.28 | Mín. personalizado AI5  | -160,00 | 160,00 | % | 0,00            | 191 | 20% = 4-20 mA/2-10 V                     |
| M3.5.2.29 | Máx. personalizado AI5  | -160,00 | 160,00 | % | 100,00          | 192 | Ajuste máximo de rango<br>personalizado  |
| M3.5.2.30 | Inversión señal AI5     | 0       | 1      |   | 0               | 198 | 0 = Normal<br>1 = Señal invertida        |
| M3.5.2.31 | Selección señal Al6     |         |        |   | AnIN<br>SlotA.1 | 199 | Véase M3.5.2.13.<br>Programable          |
| M3.5.2.32 | Tiempo señal filtro Al6 | 0,00    | 300,00 | S | 1,0             | 200 | Véase M3.5.2.14.                         |
| M3.5.2.33 | Rango señal Al6         | 0       | 1      |   | 0               | 201 | 0 = 010 V / 020 mA<br>1 = 210 V / 420 mA |
| M3.5.2.34 | Mín. personalizado Al6  | -160,00 | 160,00 | % | 0,00            | 202 | Véase M3.5.2.16.                         |
| M3.5.2.35 | Máx. personalizado Al6  | -160,00 | 160,00 | % | 100,00          | 203 | Véase M3.5.2.17.                         |
| M3.5.2.36 | Inversión señal Al6     | 0       | 1      |   | 0               | 209 | Véase M3.5.2.18.                         |

# Tabla 46. Ajustes de las entradas analógicas

#### Índice Parámetro Mín. Máx. Unidad Predet. ld. Descripción Selección de función para R01 básica: 0 = Ninguna 1 = Listo 2 = Marcha 3 = Fallo 4 = Fallo invertido 5 = Alarma 6 = Sentido inverso 7 = A la velocidad de referencia 8 = Regulador del motor activado 9 = Frecuencia constante activa 10 = Control del panel activo 11= Control E/S B activado 12 = Límite supervisión 1 13 = Límite supervisión 2 14 = Señal de arrangue activa 15 = Reservado 16 = Activación de modo incendio 17 = Control canal de tiempo RTC 1 18 = Control canal de tiempo RTC 2 M3.5.3.2.1 Función R01 39 11001 19 = Control canal de tiempo RTC 3 0 2 20 = Palabra de control de FB B13 21 = Palabra de control de FB B14 22 = Palabra de control de FB B15 23 = PID1 en modo dormir 24 = Reservado 25 = Límites de supervisión de PID1 26 = Límites de supervisión de PID2 27 = Control motor 1 28 = Control motor 2 29 = Control motor 3 30 = Control motor 4 31 = Reservado (siempre abierto) 32 = Reservado (siempre abierto) 33 = Reservado (siempre abierto) 34 = Alarma de mantenimiento 35 = Fallo de mantenimiento 36 = Fallo termistor 37 = Contactor motor 38 = Caldeo 39 = Salida de pulso de kWh Retardo encendido M3.5.3.2.2 0,00 320,00 0,00 11002 Retardo de encendido para relé s R01 Retardo apagado M3.5.3.2.3 0,00 320,00 s 0,00 11003 Retardo de apagado para relé R01 M3.5.3.2.4 Función R02 0 39 3 11004 Véase M3.5.3.2.1 Retardo encendido M3.5.3.2.5 0,00 320,00 0,00 11005 Véase M3.5.3.2.2. S R02 Retardo apagado M3.5.3.2.6 0,00 320,00 s 0,00 11006 Véase M3.5.3.2.3. R02 Véase M3.5.3.2.1. M3.5.3.2.7 Función R03 Ω 39 1 11007 No visible si sólo hay 2 relés de salida instalados

### <u>3.6.7.3</u> <u>Salidas digitales, ranura B (Básicos)</u>

Tabla 47. Ajustes de las salidas digitales en la carta de E/S básica

### <u>3.6.7.4</u> Salidas digitales en las ranuras de expansión D y E

| Tabla 48. | Salidas | digitales | de | ranura | D/E |
|-----------|---------|-----------|----|--------|-----|
|-----------|---------|-----------|----|--------|-----|

| Índice | Parámetro                                         | Mín. | Máx. | Unidad | Predet. | ld. | Descripción                                                                                                    |
|--------|---------------------------------------------------|------|------|--------|---------|-----|----------------------------------------------------------------------------------------------------|
|        | Lista de salidas<br>dinámicas de la<br>aplicación |      |      |        |         |     | Muestra únicamente los parámetros de<br>salidas existentes en la ranura D/E.<br>Selecciones igual que en R01 básica<br>No visible si no existe una salida digital en<br>la ranura D/E. |

# 3.6.7.5 Salidas analógicas, Ranura A (Básica)

|  | Tabla 49. Ajust | es de salida | analógica de | la carta de | E/S básica |
|--|-----------------|--------------|--------------|-------------|------------|
|--|-----------------|--------------|--------------|-------------|------------|

| Índice     | Parámetro                           | Mín.  | Máx.                   | Unidad | Predet. | ld.   | Descripción                                                                                                    |
|------------|-------------------------------------|-------|------------------------|--------|---------|-------|----------------------------------------------------------------------------------------------------|
| M3.5.4.1.1 | Contenido salida<br>analógica 1     | 0     | Valor<br>actual<br>PID |        | 2       | 10050 | $\begin{array}{l} 0 = PRUEBA 0\% (No \; se \; utiliza) \\ 1 = PRUEBA 100\% \\ 2 = Frec. \; de \; salida \; [0 - fmáx] \\ 3 = Referencia \; frec. \; (0 - fmáx) \\ 4 = Velocidad \; motor \; (0 - Velocidad \; nominal \; motor) \\ 5 = Corriente \; de \; salida \; (0 - I_{nMotor}) \\ 6 = Par \; motor \; (0 - T_{nMotor}) \\ 7 = Potencia \; eje \; motor \; (0 - P_{nMotor}) \\ 8 = Tensión \; motor \; (0 - U_{nMotor}) \\ 9 = Tensión \; bus \; CC \; (0 - 1000 \; V) \\ 10 = Salida \; PID1 \; (0 - 100\%) \\ 11 = Salida \; PID2 \; (0 - 100\%) \\ 12 = ProcessDataln1 \\ 13 = ProcessDataln2 \\ 14 = ProcessDataln2 \\ 14 = ProcessDataln3 \\ 15 = ProcessDataln5 \\ 17 = ProcessDataln5 \\ 17 = ProcessDataln6 \\ 18 = ProcessDataln7 \\ 19 = ProcessDataln8 \\ \mathbf{NOTA:} \; Para \; ProcessDataln, \; \mathsf{por \; ej., \\ el \; valor \; 5.000 = 50,00 \; \% \end{array}$ |
| M3.5.4.1.2 | Tiem. filtrado sal.<br>analóg. 1    | 0.00  | 300.00                 | S      | 1,00    | 10051 | Tiempo de filtrado de señal de salida<br>analógica. Véase M3.5.2.2<br>0 = Sin filtrado                                                                                                    |
| M3.5.4.1.3 | Mínimo salida<br>analógica 1        | 0     | 1                      |        | 0       | 10052 | 0 = 0 mA / 0 V<br>1 = 4 mA / 2 V<br>Observe la diferencia en la escalada<br>de salida analógica del parámetro<br>M3.5.4.1.4.                                                                                                    |
| M3.5.4.1.4 | Escala mínima salida<br>analógica 1 | Varía | Varía                  | Varía  | 0,0     | 10053 | Escala mín. en unidad de proceso<br>(depende de la selección de la<br>función A01)                                                                                                    |
| M3.5.4.1.5 | Escala máxima salida<br>analógica 1 | Varía | Varía                  | Varía  | 0,0     | 10054 | Escala máx. en unidad de proceso<br>(depende de la selección de la<br>función AO1)                                                                                                    |

### <u>3.6.7.6</u> Salidas analógicas de ranuras de expansión D a E

Tabla 50. Salidas analógicas de ranura D/E

| Índice | Parámetro                                         | Mín. | Máx. | Unidad | Predet. | ld. | Descripción                                                                                                    |
|--------|---------------------------------------------------|------|------|--------|---------|-----|----------------------------------------------------------------------------------------------------|
|        | Lista de salidas<br>dinámicas de la<br>aplicación |      |      |        |         |     | Muestra únicamente los<br>parámetros de salidas<br>existentes en la ranura D/E.<br>Selecciones igual que en AO1<br>básica<br>No visible si no existe una<br>salida analógica en la ranura<br>D/E. |

# 3.6.8 GRUPO 3.6: ASIGNACIÓN DE DATOS DE BUS DE CAMPO

| Índice | Parámetro                                | Mín. | Máx.  | Unidad | Predet. | ld. | Descripción                                                                                                    |
|--------|------------------------------------------|------|-------|--------|---------|-----|----------------------------------------------------------------------------------------------------|
| P3.6.1 | Selección datos salida<br>1 bus de campo | 0    | 35000 |        | 1       | 852 | Los datos enviados al bus de<br>campo se pueden elegir con<br>números de ld. de valores de<br>parámetros y de supervisión.<br>Los datos se gradúan en un for-<br>mato de 16 bits sin signos<br>según el formato del teclado;<br>por ejemplo, 25.5 en el teclado<br>equivale a 255. |
| P3.6.2 | Selección datos salida<br>2 bus de campo | 0    | 35000 |        | 2       | 853 | Selecciona datos de proceso de<br>salida con Id. de parámetro.                                                                                                    |
| P3.6.3 | Selección datos salida<br>3 bus de campo | 0    | 35000 |        | 45      | 854 | Selecciona datos de proceso de<br>salida con Id. de parámetro.                                                                                                    |
| P3.6.4 | Selección datos salida<br>4 bus de campo | 0    | 35000 |        | 4       | 855 | Selecciona datos de proceso de<br>salida con Id. de parámetro.                                                                                                    |
| P3.6.5 | Selección datos salida<br>5 bus de campo | 0    | 35000 |        | 5       | 856 | Selecciona datos de proceso de<br>salida con Id. de parámetro.                                                                                                    |
| P3.6.6 | Selección datos salida<br>6 bus de campo | 0    | 35000 |        | 6       | 857 | Selecciona datos de proceso de<br>salida con Id. de parámetro.                                                                                                    |
| P3.6.7 | Selección datos salida<br>7 bus de campo | 0    | 35000 |        | 7       | 858 | Selecciona datos de proceso de<br>salida con Id. de parámetro.                                                                                                    |
| P3.6.8 | Selección datos salida<br>8 bus de campo | 0    | 35000 |        | 37      | 859 | Selecciona datos de proceso de<br>salida con Id. de parámetro.                                                                                                    |

# Salida de datos de proceso del bus de campo

Valores para supervisar a través del bus de campo:

| Datos                     | Valor                         | Escala  |
|---------------------------|-------------------------------|---------|
| Salida datos de proceso 1 | Frecuencia de salida          | 0,01 Hz |
| Salida datos de proceso 2 | Velocidad del motor           | 1 rpm   |
| Salida datos de proceso 3 | Intensidad motor              | 0,1 A   |
| Salida datos de proceso 4 | Par motor                     | 0,1 %   |
| Salida datos de proceso 5 | Potencia del motor            | 0,1 %   |
| Salida datos de proceso 6 | Tensión motor                 | 0,1 V   |
| Salida datos de proceso 7 | Tensión bus CC                | 1 V     |
| Salida datos de proceso 8 | Último código de fallo activo |         |

|--|

### 3.6.9 GRUPO 3.7: FRECUENCIAS PROHIBIDAS

En algunos sistemas, puede ser necesario evitar determinadas frecuencias debido a problemas de resonancias mecánicas. La configuración de las frecuencias prohibidas hace posible omitir estos rangos.

| Índice | Parámetro                                   | Mín.  | Máx.   | Unidad  | Predet. | ld. | Descripción                                                                                                  |
|--------|---------------------------------------------|-------|--------|---------|---------|-----|----------------------------------------------------------------------------------------------------|
| P3.7.1 | Frecuencia prohibida<br>rango 1 límite bajo | -1,00 | 320,00 | Hz      | 0,00    | 509 | 0 = No se utiliza                                                                                            |
| P3.7.2 | Frecuencia prohibida<br>rango 1 límite alto | 0,00  | 320,00 | Hz      | 0,00    | 510 | 0 = No se utiliza                                                                                            |
| P3.7.3 | Frecuencia prohibida<br>rango 2 límite bajo | 0,00  | 320,00 | Hz      | 0,00    | 511 | 0 = No se utiliza                                                                                            |
| P3.7.4 | Frecuencia prohibida<br>rango 2 límite alto | 0,00  | 320,00 | Hz      | 0,00    | 512 | 0 = No se utiliza                                                                                            |
| P3.7.5 | Frecuencia prohibida<br>rango 3 límite bajo | 0,00  | 320,00 | Hz      | 0,00    | 513 | 0 = No se utiliza                                                                                            |
| P3.7.6 | Frecuencia prohibida<br>rango 3 límite alto | 0,00  | 320,00 | Hz      | 0,00    | 514 | 0 = No se utiliza                                                                                            |
| P3.7.7 | Rampa ac./dec.<br>prohibida                 | 0,1   | 10,0   | Tiempos | 1,0     | 518 | Multiplicador del tiempo<br>de rampa actualmente<br>seleccionado entre límites<br>de frecuencias prohibidas. |

Tabla 53. Frecuencias prohibidas

### 3.6.10 GRUPO 3.8: SUPERVISIONES DE LÍMITES

### Elija aquí:

- 1. Uno o dos (P3.8.1/P3.8.5) valores de señal para la supervisión.
- 2. Si se van a supervisar los límites altos o bajos (P3.8.2/P3.8.6)
- 3. Los valores límite reales (P3.8.3/P3.8.7).
- 4. La histéresis de los valores límite establecidos (P3.8.4/P3.8.8).

| Índice | Parámetro                           | Mín.    | Máx.   | Unidad | Predet. | ld.  | Descripción                                                                                                    |
|--------|-------------------------------------|---------|--------|--------|---------|------|----------------------------------------------------------------------------------------------------|
| P3.8.1 | Selección elemento<br>supervisión 1 | 0       | 7      |        | 0       | 1431 | <ul> <li>0 = Frecuencia de salida</li> <li>1 = Referencia de frecuencia</li> <li>2 = Intensidad motor</li> <li>3 = Par motor</li> <li>4 = Potencia del motor</li> <li>5 = Tensión bus CC</li> <li>6 = Entrada analógica 1</li> <li>7 = Entrada analógica 2</li> </ul> |
| P3.8.2 | Modo supervisión 1                  | 0       | 2      |        | 0       | 1432 | 0 = No se utiliza<br>1 = Límite supervisión bajo<br>(salida activa por encima de<br>límite)<br>2 = Límite supervisión alto<br>(salida activa por debajo de<br>límite)                                                                                                 |
| P3.8.3 | Límite supervisión 1                | -200,00 | 200,00 | Varía  | 25,00   | 1433 | Límite de supervisión del<br>elemento seleccionado. La<br>unidad aparece automática-<br>mente.                                                                                                    |
| P3.8.4 | Histéresis límite<br>supervisión 1  | -200,00 | 200,00 | Varía  | 5,00    | 1434 | Histéresis del límite de<br>supervisión del elemento<br>seleccionado. La unidad se<br>configura automáticamente.                                                                                                    |
| P3.8.5 | Selección elemento<br>supervisión 2 | 0       | 7      |        | 1       | 1435 | Véase P3.8.1                                                                                                    |
| P3.8.6 | Modo supervisión 2                  | 0       | 2      |        | 0       | 1436 | Véase P3.8.2                                                                                                    |
| P3.8.7 | Límite supervisión 2                | -200,00 | 200,00 | Varía  | 40,00   | 1437 | Véase P3.8.3                                                                                                    |
| P3.8.8 | Histéresis límite<br>supervisión 2  | -200,00 | 200,00 | Varía  | 5,00    | 1438 | Véase P3.8.4                                                                                                    |

### Tabla 54. Ajustes de supervisiones de límites

### 3.6.11 GRUPO 3.9: PROTECCIONES

### Parámetros de la protección térmica del motor (P3.9.6 a P3.9.10)

La protección térmica del motor sirve para evitar que el motor se sobrecaliente. La unidad es capaz de proveer corriente nominal más alta al motor. Si la carga necesita de esta alta corriente, existe el riesgo de que el motor se sobrecaliente térmicamente. Este es el caso especialmente con frecuencias bajas. En caso de frecuencias bajas, el efecto de refrigeración del motor se reduce, al igual que su capacidad. Si el motor está equipado con un ventilador externo, la reducción de la carga a velocidades bajas es pequeña.

La protección térmica del motor se basa en un modelo calculado y utiliza la corriente de salida de la unidad para determinar la carga en el motor.

La protección térmica del motor se puede ajustar mediante parámetros. La corriente térmica IT especifica la corriente de carga a partir de la cual el motor estará sobrecargado. Este límite de corriente es una función de la frecuencia de salida.

Se puede monitorizar la fase térmica del motor en la pantalla del panel de control. Consulte el capítulo 3.5.

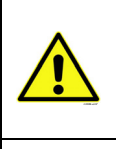

Si se utilizan cables del motor largos (máx. 100m) con convertidores pequeños (≤1,5 kW) la corriente del motor medida por el convertidor podría ser mucho más alta que la corriente real del motor debido a las corrientes capacitivas en el cable del motor. Tenga en cuenta esto al ajustar las funciones de protección térmica del motor.

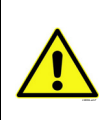

El modelo calculado no protege el motor en caso de que la reja de entrada de aire esté bloqueada y reduzca el flujo de aire al motor. Si la placa de control está apagada, el modelo se inicializa en función del valor que se ha calculado antes de apagarse (funcionalidad de memoria).

### Parámetros de protección de bloqueo (P3.9.11 a P3.9.14)

La protección de bloqueo del motor protege al motor de situaciones breves de sobrecarga como la causada por un eje bloqueado. El tiempo de reacción de la protección de bloqueo se puede ajustar para que sea menor que la protección térmica del motor. El estado de bloqueo se define mediante dos parámetros, P3.9.12 (*Corriente de bloqueo*) y P3.9.14 (*Límite de frecuencia de bloqueo*). Si la corriente es superior que el límite configurado y la frecuencia de salida inferior al límite configurado y es verdadero. Realmente no hay indicación real de la rotación del eje. La protección de bloqueo es un tipo de protección contra sobrecorriente.

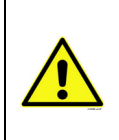

Si se utilizan cables del motor largos (máx. 100m) con convertidores pequeños (≤1,5 kW) la corriente del motor medida por el convertidor podría ser mucho más alta que la corriente real del motor debido a las corrientes capacitivas en el cable del motor. Tenga en cuenta esto al ajustar las funciones de protección térmica del motor.

### Parámetros de protección de falta de carga (P3.9.15 a P3.9.18)

El objetivo de la protección contra falta de carga del motor es asegurar que haya carga en el motor cuando el convertidor está funcionando. Si el motor pierde su carga, podría existir un problema en el proceso, por ejemplo, una correa rota o una bomba seca.

La protección contra falta de carga del motor se puede ajustar configurando la curva de falta de carga con los parámetros P3.9.16 (*Protección de baja carga: carga zona desexcitación de campo*) y P3.9.17 (*Protección de falta de carga: carga de frecuencia cero*), véase más abajo. La curva de falta de carga es una curva cuadratizada ajustada entre la frecuencia cero y el punto de desexcitación de carga está detenido).

Los valores de par para ajustar la curva de baja carga se ajustan en porcentaje que se refiere al torque nominal del motor. Los datos de la placa de características del motor, el parámetro de la corriente nominal del motor y la corriente nominal del convertido IL se utilizan para averiguar la

ratio de la escala para el valor de par interno. Si se utiliza otro que no sea un motor nominal con el convertidor, disminuye la precisión del cálculo del par.

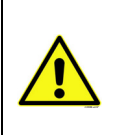

Si se utilizan cables del motor largos (máx. 100m) con convertidores pequeños (≤1,5 kW) la corriente del motor medida por el convertidor podría ser mucho más alta que la corriente real del motor debido a las corrientes capacitivas en el cable del motor. Tenga en cuenta esto al ajustar las funciones de protección térmica del motor.

|     | Índice  | Índice Parámetro Mín.                                  |       | Máx.             | Unidad | Predet.        | ld. | Descripción                                                                                                    |
|-----|---------|--------------------------------------------------------|-------|------------------|--------|----------------|-----|----------------------------------------------------------------------------------------------------|
|     | P3.9.1  | Respuesta frente a<br>fallo 4mA                        | 0     | 4                |        | 0              | 700 | 0=Sin acción<br>1=Alarma<br>2=Alarma, definir frecuencia de<br>fallo preestablecida<br>(par. P3.3.19)<br>3=Fallo (parada según modo de<br>parada)<br>4=Fallo (paro libre)                                                                                                |
| ∎∰  | P3.9.2  | Respuesta frente fallo<br>externo                      | 0     | 3                |        | 2              | 701 | 0 = Sin acción<br>1 = Alarma<br>2 = Fallo (parada según modo de<br>parada)<br>3 = Fallo (paro libre)                                                                                                    |
|     | P3.9.3  | Respuesta frente a<br>fallo de fase de<br>entrada      | 0     | 1                |        | 0              | 730 | Seleccione la configuración de<br>fase de suministro. La<br>supervisión de la fase de entrada<br>garantiza que las fases de<br>entrada del convertidor de<br>frecuencia tienen la misma<br>corriente aproximadamente.<br>0 = Soporte trifásico<br>1 = Soporte monofásico |
|     | P3.9.4  | Fallo de baja tensión                                  | 0     | 1                |        | 0              | 727 | 0 = Fallo almacenado<br>en historial<br>1 = Fallo no almacenado<br>en historial                                                                                                    |
|     | P3.9.5  | Respuesta a fallo de<br>fase de salida                 | 0     | 3                |        | 2              | 702 | Consulte P3.9.2                                                                                                    |
|     | P3.9.6  | Protección térmica<br>motor                            | 0     | 3                |        | 2              | 704 | Consulte P3.9.2                                                                                                    |
|     | P3.9.7  | Factor de temperatura<br>ambiente motor                | -20,0 | 100,0            | °C     | 40,0           | 705 | Temperatura ambiente en °C                                                                                                    |
| ∎∰≕ | P3.9.8  | Enfriamiento térmico<br>de velocidad cero<br>del motor | 5,0   | 150,0            | %      | 60.0           | 706 | Determina el factor de<br>enfriamiento a velocidad cero en<br>relación con el punto en que el<br>motor está en funcionamiento a<br>velocidad nominal sin<br>enfriamiento externo.                                                                                        |
|     | P3.9.9  | Constante de tiempo<br>térmico del motor               | 1     | 200              | min    | Varía          | 707 | La constante de tiempo es el<br>tiempo en el que el estado tér-<br>mico calculada ha alcanzado el<br>63% de su valor final.                                                                                                    |
|     | P3.9.10 | Ciclo servicio motor                                   | 0     | 150              | %      | 100            | 708 |                                                                                                    |
|     | P3.9.11 | Protección bloqueo                                     | 0     | 3                |        | 0              | 709 | Consulte P3.9.2                                                                                                    |
|     | P3.9.12 | Intensidad de bloqueo                                  | 0.00  | 2*I <sub>H</sub> | А      | ι <sub>Η</sub> | 710 | Para que se dé una fase de blo-<br>queo, la corriente debe haber<br>sobrepasado este límite.                                                                                                    |

### Tabla 55. Ajustes de protecciones

| Tabla 55. Ajustes de pro | tecciones |
|--------------------------|-----------|
|--------------------------|-----------|

| P3.9.13 | Límite tiempo bloqueo                                           | 1.00  | 120.00 | S  | 15.00            | 711 | Este el el máximo tiempo per-<br>mitido para una fase de bloqueo.                                                                                                    |
|---------|-----------------------------------------------------------------|-------|--------|----|------------------|-----|----------------------------------------------------------------------------------------------------|
| P3.9.14 | Límite frecuencia<br>bloqueo                                    | 1.00  | P3.3.2 | Hz | 25.00            | 712 | Para que se dé un estado de blo-<br>queo, la frecuencia de salida<br>debe haber permanecido por<br>debajo de este límite durante<br>cierto tiempo.                                                                         |
| P3.9.15 | Protección baja carga                                           | 0     | 3      |    | 0                | 713 | Consulte P3.9.2                                                                                                    |
| P3.9.16 | Curva de baja carga a<br>frecuencia nominal                     | 10.0  | 150.0  | %  | 50.0             | 714 | Este parámetro ofrece el valor<br>del par mínimo permitido<br>cuando la frecuencia de salida<br>está por encima del punto de<br>desexcitación de campo.                                                                    |
| P3.9.17 | Curva de baja carga a<br>frecuencia cero                        | 5.0   | 150.0  | %  | 10.0             | 715 | Este parámetro ofrece el valor<br>del par mínimo permitido permi-<br>tida con frecuencia cero.<br>Si se cambia el valor del pará-<br>metro P3.1.1.4 este parámetro<br>se restaura automáticamente al<br>valor por defecto. |
| P3.9.18 | Límite de tiempo de<br>protección de baja<br>carga              | 2.00  | 600.00 | S  | 20.00            | 716 | Este es el tiempo máximo per-<br>mitido cuando existe un estado<br>de falta de carga.                                                                                                    |
| P3.9.19 | Respuesta frente a<br>fallo de comunicación<br>del bus de campo | 0     | 4      |    | 3                | 733 | Consulte P3.9.1                                                                                                    |
| P3.9.20 | Fallo de comunicación<br>en ranura                              | 0     | 3      |    | 2                | 734 | Consulte P3.9.2                                                                                                    |
| P3.9.21 | Respuesta frente a<br>un fallo del termistor                    | 0     | 3      |    | 2                | 732 | Consulte P3.9.2                                                                                                    |
| P3.9.22 | Respuesta frente<br>a fallo de supervisión<br>de PID1           | 0     | 3      |    | 2                | 749 | Consulte P3.9.2                                                                                                    |
| P3.9.23 | Respuesta frente<br>a fallo de supervisión<br>de PID2           | 0     | 3      |    | 2                | 757 | Consulte P3.9.2                                                                                                    |
| P3.9.25 | SeñalFalloTemp                                                  | 0     | 3      |    | No<br>se utiliza | 739 | Selección de señales que se<br>utilizan para la activación de<br>alarmas y fallos.                                                                                                    |
| P3.9.26 | Límite AlarmaTemp                                               | -30,0 | 200,0  |    | 130,0            | 741 | Temperatura para activar una<br>alarma.                                                                                                    |
| P3.9.27 | Límite AlarmaTemp                                               | -30,0 | 200,0  |    | 155,0            | 742 | Temperatura para activar un<br>fallo.                                                                                                    |
| P3.9.28 | Respuesta FalloTemp                                             | 0     | 3      |    | Fallo            | 740 | Respuesta de fallo ante un fallo<br>de temperatura.<br>0 = Sin respuesta<br>1 = Alarma<br>2 = Fallo (Parada según el modo<br>de paro)<br>3 = Fallo (Parada por frenado<br>libre)                                           |

# 3.6.12 GRUPO 3.10: RESET AUTOMÁTICO

| Tabla | 56. | Ajustes | de | reset | auton | nático |
|-------|-----|---------|----|-------|-------|--------|
|-------|-----|---------|----|-------|-------|--------|

|    | Índice   | dice Parámetro                                      |      | Máx.    | Unidad | Predet. | ld.   | Descripción                                                                                                    |
|----|----------|-----------------------------------------------------|------|---------|--------|---------|-------|----------------------------------------------------------------------------------------------------|
|    | P3.10.1  | Reset automático                                    | 0    | 1       |        | 0       | 731   | 0 = Desactivado<br>1 = Activado                                                                                                  |
|    | P3.10.2  | Función de reset                                    | 0    | 1       |        | 1       | 719   | Con este parámetro, se<br>selecciona el modo de<br>arranque para el autoreset:<br>0 = Arranque al vuelo<br>1 = Según par. P3.2.4 |
|    | P3.10.3  | Tiempo espera                                       | 0,10 | 10000,0 | S      | 0,50    | 717   | Tiempo de espera antes de que<br>se ejecute el primer<br>restablecimiento.                                                       |
| ∎Æ | P3.10.4  | Tiempo intentos                                     | 0,00 | 10000,0 | S      | 60,00   | 718   | Cuando el tiempo de prueba ha<br>transcurrido, si el fallo está<br>aún activo la unidad disparará<br>un fallo.                   |
|    | P3.10.5  | Número de intentos                                  | 1    | 10      |        | 4       | 759   | NOTA: Número total de<br>intentos (con independencia<br>del tipo de fallo)                                                       |
|    | P3.10.6  | Autoreset: Baja<br>tensión                          | 0    | 1       |        | 1       | 720   | ;Reset automático permitido?<br>0 = No<br>1 = Sí                                                                                 |
|    | P3.10.7  | Autoreset:<br>Sobretensión                          | 0    | 1       |        | 1       | 721   | ;Reset automático permitido?<br>0 = No<br>1 = Sí                                                                                 |
|    | P3.10.8  | Autoreset:<br>Sobrecorriente                        | 0    | 1       |        | 1       | 722   | ;Reset automático permitido?<br>0 = No<br>1 = Sí                                                                                 |
|    | P3.10.9  | Autoreset: Baja EA                                  | 0    | 1       |        | 1       | 723   | ;Reset automático permitido?<br>0 = No<br>1 = Sí                                                                                 |
|    | P3.10.10 | Autoreset: Exceso de<br>temperatura de la<br>unidad | 0    | 1       |        | 1       | 724   | ;Reset automático permitido?<br>0 = No<br>1 = Sí                                                                                 |
|    | P3.10.11 | Autoreset: Exceso de<br>temperatura del motor       | 0    | 1       |        | 1       | 725   | ;Reset automático permitido?<br>0 = No<br>1 = Sí                                                                                 |
|    | P3.10.12 | Autoreset: Fallo<br>externo                         | 0    | 1       |        | 0       | 726   | ;Reset automático permitido?<br>0 = No<br>1 = Sí                                                                                 |
|    | P3.10.13 | Autoreset: Fallo de<br>baja carga                   | 0    | 1       |        | 0       | 738   | ;Reset automático permitido?<br>0 = No<br>1 = Sí                                                                                 |
|    | P3.10.14 | Supervisión PID                                     | No   | Sí      |        | No      | 15538 | Incluya fallo en la función de<br>restablecimiento automático.                                                                   |
#### 3.6.13 GRUPO 3.11: FUNCIONES DEL TEMPORIZADOR

Las funciones del temporizador (Canales de tiempo) en la unidad Vacon 100 le dan la oportunidad de programar funciones para que sean controladas mediante el RTC interno (Reloj de tiempo real). Prácticamente cada función se puede controlar mediante una entrada digital que también puede ser controlada mediante un Canal de tiempo. En lugar de tener un PLC externo controlando una entrada digital se pueden programar los intervalos "abierto" y "cerrado" de la entrada internamente.

**NOTA!** Las funciones de este grupo de parámetros se pueden aprovechar al máximo sólo si la batería (opcional) se ha instalado y se han realizado correctamente los ajustas del reloj de tiempo real durante el asistente de puesta en marcha (consulte página 2 y página 3). **No se recomienda** utilizar estas funciones sin batería porque los ajustes de hora y fecha del convertidor se reiniciarán cada vez que se apague si no hay una batería instalada para el rtc.

#### Canales de tiempo

La lógica de encendido/apagado para los *Canales de tiempo* se configura asignando *Intervalos* y/ o *Temporizadores* a éstos. Un *Canal de tiempo* se puede controlar asignando tantos *Intervalos* y/ o *Temporizadores* como sea necesario al *Canal de tiempo*.

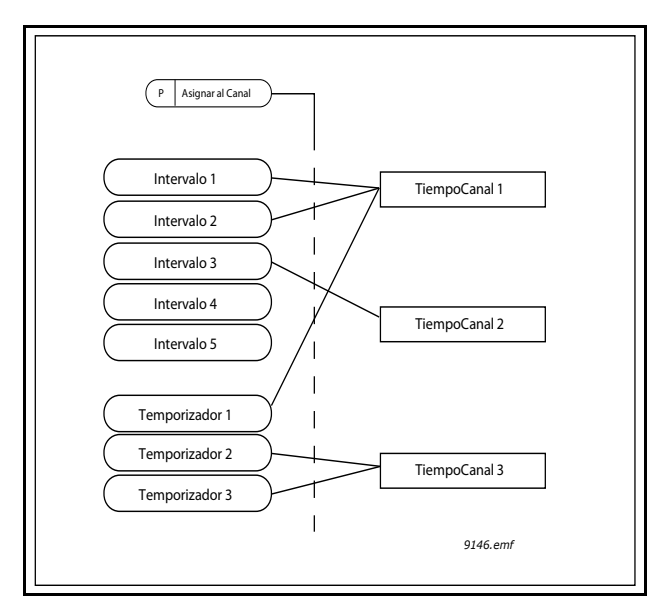

*Figura 15. Los intervalos y temporizadores se pueden asignar a canales de tiempo de manera flexible. Cada intervalo y temporizador dispone de su propio parámetro para asignarlo a un canal de tiempo.* 

#### Intervalos

A cada intervalo se le da un "Tiempo de encendido" y un "Tiempo de apagado" con parámetros. Éste es el tiempo diario que el intervalo estará activo durante los días ajustados con los parámetros "Desde el día" y "Hasta el día". P. ej. el ajuste de los parámetros significa que el intervalo está activo desde 7 de la mañana a las 9 cada día (lunes a viernes). El canal de tiempo al que se ha asignado el intervalo se verá como una "entrada digital virtual" cerrada durante ese período.

Tiempo de encendido: 07:00:00 Tiempo de apagado: 09:00:00 Desde el día: Lunes Hasta el día: Viernes

# Temporizadores

Los temporizadores se pueden utilizar para ajustar un Canal de tiempo activo durante un cierto tiempo con una orden desde una entrada digital (o un Canal de tiempo).

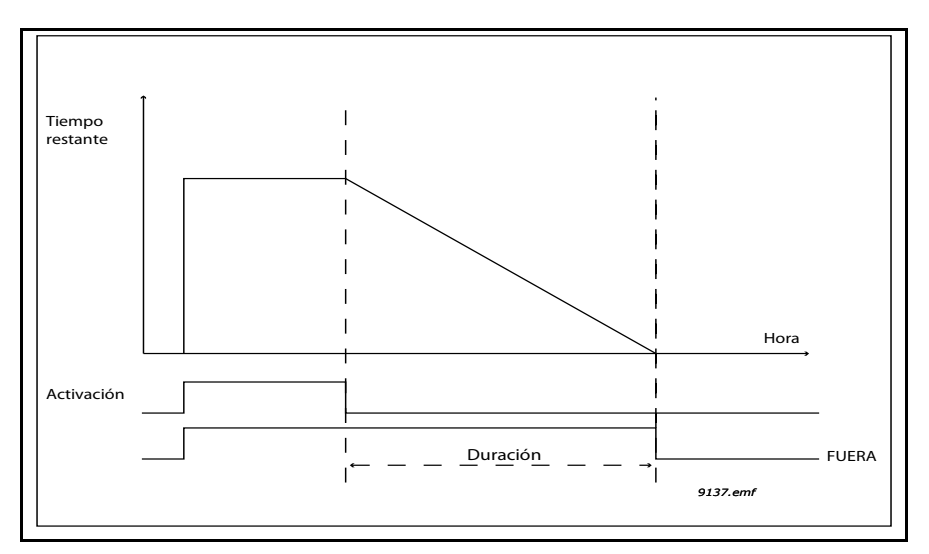

Figura 16. La señal de activación proviene de una entrada digital o "entrada digital virtual" como un Canal de tiempo. El contador cuenta hacia abajo desde el flanco de caída.

Los siguientes parámetros ajustarán el Temporizador activo cuando la Entrada digital 1 en la Ranura A está cerrada y la mantienen activa durante 30 seg después de que se abra.

#### Duración: 30s Temporizador: DigIn SlotA.1

**Truco:** Una duración de 0 segundos se puede utilizar para obviar fácilmente un Canal de tiempo activado desde una entrada digital sin ningún retardo de apagado tras el flanco de caída.

# **EJEMPLO**

#### Problema:

Tenemos un convertidor de frecuencia para el aire acondicionado en un almacén. Es necesario que funcione entre las 7 de las mañana y las 5 de la tarde durante la semana y entre las 9 de la mañana y las 13 horas los fines de semana. Además necesita poderlo forzar manualmente el convertidor para que funcione fuera de las horas de trabajo si hay gente en el edificio y dejarlo funcionando durante 30 mins después.

#### Solución:

Necesitamos configurar dos intervalos, uno para los días de la semana y otro para los fines de semana. También es necesario un temporizador para la activación fuera de las horas de trabajo. Este es un ejemplo de configuración:

#### Intervalo 1:

P3.11.1.1: Hora encendido: **07:00:00** P3.11.1.2: Hora apagado: **17:00:00** P3.11.1.3: Desde el día: **'1'** (=Lunes) P3.11.1.4: Hasta el día: **'5'** (=Viernes) P3.11.1.5: Asignar a canal: **Canal de tiempo 1** 

#### Intervalo 2:

P3.11.2.1: Hora encendido: 09:00:00 P3.11.2.2: Hora apagado: 13:00:00 P3.11.2.3: Desde: Sábado P3.11.2.4: Hasta: Domingo P3.11.2.5: Asignar a canal: Canal de tiempo 1

## **Temporizador 1**

La derivación manual se puede gestionar con una entrada digital 1 en la ranura A (mediante un conmutador diferente o una conexión al alumbrado).

P3.11.6.1: *Duración:* **1800s** (30min)

P3.11.6.2: Asignar a canal: Canal de tiempo 1

P3.5.1.18: Temporizador 1: Digln SlotA.1 (Parámetro ubicado en el menú de entradas digitales)

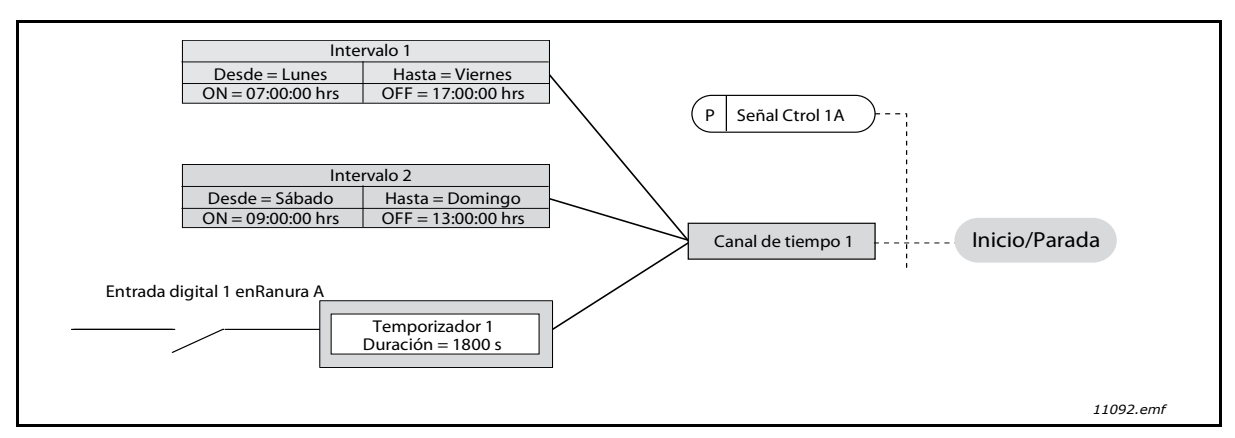

*Figura 17. Configuración final donde se utiliza el Canal de tiempo 1 como señal de control para una orden de arranque en lugar de una entrada digital* 

| Índice    | Parámetro       | Mín.     | Máx.     | Unidad   | Predet.  | ld.  | Descripción                                                                                                    |
|-----------|-----------------|----------|----------|----------|----------|------|----------------------------------------------------------------------------------------------------|
|           |                 |          | 3.11.1   | INTERVAL | .0 1     |      |                                                                                                    |
| P3.11.1.1 | Hora encendido  | 00:00:00 | 23:59:59 | hh:mm:ss | 00:00:00 | 1464 | Hora encendido                                                                                                    |
| P3.11.1.2 | Hora apagado    | 00:00:00 | 23:59:59 | hh:mm:ss | 00:00:00 | 1465 | Hora apagado                                                                                                    |
| P3.11.1.3 | Del día         | 0        | 6        |          | 0        | 1466 | Día de la semana encendido<br>0=Domingo<br>1=Lunes<br>2=Martes<br>3=Miércoles<br>4=Jueves<br>5=Viernes<br>6=Sábado                    |
| P3.11.1.4 | Al día          | 0        | 6        |          | 0        | 1467 | Véase descripción P3.11.1.3.                                                                                                    |
| P3.11.1.5 | Asignar a canal | 0        | 3        |          | 0        | 1468 | Seleccionar canal de tiempo<br>afectado (1-3)<br>0=No se utiliza<br>1=Canal de tiempo 1<br>2=Canal de tiempo 2<br>3=Canal de tiempo 3 |
|           |                 |          | 3.11.2   | INTERVAL | .0 2     |      |                                                                                                    |
| P3.11.2.1 | Hora encendido  | 00:00:00 | 23:59:59 | hh:mm:ss | 00:00:00 | 1469 | Véase Intervalo 1                                                                                                    |
| P3.11.2.2 | Hora apagado    | 00:00:00 | 23:59:59 | hh:mm:ss | 00:00:00 | 1470 | Véase Intervalo 1                                                                                                    |
| P3.11.2.3 | Del día         | 0        | 6        |          | 0        | 1471 | Véase Intervalo 1                                                                                                    |
| P3.11.2.4 | Al día          | 0        | 6        |          | 0        | 1472 | Véase Intervalo 1                                                                                                    |
| P3.11.2.5 | Asignar a canal | 0        | 3        |          | 0        | 1473 | Véase Intervalo 1                                                                                                    |
|           |                 |          | 3.11.3   | INTERVAL | .0 3     |      |                                                                                                    |
| P3.11.3.1 | Hora encendido  | 00:00:00 | 23:59:59 | hh:mm:ss | 00:00:00 | 1474 | Véase Intervalo 1                                                                                                    |
| P3.11.3.2 | Hora apagado    | 00:00:00 | 23:59:59 | hh:mm:ss | 00:00:00 | 1475 | Véase Intervalo 1                                                                                                    |

| P3.11.3.3             | Del día            | 0        | 6                       |          | 0        | 1476  | Véase Intervalo 1                                                                                                    |  |  |  |  |  |
|-----------------------|--------------------|----------|-------------------------|----------|----------|-------|----------------------------------------------------------------------------------------------------|--|--|--|--|--|
| P3.11.3.4             | Al día             | 0        | 6                       |          | 0        | 1477  | Véase Intervalo 1                                                                                                    |  |  |  |  |  |
| P3.11.3.5             | Asignar a canal    | 0        | 3                       |          | 0        | 1478  | Véase Intervalo 1                                                                                                    |  |  |  |  |  |
|                       |                    | <u> </u> | 3.11.4                  | INTERVAL | .0 4     |       |                                                                                                    |  |  |  |  |  |
| P3.11.4.1             | Hora encendido     | 00:00:00 | 23:59:59                | hh:mm:ss | 00:00:00 | 1479  | Véase Intervalo 1                                                                                                    |  |  |  |  |  |
| P3.11.4.2             | Hora apagado       | 00:00:00 | 23:59:59                | hh:mm:ss | 00:00:00 | 1480  | Véase Intervalo 1                                                                                                    |  |  |  |  |  |
| P3.11.4.3             | Del día            | 0        | 6                       |          | 0        | 1481  | Véase Intervalo 1                                                                                                    |  |  |  |  |  |
| P3.11.4.4             | Al día             | 0        | 6                       |          | 0        | 1482  | Véase Intervalo 1                                                                                                    |  |  |  |  |  |
| P3.11.4.5             | Asignar a canal    | 0        | 3                       |          | 0        | 1483  | Véase Intervalo 1                                                                                                    |  |  |  |  |  |
|                       | 3.11.5 INTERVALO 5 |          |                         |          |          |       |                                                                                                    |  |  |  |  |  |
| P3.11.5.1             | Hora encendido     | 00:00:00 | 23:59:59                | hh:mm:ss | 00:00:00 | 1484  | Véase Intervalo 1                                                                                                    |  |  |  |  |  |
| P3.11.5.2             | Hora apagado       | 00:00:00 | 23:59:59                | hh:mm:ss | 00:00:00 | 1485  | Véase Intervalo 1                                                                                                    |  |  |  |  |  |
| P3.11.5.3             | Del día            | 0        | 6                       |          | 0        | 1486  | Véase Intervalo 1                                                                                                    |  |  |  |  |  |
| P3.11.5.4             | Al día             | 0        | 6                       |          | 0        | 1487  | Véase Intervalo 1                                                                                                    |  |  |  |  |  |
| P3.11.5.5             | Asignar a canal    | 0        | 3                       |          | 0        | 1488  | Véase Intervalo 1                                                                                                    |  |  |  |  |  |
| 3.11.6 TEMPORIZADOR 1 |                    |          |                         |          |          |       |                                                                                                    |  |  |  |  |  |
| P3.11.6.1             | Duración           | 0        | 72000                   | S        | 0        | 1489  | El tiempo que se ejecutará el<br>temporizador cuando está<br>activado. (Activado por DI)                                              |  |  |  |  |  |
| P3.11.6.2             | Asignar a canal    | 0        | 3                       |          | 0        | 1490  | Seleccionar canal de tiempo<br>afectado (1-3)<br>0=No se utiliza<br>1=Canal de tiempo 1<br>2=Canal de tiempo 2<br>3=Canal de tiempo 3 |  |  |  |  |  |
| P3.11.6.3             | Modo               | TOFF     | TON                     |          | TOFF     | 15527 | Selecciónelo si el temporiza-<br>dor funciona con retardo o<br>sin él.                                                                |  |  |  |  |  |
|                       |                    | 3        | <mark>3.11.7 Т</mark> Е | MPORIZA  | DOR 2    |       |                                                                                                    |  |  |  |  |  |
| P3.11.7.1             | Duración           | 0        | 72000                   | S        | 0        | 1491  | Véase Temporizador 1                                                                                                    |  |  |  |  |  |
| P3.11.7.2             | Asignar a canal    | 0        | 3                       |          | 0        | 1492  | Véase Temporizador 1                                                                                                    |  |  |  |  |  |
| P3.11.7.3             | Modo               | TOFF     | TON                     |          | TOFF     | 15528 | Selecciónelo si el temporiza-<br>dor funciona con retardo o<br>sin él.                                                                |  |  |  |  |  |
|                       |                    | 3        | 8.11.8 TE               | MPORIZA  | DOR 3    |       |                                                                                                    |  |  |  |  |  |
| P3.11.8.1             | Duración           | 0        | 72000                   | S        | 0        | 1493  | Véase Temporizador 1                                                                                                    |  |  |  |  |  |
| P3.11.8.2             | Asignar a canal    | 0        | 3                       |          | 0        | 1494  | Véase Temporizador 1                                                                                                    |  |  |  |  |  |
| P3.11.8.3             | Modo               | TOFF     | TON                     |          | TOFF     | 15523 | Selecciónelo si el temporiza-<br>dor funciona con retardo o<br>sin él.                                                                |  |  |  |  |  |

# Tabla 57. Funciones del temporizador

### 3.6.14 GRUPO 3.12: CONTROLADOR PID 1

# <u>3.6.14.1</u> Ajustes básicos

| Índice     | Parámetro                      | Mín.  | Máx.    | Unidad | Predet. | ld.  | Descripción                                                                                                    |
|------------|--------------------------------|-------|---------|--------|---------|------|----------------------------------------------------------------------------------------------------|
| P3.12.1.1  | Control PID, ganancia          | 0,00  | 1000,00 | %      | 100,00  | 118  | SI el valor del parámetro se<br>establece en 100%, un<br>cambio de 10% del valor del<br>error hace que la salida del<br>regulador cambie un 10%.                                                                       |
| P3.12.1.2  | Tiempo integración<br>PID      | 0,00  | 600,00  | S      | 1,00    | 119  | Si este parámetro se ajusta<br>en 1,00 segundo, un cambio<br>del 10% en el valor del error<br>hace que la salida del contro-<br>lador cambie un 10,00%/s.                                                              |
| P3.12.1.3  | Tiempo D controlador<br>PID    | 0,00  | 100,00  | S      | 0,00    | 132  | Si este parámetro se ajusta<br>en 1,00 segundo, un cambio<br>del 10% en el valor del error<br>durante 1,00 s hace que la<br>salida del controlador<br>cambie un 10,00%/s.                                              |
| P3.12.1.4  | Selección unidad de<br>proceso | 1     | 38      |        | 1       | 1036 | Seleccionar unidad para el<br>valor real.                                                                                                    |
| P3.12.1.5  | Mín. unidad de<br>proceso      | Varía | Varía   | Varía  | 0       | 1033 |                                                                                                    |
| P3.12.1.6  | Máx. unidad de<br>proceso      | Varía | Varía   | Varía  | 100     | 1034 |                                                                                                    |
| P3.12.1.7  | Decimales unidad de<br>proceso | 0     | 4       |        | 2       | 1035 | Número de decimales para el<br>valor de la unidad de proceso                                                                                                    |
| P3.12.1.8  | Inversión valor error          | 0     | 1       |        | 0       | 340  | 0 = Normal (Valor Actual <<br>Consigna -> Aumentar salida<br>de PID)<br>1 = Invertido (Valor Actual <<br>Consigna -> Reducir salida de<br>PID)                                                                         |
| P3.12.1.9  | Histéresis de banda<br>muerta  | Varía | Varía   | Varía  | 0       | 1056 | Área de banda muerta<br>alrededor de la consigna en<br>las unidades de proceso. La<br>salida de PID se bloquea si el<br>valor actual permanece<br>dentro del área de banda<br>muerta durante un tiempo<br>predefinido. |
| P3.12.1.10 | Retardo de banda<br>muerta     | 0,00  | 320,00  | 5      | 0.00    | 1057 | Si el valor actual permanece<br>dentro del área de banda<br>muerta durante un tiempo<br>predefinido, la salida se<br>bloquea.                                                                                          |

Tabla 58.

# <u>3.6.14.2</u> <u>Referencias</u>

| Índice    | Parámetro                        | Mín.    | Máx.   | Unidad | Predet. | ld.  | Descripción                                                                                                    |
|-----------|----------------------------------|---------|--------|--------|---------|------|----------------------------------------------------------------------------------------------------|
| P3.12.2.1 | Referencia panel 1               | Varía   | Varía  | Varía  | 0       | 167  |                                                                                                    |
| P3.12.2.2 | Referencia panel 2               | Varía   | Varía  | Varía  | 0       | 168  |                                                                                                    |
| P3.12.2.3 | Tiempo rampa<br>referencia       | 0.00    | 300.0  | S      | 0.00    | 1068 | Define los tiempos de<br>rampa de subida y bajada<br>para los cambios en la<br>consigna. (Tiempo en<br>cambiar de mínimo a<br>máximo)                                                                                                    |
| P3.12.2.4 | Selección fuente<br>referencia 1 | 0       | 16     |        | 1       | 332  | 0 = No se utiliza<br>1 = Referencia panel 1<br>2 = Referencia panel 2<br>3 = Al1<br>4 = Al2<br>5 = Al3<br>6 = Al4<br>7 = Al5<br>8 = Al6<br>9 = ProcessDataln1<br>10 = ProcessDataln2<br>11 = ProcessDataln3<br>12 = ProcessDataln5<br>14 = ProcessDataln6<br>15 = ProcessDataln8<br>Al y ProcessDataln8<br>Al y ProcessDataln8<br>Al y ProcessDataln se<br>tratan como porcentajes<br>(0,00-100,00%) y se<br>escalan según el valor<br>mínimo y máximo de la<br>consigna.<br><b>NOTA:</b> ProcessDataln<br>emplea dos decimales. |
| P3.12.2.5 | Mínima referencia 1              | -200,00 | 200,00 | %      | 0,00    | 1069 | Valor mínimo en señal<br>analógica mínima.                                                                                                    |
| P3.12.2.6 | Máxima referencia 1              | -200,00 | 200,00 | %      | 100,00  | 1070 | Valor máximo en señal<br>analógica máxima.                                                                                                    |
| P3.12.2.7 | Límite frecuencia<br>dormir 1    | 0,00    | 320,00 | Hz     | 0,00    | 1016 | La unidad entra en modo<br>dormir cuando la<br>frecuencia de salida<br>permanece por debajo de<br>este límite durante un<br>tiempo superior al definido<br>por el parámetro <i>Retraso</i><br><i>dormir</i> .                                                                                                    |
| P3.12.2.8 | Retraso dormir 1                 | 0       | 3000   | S      | 0       | 1017 | La cantidad mínima de<br>tiempo que la frecuencia<br>tiene que permanecer por<br>debajo del nivel de dormir<br>antes de que se detenga la<br>unidad.                                                                                                    |

Tabla 59.

Tabla 59.

| P3.12.2.9  | Nivel de activación 1              | 0,01    | 100    | x     | 0      | 1018  | Si está en el modo de<br>inactividad, el controlador<br>de PID iniciará la unidad y<br>se regulará cuando baje<br>de este nivel. Nivel<br>absoluto o relativo a la<br>referencia basado en el<br>parámetro del Modo de<br>Activación. |
|------------|------------------------------------|---------|--------|-------|--------|-------|----------------------------------------------------------------------------------------------------|
| P3.12.2.10 | Referencia 1 Modo de<br>Activación | 0       | 1      |       | 0      | 15539 | Selecciónelo si el nivel de<br>activación debiera<br>funcionar como nivel<br>absoluto o como<br>referencia relativa.<br>0 = Nivel absoluto<br>1 = Referencia relativa                                                                 |
| P3.12.2.11 | Aumento referencia 1               | -2,0    | 2,0    | x     | 1,0    | 1071  | La consigna se puede<br>aumentar con una<br>entrada digital.                                                                                                    |
| P3.12.2.12 | Selección fuente<br>referencia 2   | 0       | 16     |       | 2      | 431   | Véase par. P3.12.2.4                                                                                                    |
| P3.12.2.13 | Mínima referencia 2                | -200,00 | 200,00 | %     | 0,00   | 1073  | Valor mínimo en señal<br>analógica mínima.                                                                                                    |
| P3.12.2.14 | Máxima referencia 2                | -200,00 | 200,00 | %     | 100,00 | 1074  | Valor máximo en señal<br>analógica máxima.                                                                                                    |
| P3.12.2.15 | Límite frecuencia<br>dormir 2      | 0,00    | 320,00 | Hz    | 0,00   | 1075  | Véase P3.12.2.7.                                                                                                    |
| P3.12.2.16 | Retraso dormir 2                   | 0       | 3000   | S     | 0      | 1076  | Véase P3.12.2.8.                                                                                                    |
| P3.12.2.17 | Nivel despertar 2                  |         |        | Varía | 0.0000 | 1077  | Véase P3.12.2.9.                                                                                                    |
| P3.12.2.18 | Referencia 2 Modo de<br>Activación | 0       | 1      |       | 0      | 15540 | Selecciónelo si el nivel de<br>activación funciona como<br>el nivel absoluto o como<br>la referencia relativa.<br>0 = Nivel absoluto<br>1 = Referencia relativa                                                                       |
| P3.12.2.19 | Aumento referencia 2               | -2,0    | 2,0    | Varía | 1,0    | 1078  | Véase P3.12.2.11.                                                                                                    |

**F** 

# 3.6.14.3 Valores actuales PID

| Indice    | Parámetro                          | Mín.    | Máx.   | Unidad | Predet. | ld.  | Descripción                                                                                                    |
|-----------|------------------------------------|---------|--------|--------|---------|------|----------------------------------------------------------------------------------------------------|
| P3.12.3.1 | Función de valor actual            | 1       | 9      |        | 1       | 333  | 1=Sólo Referencia 1 en uso<br>2=SQRT(Referencia1);<br>(Caudal = Constante x<br>SQRT(Presión))<br>3= SQRT(Ref1- Ref2)<br>4= SQRT(Ref1) + SQRT (Ref2)<br>5= Ref1 + Ref2<br>6= Ref1 - Ref2<br>7=MÍN (Ref1, Ref2)<br>8=MÁX (Ref1, Ref2)<br>9=MEDIA (Ref1, Ref2)                                                                                                    |
| P3.12.3.2 | Ganancia función valor<br>actual   | -1000,0 | 1000,0 | %      | 100,0   | 1058 | Se utiliza, p.ej., con selección<br>2 en <i>Función de valor</i><br><i>actual</i>                                                                                                    |
| P3.12.3.3 | Selección fuente valor<br>actual 1 | 0       | 14     |        | 2       | 334  | 0 = No se utiliza<br>1 = Al1<br>2 = Al2<br>3 = Al3<br>4 = Al4<br>5 = Al5<br>6 = Al6<br>7 = ProcessDataln1<br>8 = ProcessDataln2<br>9 = ProcessDataln3<br>10 = ProcessDataln4<br>11 = ProcessDataln5<br>12 = ProcessDataln6<br>13 = ProcessDataln7<br>14 = ProcessDataln8<br>Al y ProcessDataln8<br>Al y ProcessDataln se tratan<br>como porcentajes (0,00-<br>100,00%) y se escalan según<br>el valor mínimo y máximo de<br>retroalimentación.<br><b>NOTA:</b> ProcessDataln<br>emplea dos decimales. |
| P3.12.3.4 | Mínimo valor actual 1              | -200,00 | 200,00 | %      | 0,00    | 336  | Valor mínimo en señal<br>analógica mínima.                                                                                                    |
| P3.12.3.5 | Máximo valor actual 1              | -200,00 | 200,00 | %      | 100,00  | 337  | Valor máximo en señal<br>analógica máxima.                                                                                                    |
| P3.12.3.6 | Selección fuente valor<br>actual 2 | 0       | 14     |        | 0       | 335  | Véase P3.12.3.3                                                                                                    |
| P3.12.3.7 | Mínimo valor actual 2              | -200,00 | 200,00 | %      | 0,00    | 338  | Valor mínimo en señal<br>analógica mínima.                                                                                                    |
| P3.12.3.8 | Máximo valor actual 2              | -200,00 | 200,00 | %      | 100,00  | 339  | Valor máximo en señal<br>analógica máxima.                                                                                                    |

Tabla 60.

# 3.6.14.4 Avance del valor actual del PID

Normalmente, la función de Avance del valor actual del PID necesita modelos de proceso precisos; sin embargo, en algunos casos sencillos, un tipo de avance de ganancia + compensación es suficiente. La parte de Avance del valor actual del PID no utiliza ninguna medida de retroalimentación del valor de proceso controlado real (nivel de agua en el ejemplo de la página 102). El control de Avance del valor actual del PID de Vacon emplea otras medidas que afectan de forma indirecta al valor del proceso controlado.

| Índice    | Parámetro                           | Mín.    | Máx.   | Unidad | Predet. | ld.  | Descripción                      |
|-----------|-------------------------------------|---------|--------|--------|---------|------|----------------------------------|
| P3.12.4.1 | Función de avance                   | 1       | 9      |        | 1       | 1059 | Consulte la Tabla 60, P3.12.3.1. |
| P3.12.4.2 | Ganancia función de<br>avance       | -1000   | 1000   | %      | 100.0   | 1060 | Consulte la Tabla 60, P3.12.3.2  |
| P3.12.4.3 | Avance 1<br>selección de referencia | 0       | 14     |        | 0       | 1061 | Consulte la Tabla 60, P3.12.3.3  |
| P3.12.4.4 | Mínimo avance 1                     | -200.00 | 200.00 | %      | 0.00    | 1062 | Consulte la Tabla 60, P3.12.3.4  |
| P3.12.4.5 | Máximo avance 1                     | -200.00 | 200.00 | %      | 100.00  | 1063 | Consulte la Tabla 60, P3.12.3.5  |
| P3.12.4.6 | Avance 2<br>selección de referencia | 0       | 14     |        | 0       | 1064 | Consulte la Tabla 60, P3.12.3.6  |
| P3.12.4.7 | Mín. avance 2                       | -200.00 | 200.00 | %      | 0.00    | 1065 | Consulte la Tabla 60, P3.12.3.7  |
| P3.12.4.8 | Máx. avance 2                       | -200.00 | 200.00 | %      | 100.00  | 1066 | Consulte la Tabla 60, P3.12.3.8  |

Tabla 61.

# 3.6.14.5 Supervisión de proceso

La supervisión de proceso se utiliza para controlar que el valor real permanezca dentro de los límites predefinidos. Con esta función puede, por ejemplo, detectar la rotura de una tubería principal y detener la pérdida de agua. Puede obtener más información en la página 103.

| _ | Índice    | Parámetro                         | Mín.  | Máx.  | Unidad | Predet. | ld. | Descripción                                                                            |
|---|-----------|-----------------------------------|-------|-------|--------|---------|-----|----------------------------------------------------------------------------------------|
|   | P3.12.5.1 | Activar supervisión de<br>proceso | 0     | 1     |        | 0       | 735 | 0 = Desactivado<br>1 = Activado                                                        |
|   | P3.12.5.2 | Límite superior                   | Varía | Varía | Varía  | Varía   | 736 | Supervisión de valor real/<br>de proceso superior                                      |
|   | P3.12.5.3 | Límite inferior                   | Varía | Varía | Varía  | Varía   | 758 | Supervisión de valor real/<br>de proceso inferior                                      |
|   | P3.12.5.4 | Retardo                           | 0     | 30000 | S      | 0       | 737 | Si no se alcanza el valor<br>deseado en este tiempo, se<br>crea un fallo o una alarma. |

Tabla 62.

#### <u>3.6.14.6</u> Compensación por pérdidas de presión

|    | Índice    | Parámetro                         | Mín.  | Máx.  | Unidad | Predet. | ld.  | Descripción                                                                                                    |
|----|-----------|-----------------------------------|-------|-------|--------|---------|------|----------------------------------------------------------------------------------------------------|
| ∎Æ | P3.12.6.1 | Activar referencia 1              | 0     | 1     |        | 0       | 1189 | Activa la compensación<br>por pérdida de presión<br>para la referencia 1.<br>0 = Desactivado<br>1 = Activado                                                   |
| ∎∰ | P3.12.6.2 | Compensación máx.<br>referencia 1 | Varía | Varía | Varía  | Varía   | 1190 | Valor añadido<br>proporcionalmente<br>a la frecuencia.<br>Compensación de<br>referencia =<br>Compensación máx. *<br>(FrecSalida-FrecMín)/<br>(FrecMáx-FrecMín) |
|    | P3.12.6.3 | Activar referencia 2              | 0     | 1     |        | 0       | 1191 | Consulte P3.12.6.1<br>arriba.                                                                                                    |
|    | P3.12.6.4 | Compensación máx.<br>referencia 2 | Varía | Varía | Varía  | Varía   | 1192 | Consulte P3.12.6.2<br>arriba.                                                                                                    |

Tabla 63.

# 3.6.15 GRUPO 3.13: CONTROLADOR PID 2

# <u>3.6.15.1</u> Ajustes básicos

Para obtener información más detallada, consulte el capítulo 3.6.14.

| Índice     | Parámetro                      | Mín.  | Máx.    | Unidad | Predet. | ld.  | Descripción                                                                                                    |
|------------|--------------------------------|-------|---------|--------|---------|------|----------------------------------------------------------------------------------------------------|
| P3.13.1.1  | Activar PID                    | 0     | 1       |        | 0       | 1630 | 0 = Desactivado<br>1 = Activado                                                                                                    |
| P3.13.1.2  | Salida en estado<br>detenido   | 0,0   | 100,0   | %      | 0,0     | 1100 | El valor de salida del con-<br>trolador PID en % de su<br>valor de salida máximo<br>mientras se encuentra<br>detenido desde la entrada<br>digital. |
| P3.13.1.3  | Control PID, ganancia          | 0,00  | 1000,00 | %      | 100,00  | 1631 |                                                                                                    |
| P3.13.1.4  | Tiempo integración PID         | 0,00  | 600,00  | S      | 1,00    | 1632 |                                                                                                    |
| P3.13.1.5  | Tiempo D controlador<br>PID    | 0,00  | 100,00  | S      | 0,00    | 1633 |                                                                                                    |
| P3.13.1.6  | Selección unidad de<br>proceso | 0     | 38      |        | 1       | 1635 |                                                                                                    |
| P3.13.1.7  | Mín. unidad de proceso         | Varía | Varía   | Varía  | 0       | 1664 |                                                                                                    |
| P3.13.1.8  | Máx. unidad de proceso         | Varía | Varía   | Varía  | 100     | 1665 |                                                                                                    |
| P3.13.1.9  | Decimales unidad de<br>proceso | 0     | 4       |        | 2       | 1666 |                                                                                                    |
| P3.13.1.10 | Inversión valor error          | 0     | 1       |        | 0       | 1636 |                                                                                                    |
| P3.13.1.11 | Histéresis banda muerta        | Varía | Varía   | Varía  | 0,0     | 1637 |                                                                                                    |
| P3.13.1.12 | Retardo banda muerta           | 0.00  | 320,00  | S      | 0,00    | 1638 |                                                                                                    |

# Tabla 64.

# <u>3.6.15.2</u> <u>Referencias</u>

| Índice    | Parámetro                        | Mín.    | Máx.   | Unidad | Predet. | ld.  | Descripción                                |  |  |  |  |  |
|-----------|----------------------------------|---------|--------|--------|---------|------|--------------------------------------------|--|--|--|--|--|
| P3.13.2.1 | Referencia panel 1               | 0,00    | 100,00 | Varía  | 0,00    | 1640 |                                            |  |  |  |  |  |
| P3.13.2.2 | Referencia panel 2               | 0,00    | 100,00 | Varía  | 0,00    | 1641 |                                            |  |  |  |  |  |
| P3.13.2.3 | Tiempo rampa<br>referencia       | 0,00    | 300,00 | S      | 0,00    | 1642 |                                            |  |  |  |  |  |
| P3.13.2.4 | Selección fuente<br>referencia 1 | 0       | 16     |        | 1       | 1643 |                                            |  |  |  |  |  |
| P3.13.2.5 | Mínima referencia 1              | -200,00 | 200,00 | %      | 0,00    | 1644 | Valor mínimo en señal<br>analógica mínima. |  |  |  |  |  |
| P3.13.2.6 | Máxima referencia 1              | -200,00 | 200,00 | %      | 100,00  | 1645 | Valor máximo en señal<br>analógica máxima. |  |  |  |  |  |
| P3.13.2.7 | Selección referencia 2           | 0       | 16     |        | 0       | 1646 | Véase P3.13.2.4.                           |  |  |  |  |  |
| P3.13.2.8 | Mínima referencia 2              | -200,00 | 200,00 | %      | 0,00    | 1647 | Valor mínimo en señal<br>analógica mínima. |  |  |  |  |  |
| P3.13.2.9 | Máxima referencia 2              | -200,00 | 200,00 | %      | 100,00  | 1648 | Valor máximo en señal<br>analógica máxima. |  |  |  |  |  |

# Tabla 65.

### <u>3.6.15.3</u> Valores actuales PID

Para obtener información más detallada, consulte el capítulo 3.6.14.

| Índice    | Parámetro                          | Mín.    | Máx.   | Unidad | Predet. | ld.  | Descripción                                |
|-----------|------------------------------------|---------|--------|--------|---------|------|--------------------------------------------|
| P3.13.3.1 | Función de valor actual            | 1       | 9      |        | 1       | 1650 |                                            |
| P3.13.3.2 | Ganancia función valor<br>actual   | -1000,0 | 1000,0 | %      | 100,0   | 1651 |                                            |
| P3.13.3.3 | Selección fuente valor<br>actual 1 | 0       | 14     |        | 1       | 1652 |                                            |
| P3.13.3.4 | Mínimo valor actual 1              | -200,00 | 200,00 | %      | 0,00    | 1653 | Valor mínimo en señal<br>analógica mínima. |
| P3.13.3.5 | Máximo valor actual 1              | -200,00 | 200,00 | %      | 100,00  | 1654 | Valor máximo en señal<br>analógica máxima. |
| P3.13.3.6 | Selección fuente valor<br>actual 2 | 0       | 14     |        | 2       | 1655 |                                            |
| P3.13.3.7 | Mínimo valor actual 2              | -200,00 | 200,00 | %      | 0,00    | 1656 | Valor mínimo en señal<br>analógica mínima. |
| P3.13.3.8 | Máximo valor actual 2              | -200,00 | 200,00 | %      | 100,00  | 1657 | Valor máximo en señal<br>analógica máxima. |

Tabla 66.

#### <u>3.6.15.4</u> Supervisión de proceso

Para obtener información más detallada, consulte el capítulo 3.6.14.

#### Tabla 67.

| Índice    | Parámetro           | Mín.  | Máx.  | Unidad | Predet. | ld.  | Descripción                                                                              |
|-----------|---------------------|-------|-------|--------|---------|------|------------------------------------------------------------------------------------------|
| P3.13.4.1 | Activar supervisión | 0     | 1     |        | 0       | 1659 | 0 = Desactivado<br>1 = Activado                                                          |
| P3.13.4.2 | Límite superior     | Varía | Varía | Varía  | Varía   | 1660 |                                                                                          |
| P3.13.4.3 | Límite inferior     | Varía | Varía | Varía  | Varía   | 1661 |                                                                                          |
| P3.13.4.4 | Retardo             | 0     | 30000 | S      | 0       | 1662 | Si no se alcanza el valor<br>deseado en este tiempo, se<br>activa un fallo o una alarma. |

#### 3.6.16 GRUPO 3.14: MULTIBOMBA

La función *Multibomba* permite controlar **hasta 4 motores** (bombas, ventiladores) con el controlador PID 1. El variador que está conectado al motor "regulador" conecta y desconecta los demás motores a/ de la red eléctrica por medio de contactores controlados con relés cuando es necesario con el fin de mantener la consigna adecuada. La función de *Rotación* controla el orden/prioridad en que se arrancan los motores para garantizar tengan un desgaste uniforme. El motor que está regulando el variador **se puede incluir** en la lógica de rotación y enclavamiento, o bien se puede seleccionar para que funcione siempre como Motor 1. Se pueden dejar de utilizar momentáneamente los motores, por ejemplo, cuando es necesario realizar en ellos alguna tarea de mantenimiento, mediante la función de *Enclavamiento* del motor. Véase página 106.

| Índice  | Parámetro                         | Mín. | Máx.   | Unidad | Predet. | ld.  | Descripción                                                                                                    |
|---------|-----------------------------------|------|--------|--------|---------|------|----------------------------------------------------------------------------------------------------|
| P3.14.1 | Número de motores                 | 1    | 5      |        | 1       | 1001 | Número total de motores<br>(bombas/ventiladores) usados en<br>el sistema Multibomba                                                                                                    |
| P3.14.2 | Función de<br>enclavamiento       | 0    | 1      |        | 1       | 1032 | Activa/desactiva el uso de<br>enclavamientos. Los enclava-<br>mientos se utilizan para indicar<br>al sistema que un motor está o<br>no conectado.<br>0 = Desactivado<br>1 = Activado                                        |
| P3.14.3 | Incluir FC                        | 0    | 1      |        | 1       | 1028 | Incluir el convertidor de<br>frecuencia en el sistema de<br>rotación y enclavamiento.<br>0 = Desactivado<br>1 = Activado                                                                                                    |
| P3.14.4 | Rotación                          | 0    | 1      |        | 0       | 1027 | Activar/desactivar la rotación del<br>orden y prioridad de arranque de<br>los motores.<br>0 = Desactivado<br>1 = Activado                                                                                                   |
| P3.14.5 | Intervalo de rotación             | 0,0  | 3000.0 | h      | 48,0    | 1029 | Una vez agotado el tiempo<br>definido con este parámetro, la<br>función de rotación tiene lugar si<br>la capacidad usada se encuentra<br>por debajo del nivel definido con<br>los parámetros P3.14.6 y P3.14.7.             |
| P3.14.6 | Rotación: Límite de<br>frecuencia | 0,00 | 50,00  | Hz     | 25,00   | 1031 | Estos parámetros definen el nivel<br>por debajo del cual debe                                                                                                    |
| P3.14.7 | Límite de motores                 | 0    | 4      |        | 1       | 1030 | para que la rotación pueda<br>producirse.                                                                                                    |
| P3.14.8 | Ancho de banda                    | 0    | 100    | %      | 10      | 1097 | Porcentaje de la consigna. Por ej.<br>Consigna = 5 bar, Ancho de banda<br>= 10%: Mientras el valor de<br>retroalimentación perma-nezca<br>dentro de 4,55,5, no se podrá<br>realizar la desconexión o retirada<br>del motor. |
| P3.14.9 | Retardo de ancho de<br>banda      | 0    | 3600   | S      | 10      | 1098 | Con la retroalimentación fuera<br>del ancho de banda, tiene que<br>transcurrir este tiempo antes de<br>poder añadir o retirar bombas.                                                                                       |

Tabla 68. Parámetros de Multibomba

24-hour support +358 (0)201 212 575 • Email: vacon@vacon.com

## 3.6.17 GRUPO 3.16: MODO INCENDIO

La unidad ignora todos los comandos del teclado, buses de campo y la herramienta de PC y se ejecuta a la frecuencia preestablecida cuando se activa. Si está activada, se muestra el signo de alarma en el teclado y la **garantía quedará invalidada**. Para poder activar la función, necesita establecer una contraseña en el campo de descripción del parámetro *Contraseña de modo incendio*. Tenga en cuenta el tipo de NC (normalmente cerrada) de este entrada.

**NOTA LA GARANTÍA QUEDARÁ INVALIDADA SI SE ACTIVA ESTA FUNCIÓN.** También hay una contraseña diferente en el modo prueba que se utiliza para probar el modo incendio sin que la garantía quede invalidada.

| Índice  | Parámetro                                                 | Mín. | Máx.   | Unidad | Predet.       | ld.   | Descripción                                                                                                    |
|---------|-----------------------------------------------------------|------|--------|--------|---------------|-------|----------------------------------------------------------------------------------------------------|
| P3.16.1 | Contraseña de modo<br>incendio                            | 0    | 9999   |        | 0             | 1599  | 1001 = Activado<br>1234 = Modo prueba                                                                                                    |
| P3.16.2 | Modo Anti-incendio<br>activo Abierto                      |      |        |        | ED ranura 0.2 | 1596  | FALSO = Modo incendio activo<br>VERDADERO = Inactivo                                                                                                    |
| P3.16.3 | Modo Anti-incendio<br>activo Cerrado                      |      |        |        | ED ranura 0.1 | 1619  | FALSO = Inactivo<br>VERDADERO = Modo Anti-<br>incendio activo                                                                                                    |
| P3.16.4 | Frecuencia de modo<br>incendio                            | 8.00 | P3.3.2 | Hz     | 0.00          | 1598  | Frecuencia utilizada cuando el<br>modo incendio está activado.                                                                                                    |
| P3.16.5 | Fuente de frecuencia<br>de modo incendio                  | 0    | 8      |        | 0             | 1617  | Selección de la fuente de ref-<br>erencia cuando está activo el<br>modo incendio. Esto hace<br>posible la selección de por<br>ejemplo, Al1 o controlador PID<br>como fuente de referencia<br>también mientras se funciona<br>en modo incendio.<br>0 = Frec. de modo incendio<br>1 = Velocidades constantes<br>2 = Panel<br>3 = Bus de campo<br>4 = Al1<br>5 = Al2<br>6 = Al1 + Al2<br>7 = PID1<br>8 = Potenciómetro motorizado |
| P3.16.6 | Modo incendio invert-<br>ido                              |      |        |        | DigIN Slot0.1 | 1618  | Orden de marcha atrás de la<br>dirección de rotación mientras<br>funciona en modo incendio.<br>Esta función no tiene efectos<br>en el funcionamiento normal.<br>FALSO = Marcha directa<br>VERDADERO = Marcha inv.                                                                                                    |
| P3.16.7 | Selección frecuencia<br>fija 1 del Modo Anti-<br>incendio | 0    | 50     |        | 10            | 15535 | Frecuencia fija para el Modo<br>Anti-incendio                                                                                                    |
| P3.16.8 | Selección frecuencia<br>fija 2 del Modo Anti-<br>incendio | 0    | 50     |        | 20            | 15536 | Ver el caso anterior.                                                                                                    |
| P3.16.9 | Selección frecuencia<br>fija 3 del Modo Anti-<br>incendio | 0    | 50     |        | 30            | 15537 | Ver el caso anterior.                                                                                                    |

Tabla 69. Parámetros del modo incendio

| M<br>3.16.10 | Estado de modo<br>incendio    | 0 | 3                | O | 1597 | Valor de monitorización<br>(consulte también Tabla 31)<br>0 = Deshabilitado<br>1 = Habilitado<br>2 = Activado (Habilitado + ED<br>Abierta)<br>3 = Modo Prueba |
|--------------|-------------------------------|---|------------------|---|------|----------------------------------------------------------------------------------------------------|
| M<br>3.16.11 | Contador del modo<br>incendio | 0 | 4 294<br>967 295 | 0 | 1679 | El contador del Modo Anti-<br>incendio indica cuántas veces<br>se ha activado el Modo Anti-<br>incendio. El contador no se<br>puede restablecer.              |

#### Tabla 69. Parámetros del modo incendio

# 3.6.18 GRUPO 3.17: AJUSTES DE LA APLICACIÓN

Tabla 70. Ajustes de la aplicación

| Índice  | Parámetro  | Mín. | Máx. | Unidad | Predet. | ld.  | Descripción |
|---------|------------|------|------|--------|---------|------|-------------|
| P3.17.1 | Contraseña | 0    | 9999 |        | 0       | 1806 |             |

#### 3.6.19 GRUPO 3.18: AJUSTES DE SALIDA DE PULSO DE KWH

| Índice  | Parámetro                     | Mín. | Máx. | Unidad | Predet. | ID    | Descripción                                                      |
|---------|-------------------------------|------|------|--------|---------|-------|------------------------------------------------------------------|
| P3.18.1 | Longitud de pulso de<br>kWh   | 50   | 200  | ms     | 50      | 15534 | Longitud de pulso de kWh<br>en milisegundos                      |
| P3.18.2 | Resolución de pulso<br>de kWh | 1    | 100  | kWh    | 1       | 15533 | Indica con qué frecuencia se<br>debe activar el pulso de<br>kWh. |

Tabla 71. Ajustes de salida de pulso de kWh

# 3.7 APLICACIÓN HVAC - INFORMACIÓN ADICIONAL SOBRE PARÁMETROS

Debido a su simplicidad y facilidad de uso para el usuario, la mayoría de los parámetros de la Aplicación HVAC sólo precisan de una descripción básica que se proporciona en las tablas de parámetros del capítulo 3.6.

En este capítulo, encontrará información adicional sobre algunos parámetros más avanzados de la Aplicación HVAC. Si no encuentra la información que necesita, póngase en contacto con su distribuidor.

# **P3.1.1.7** LÍMITE INTENSIDAD MOTOR

Este parámetro determina la intensidad máxima del motor desde el variador. El rango de valores del parámetro varía según el tamaño.

Cuando el límite de corriente está activo, disminuye la frecuencia de salida de la unidad.

**NOTA:** No es un límite de activación por sobrecorriente.

# P3.1.2.9 SELECCIÓN DE RATIO U/F

| Número de<br>selección | Nombre de<br>selección | Descripción                                                                                                    |
|------------------------|------------------------|----------------------------------------------------------------------------------------------------|
| 0                      | Lineal                 | La tensión del motor cambia de manera lineal como una fun-<br>ción de frecuencia de salida desde la tensión de frecuencia<br>cero (P3.1.2.4) a la tensión del punto de desexcitación de<br>campo (FWP) a la frecuencia FWP. Este ajuste predeterminado<br>se debe utilizar si no se necesita ningún otro ajuste.                                                                                                    |
| 1                      | Cuadrática             | La tensión del motor cambia de la tensión del punto cero<br>(P3.1.2.4) siguiendo una forma de curva cuadrática desde cero<br>hasta el punto de desexcitación de campo. El motor funciona<br>magnetizado bajo el punto de desexcitación de campo y pro-<br>duce menos par. La relación cuadrática U/f se puede utilizar en<br>aplicaciones en las que la demanda de par de la carga es pro-<br>porcional al cuadrado de la velocidad, por ejemplo, en ventila-<br>dores centrífugos y bombas centrífugas. |

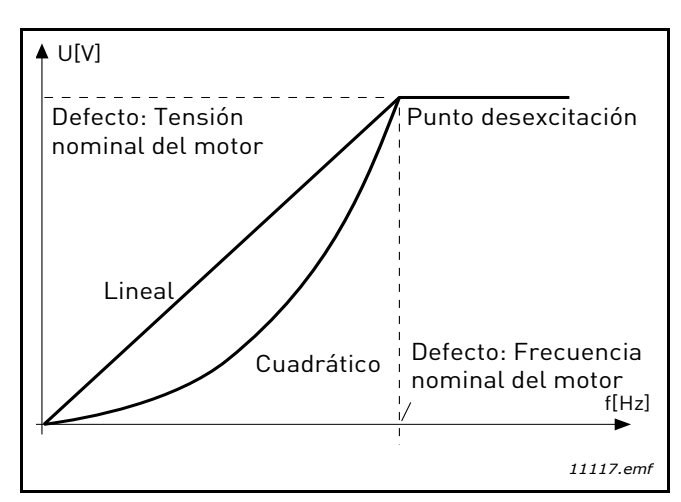

Figura 18. Cambio lineal y cuadrático de la tensión del motor

# **P3.1.2.15CONTROLADOR DE SOBRETENSIÓNP3.1.2.16CONTROLADOR DE BAJA TENSIÓN**

Estos parámetros permiten que los controladores de falta de tensión y sobretensión se apaguen. Esto puede ser útil, por ejemplo, si la tensión de suministro principal varía más de -15% a +10% y la aplicación no puede soportar esta falta de tensión o sobretensión. En este caso, el regulador controla la frecuencia de salida teniendo en cuenta las fluctuaciones de suministro.

# P3.1.2.17 AJUSTVOLTESTÁTOR

El parámetro de ajuste de tensión del estator solo se utiliza cuando se ha seleccionado el motor de imán permanente (motor PM) para el parámetro P3.1.1.8. Este parámetro no surte ningún efecto si se ha seleccionado el motor de inducción. Con un motor de inducción en uso, el valor se fuerza internamente al 100% y no se puede modificar.

Cuando el valor del parámetro P3.1.1.8. (Tipo de motor) se cambia a Motor PM, la curva U/f se ampliará automáticamente hasta los límites de la tensión total de salida del convertidor conservando la relación U/f. Esta ampliación interna se realiza para evitar que el motor PM funcione en la zona de desexcitación, ya que la tensión nominal del motor PM es normalmente mucho menor que la capacidad de tensión total de salida de la unidad.

La tensión nominal del motor PM representa normalmente la tensión del EMF trasero del motor en la frecuencia nominal pero, según el fabricante del motor, puede representar, por ejemplo, la tensión del estator en carga nominal.

Este parámetro ofrece una forma fácil de ajustar la curva U/f de la unidad cerca de la curva del EMF trasero

del motor sin necesidad de cambiar varios parámetros de la curva U/f.

El parámetro de ajuste de tensión del estator define la tensión de salida de la unidad en forma de porcentaje de la tensión nominal del motor en la frecuencia nominal del motor.

La curva U/f de la unidad normalmente se ajusta ligeramente por encima de la curva del EMF trasero del motor. La corriente del motor aumenta en la medida en que la curva U/f de la unidad difiere de la curva del EMF trasero del motor.

| Número de<br>selección | Nombre de<br>selección | Descripción                                                                                                    |
|------------------------|------------------------|----------------------------------------------------------------------------------------------------|
| 0                      | Libre                  | Se permite que el motor se pare según su propia inercia. El<br>control por parte de la unidad se interrumpe y la corriente<br>de la unidad desciende a cero en cuanto se proporciona el<br>comando de parada. |
| 1                      | Rampa                  | Tras el comando de parada, la velocidad del motor desace-<br>lera a la velocidad cero, según los parámetros de decelera-<br>ción establecidos.                                                                |

# P3.2.5 TIPO DE PARO

# **P3.2.6** LUGAR A SELECCIÓN DE LA LÓGICA DE MARCHA/PARO

Los valores 0...4 ofrecen posibilidades para controlar el arranque y la parada de la unidad de CA con una señal digital conectada a las entradas digitales. SC = Señal de control.

Deben utilizarse las selecciones, incluyendo el "flanco" del texto, para excluir la posibilidad de un arranque no intencionado cuando, por ejemplo, se conecte la alimentación, se vuelva a conectar tras un fallo de corriente, tras un restablecimiento de fallo, después de que la unidad se pare por Permiso de marcha (Permiso de marcha = Falso) o cuando el lugar de control cambie al control de E/S. **El contacto de arrangue/parada debe estar abierto antes de que se pueda arrancar el motor.** 

El modo de parada utilizado es *Libre* en todos los ejemplos.

| Número de<br>selección | Nombre de selección                      | Nota                                                             |
|------------------------|------------------------------------------|------------------------------------------------------------------|
| 0                      | SC1: Marcha directa<br>SC2: Marcha atrás | Las funciones surten efecto cuando los contactos están cerrados. |

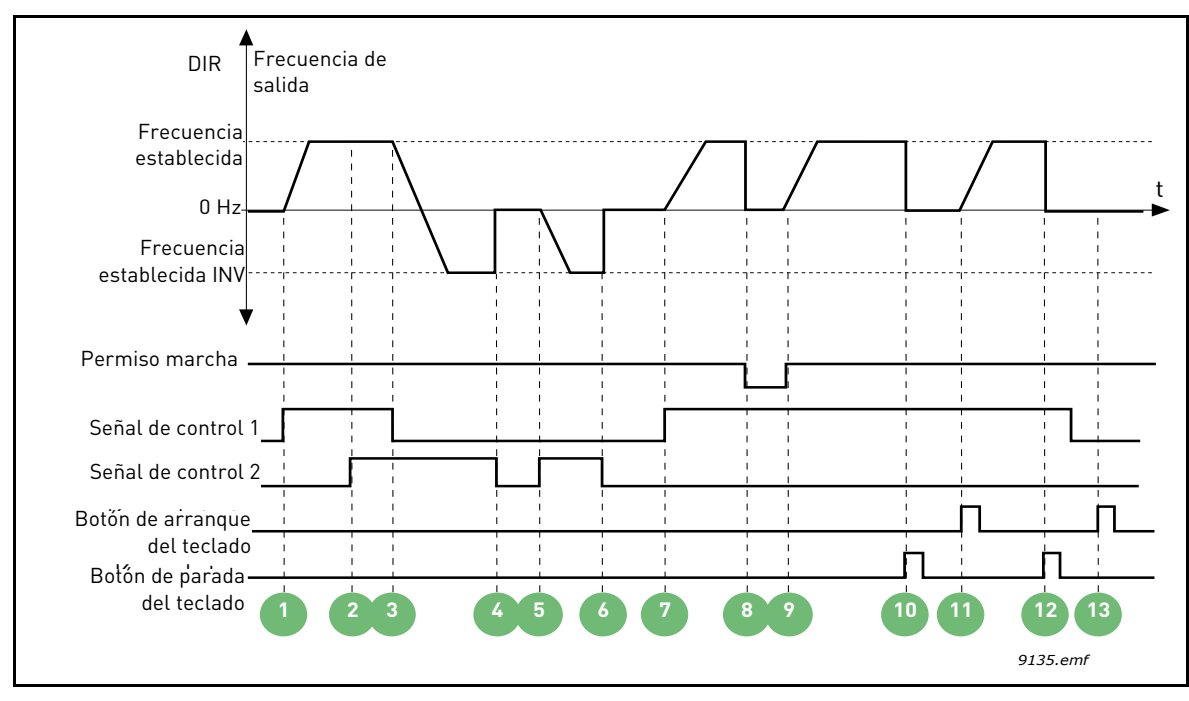

Figura 19. Lógica de Marcha/Paro A de E/S = 0

| 1 | La señal de control (SC) 1 se activa provocando<br>que la frecuencia de salida aumente. El motor<br>funciona en marcha directa.                                            | 8  | La señal de permiso de marcha está establecida<br>en FALSA, lo cual baja la frecuencia hasta 0. La<br>señal de permiso de marcha se configura con el<br>parámetro P3.5.1.10.          |
|---|----------------------------------------------------------------------------------------------------|----|----------------------------------------------------------------------------------------------------|
| 2 | SC2 se activa, lo cual, sin embargo, no tiene nin-<br>gún efecto en la frecuencia de salida porque la<br>primera dirección seleccionada tiene una priori-<br>dad más alta. | 9  | La señal de permiso de marcha está establecida<br>en VERDADERA, lo cual provoca que la frecuen-<br>cia aumente hasta la frecuencia establecida<br>porque la SC1 sigue estando activa. |
| 3 | SC1 está desactivada, lo que provoca el cambio<br>de la dirección de marcha (DIR a INV) porque<br>SC2 sigue estando activa.                                                | 10 | Se pulsa el botón de parada del teclado y la fre-<br>cuencia suministrada al motor cae a 0. (Esta<br>señal sólo funciona si P3.2.4 Pulsador de Paro<br>panel = Sí).                   |
| 4 | SC2 se desactiva y la frecuencia suministrada al<br>motor cae hasta 0.                                                                                                    | 11 | La unidad arranca al pulsar el botón Arranque<br>del teclado.                                                                                                    |
| 5 | SC2 se activa de nuevo provocando que el motor<br>se acelere (INV) hasta la frecuencia establecida.                                                                        | 12 | Se pulsa de nuevo el botón de parada del<br>teclado para detener la unidad.                                                                                                    |
| 6 | SC2 se desactiva y la frecuencia suministrada al<br>motor cae hasta 0.                                                                                                    | 13 | El intento de arrancar la unidad pulsando el<br>botón Arranque no es correcto porque SC1 está<br>desactivada.                                                                         |
| 7 | SC1 se activa y el motor se acelera (DIR) hasta la frecuencia establecida.                                                                                                 |    |                                                                                                    |

| Número de<br>selección | Nombre de selección                                      | Nota |
|------------------------|----------------------------------------------------------|------|
| 1                      | SC1: Marcha directa<br>(flanco)<br>SC2: Parada invertida |      |

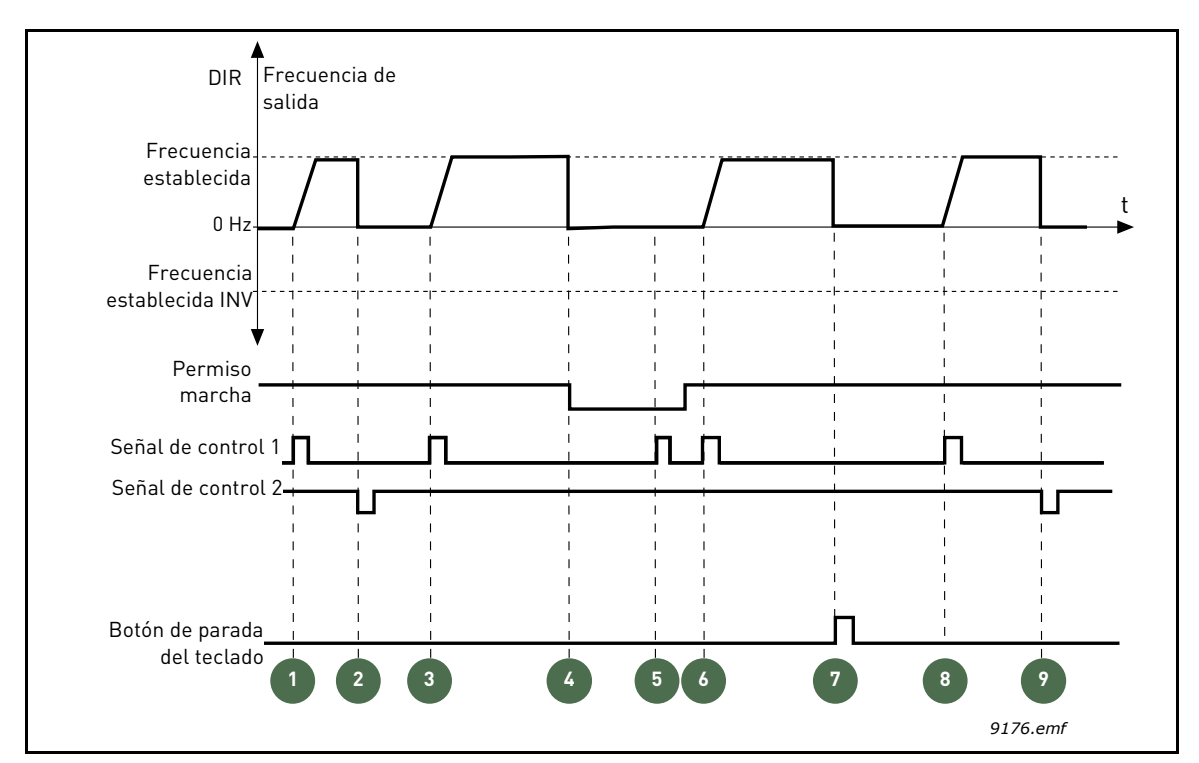

Figura 20. Lógica de Marcha/Paro A de E/S = 1

| 1 | La señal de control (SC) 1 se activa provocando<br>que la frecuencia de salida aumente. El motor<br>funciona en marcha directa.                                              | 6 | SC1 se activa y el motor se acelera (DIR) hasta la<br>frecuencia establecida porque la señal de per-<br>miso de marcha se ha establecido en VERDA-<br>DERA.         |
|---|----------------------------------------------------------------------------------------------------|---|----------------------------------------------------------------------------------------------------|
| 2 | SC2 se desactiva provocando que la frecuencia<br>caiga hasta 0.                                                                                                    | 7 | Se pulsa el botón de parada del teclado y la fre-<br>cuencia suministrada al motor cae a 0. (Esta<br>señal sólo funciona si P3.2.4 Pulsador de Paro<br>panel = Sí). |
| 3 | SC1 se activa provocando que la frecuencia de<br>salida aumente de nuevo. El motor funciona en<br>marcha directa.                                                            | 8 | SC1 se activa provocando que la frecuencia de<br>salida aumente de nuevo. El motor funciona en<br>marcha directa.                                                   |
| 4 | La señal de permiso de marcha está establecida<br>en FALSA, lo cual baja la frecuencia hasta 0. La<br>señal de permiso de marcha se configura con el<br>parámetro P3.5.1.10. | 9 | SC2 se desactiva provocando que la frecuencia<br>caiga hasta 0.                                                                                                    |
| 5 | El intento de arranque con SC1 no es correcto<br>porque la señal de permiso de marcha sigue<br>siendo FALSA.                                                                 |   |                                                                                                    |

| Número de<br>selección | Nombre de selección                                              | Nota                                                                                                    |
|------------------------|------------------------------------------------------------------|----------------------------------------------------------------------------------------------------|
| 2                      | SC1: Marcha directa<br>(flanco)<br>SC2: Marcha atrás<br>(flanco) | Debe utilizarse para excluir la posibilidad de un arranque<br>no intencionado. El contacto de arranque/parada debe<br>estar abierto antes de poder arrancar el motor de nuevo. |

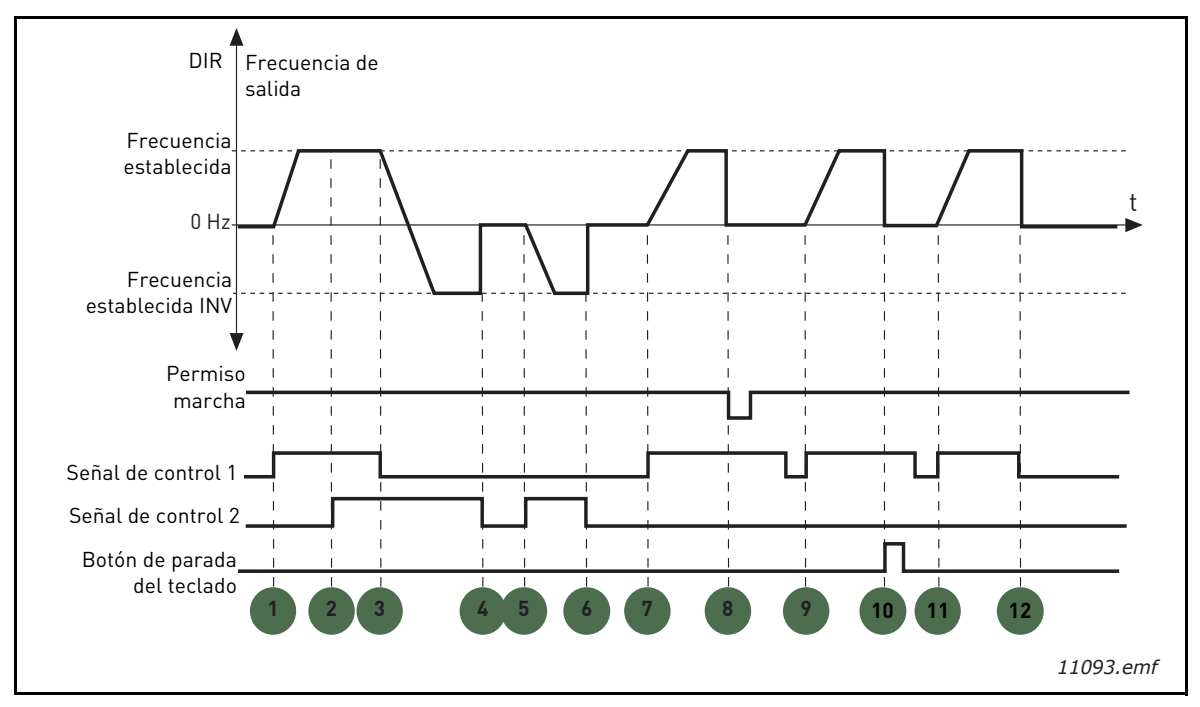

Figura 21. Lógica de Marcha/Paro A de E/S = 2

| 1 | La señal de control (SC) 1 se activa provocando<br>que la frecuencia de salida aumente. El motor<br>funciona en marcha directa.                                            | 7  | SC1 se activa y el motor se acelera (DIR) hasta la<br>frecuencia establecida.                                                                                                    |
|---|----------------------------------------------------------------------------------------------------|----|----------------------------------------------------------------------------------------------------|
| 2 | SC2 se activa, lo cual, sin embargo, no tiene nin-<br>gún efecto en la frecuencia de salida porque la<br>primera dirección seleccionada tiene una priori-<br>dad más alta. | 8  | La señal de permiso de marcha está establecida<br>en FALSA, lo cual baja la frecuencia hasta 0. La<br>señal de permiso de marcha se configura con el<br>parámetro P3.5.1.10.                                                                             |
| 3 | SC1 está desactivada, lo que provoca el cambio<br>de la dirección de marcha (DIR a INV) porque<br>SC2 sigue estando activa.                                                | 9  | La señal de permiso de marcha está establecida<br>en VERDADERA, lo cual, a no ser que se selec-<br>cione el valor O para este parámetro, no tiene<br>ningún efecto porque es necesario que el flanco<br>de subida arranque incluso si SC1 está activada. |
| 4 | SC2 se desactiva y la frecuencia suministrada al<br>motor cae hasta 0.                                                                                                    | 10 | Se pulsa el botón de parada del teclado y la fre-<br>cuencia suministrada al motor cae a 0. (Esta<br>señal sólo funciona si P3.2.4 Pulsador de Paro<br>panel = Sí).                                                                                      |
| 5 | SC2 se activa de nuevo provocando que el motor<br>se acelere (INV) hasta la frecuencia establecida.                                                                        | 11 | SC1 se abre y cierra de nuevo, lo cual provoca<br>que el motor arranque.                                                                                                    |
| 6 | SC2 se desactiva y la frecuencia suministrada al motor cae hasta 0.                                                                                                    | 12 | SC1 se desactiva y la frecuencia suministrada al<br>motor cae hasta 0.                                                                                                    |

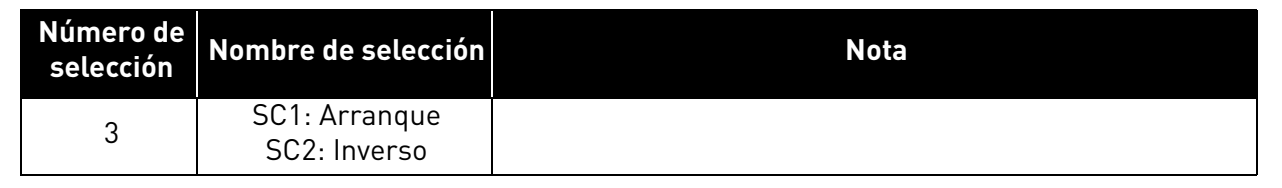

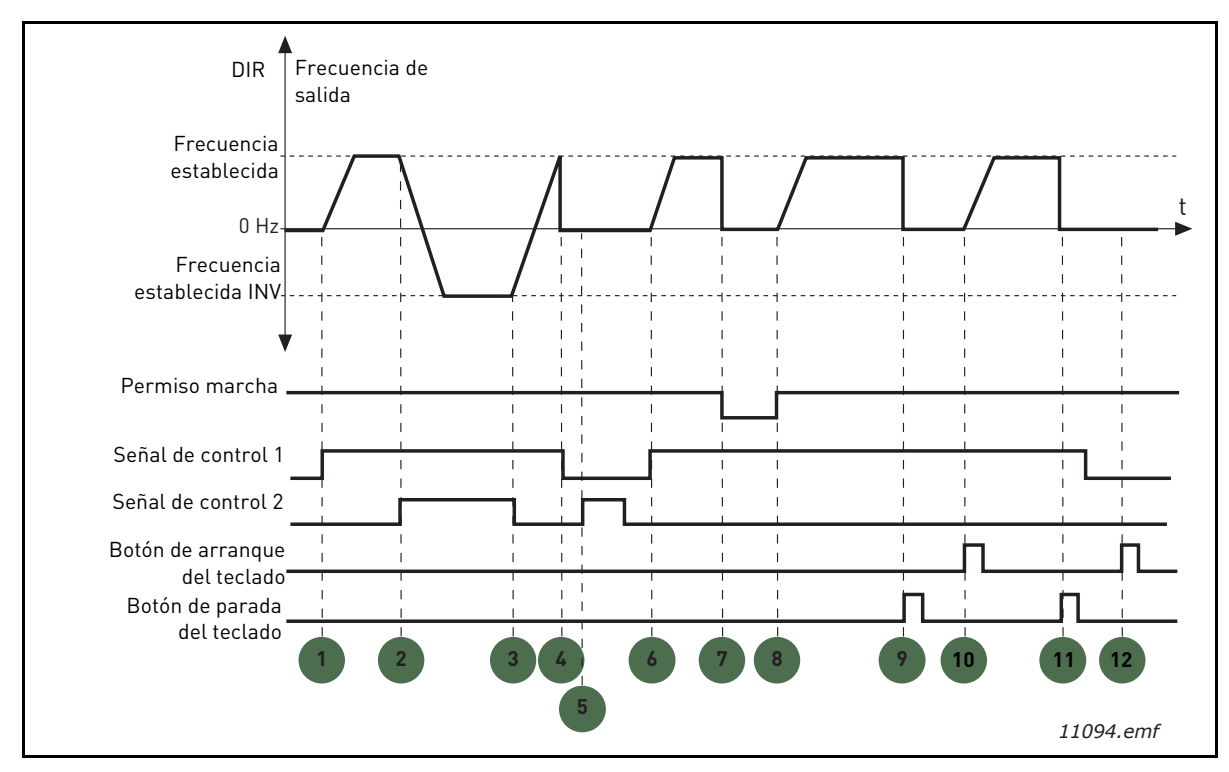

Figura 22. Lógica de Marcha/Paro A de E/S = 3

| 1 | La señal de control (SC) 1 se activa provocando<br>que la frecuencia de salida aumente. El motor<br>funciona en marcha directa.               | 7  | La señal de permiso de marcha está establecida<br>en FALSA, lo cual baja la frecuencia hasta 0. La<br>señal de permiso de marcha se configura con el<br>parámetro P3.5.1.10.          |
|---|----------------------------------------------------------------------------------------------------|----|----------------------------------------------------------------------------------------------------|
| 2 | SC2 se activa, lo cual provoca el cambio de la<br>dirección de marcha (INV a DIR).                                                            |    | La señal de permiso de marcha está establecida<br>en VERDADERA, lo cual provoca que la frecuen-<br>cia aumente hasta la frecuencia establecida<br>porque la SC1 sigue estando activa. |
| 3 | SC2 está desactivada, lo que provoca el cambio<br>de la dirección de marcha (INV a DIR) porque<br>SC1 sigue estando activa.                   | 9  | Se pulsa el botón de parada del teclado y la fre-<br>cuencia suministrada al motor cae a 0. (Esta<br>señal sólo funciona si P3.2.4 Pulsador de Paro<br>panel = Sí).                   |
| 4 | También se desactiva SC1 y la frecuencia cae<br>hasta 0.                                                                                      | 10 | La unidad arranca al pulsar el botón Arranque<br>del teclado.                                                                                                    |
| 5 | A pesar de haber activado SC2, el motor no se<br>arranca porque SC1 está desactivada.                                                         | 11 | La unidad se para de nuevo con el botón de<br>parada del teclado.                                                                                                    |
| 6 | SC1 se activa provocando que la frecuencia de<br>salida aumente de nuevo. El motor funciona en<br>marcha directa porque SC2 está desactivada. | 12 | El intento de arrancar la unidad pulsando el<br>botón Arranque no es correcto porque SC1 está<br>desactivada.                                                                         |

| Número de<br>selección | Nombre de selección                       | Nota                                                                                                    |
|------------------------|-------------------------------------------|----------------------------------------------------------------------------------------------------|
| 4                      | SC1: Arranque<br>(flanco)<br>SC2: Inverso | Debe utilizarse para excluir la posibilidad de un arranque<br>no intencionado. El contacto de arranque/parada debe<br>estar abierto antes de poder arrancar el motor de nuevo. |

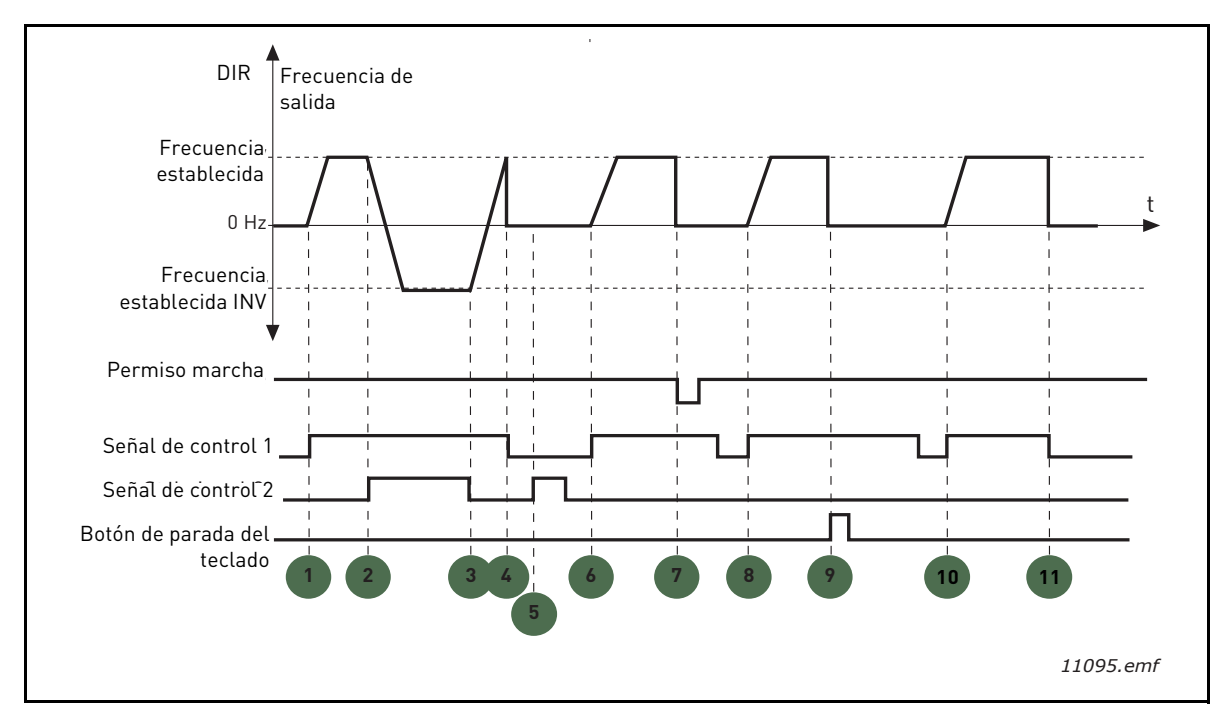

Figura 23. Lógica de Marcha/Paro A de E/S = 4

| 1 | La señal de control (SC) 1 se activa provocando<br>que la frecuencia de salida aumente. El motor<br>funciona en marcha directa porque SC2 está<br>desactivada. | 7  | La señal de permiso de marcha está establecida<br>en FALSA, lo cual baja la frecuencia hasta 0. La<br>señal de permiso de marcha se configura con el<br>parámetro P3.5.1.10. |
|---|----------------------------------------------------------------------------------------------------|----|----------------------------------------------------------------------------------------------------|
| 2 | SC2 se activa, lo cual provoca el cambio de la dirección de marcha (INV a DIR).                                                                                | 8  | Antes de que pueda tener lugar un arranque<br>directo, SC1 debe abrirse y cerrarse de nuevo.                                                                                 |
| 3 | SC2 está desactivada, lo que provoca el cambio<br>de la dirección de marcha (INV a DIR) porque<br>SC1 sigue estando activa.                                    | 9  | Se pulsa el botón de parada del teclado y la fre-<br>cuencia suministrada al motor cae a 0. (Esta<br>señal sólo funciona si P3.2.4 Pulsador de Paro<br>panel = Sí).          |
| 4 | También se desactiva SC1 y la frecuencia cae<br>hasta 0.                                                                                                    | 10 | Antes de que pueda tener lugar un arranque<br>directo, SC1 debe abrirse y cerrarse de nuevo.                                                                                 |
| 5 | A pesar de haber activado SC2, el motor no se<br>arranca porque SC1 está desactivada.                                                                          | 11 | Se desactiva SC1 y la frecuencia cae hasta 0.                                                                                                    |
| 6 | SC1 se activa provocando que la frecuencia de<br>salida aumente de nuevo. El motor funciona en<br>marcha directa porque SC2 está desactivada.                  |    |                                                                                                    |

# **P3.3.10** Modo Frecuencia constante

Puede utilizar los parámetros de frecuencia constante para definir por anticipado algunas referencias de frecuencia. Estas referencias se aplican luego activando/desactivando entradas digitales conectadas a los parámetros P3.5.1.15, P3.5.1.16 y P3.5.1.17 (*Selección frecuencia constante 0, Selección frecuencia constante 1* y *Selección frecuencia constante 2*). Se pueden seleccionar dos lógicas diferentes:

|   | Número de<br>selección | Nombre de selección                  | Nota                                                                                                    |
|---|------------------------|--------------------------------------|----------------------------------------------------------------------------------------------------|
| Ī | 0                      | Codificación binaria                 | Combine entradas activadas de acuerdo con<br>Tabla 72 para seleccionar la frecuencia constante<br>necesaria.                                                                 |
|   | 1                      | Número (de entradas uti-<br>lizadas) | Según el número de entradas asignadas para las<br><i>selecciones de frecuencia constante</i> que estén<br>activas, puede aplicar las <i>frecuencias constantes</i> 1<br>a 3. |

# P3.3.12 FRECUENCIAS FIJAS 1 P3.3.18 A 7

Los valores de las frecuencias constantes están limitados automáticamente entre las frecuencias mínima y máxima (P3.3.1 y P3.3.2). Véase la tabla siguiente.

| Acción requerida |                  |                        | Frecuencia activada    |
|------------------|------------------|------------------------|------------------------|
| Elegir el valor  | - 1 para el pará | Frecuencia constante 0 |                        |
| B2               | B1               | B0                     | Frecuencia constante 1 |
| B2               | B1               | B0                     | Frecuencia constante 2 |
| B2               | B1               | B0                     | Frecuencia constante 3 |
| B2               | B1               | B0                     | Frecuencia constante 4 |
| B2               | B1               | B0                     | Frecuencia constante 5 |
| B2               | B1               | B0                     | Frecuencia constante 6 |
| B2               | B1               | B0                     | Frecuencia constante 7 |

 Tabla 72. Selección de frecuencias constantes;
 = entrada activada

# **P3.4.1** FORMA DE RAMPA 1

Gracias a este parámetro se puede suavizar el principio y el final de la rampa de aceleración y deceleración. El valor de ajuste 0 proporciona una forma lineal a la rampa, lo que hace que la aceleración y la deceleración actúen de forma inmediata a los cambios en la señal de referencia.

El valor de ajuste 0,1...10 segundos de este parámetro produce una aceleración o deceleración en forma de S. El tiempo de aceleración se determina con los parámetros P3.4.2 y P3.4.3. Consulte la Figura 24.

Estos parámetros se usan para reducir la erosión mecánica y los picos de tensión cuando cambia la referencia.

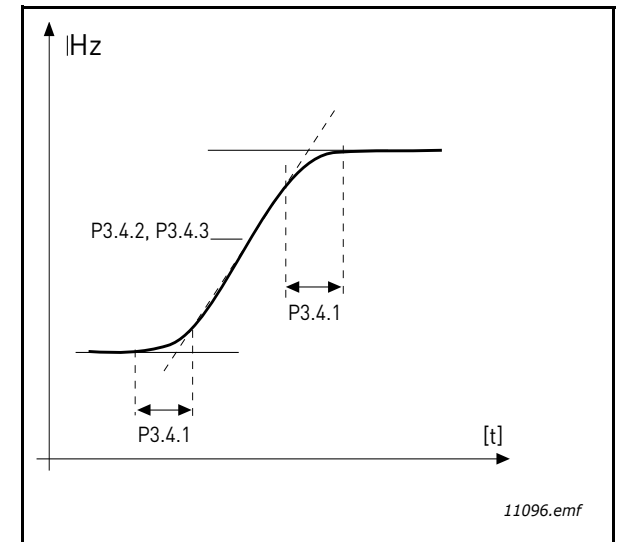

Figura 24. Aceleración/Deceleración (con forma de S)

# P3.4.12 FRENO POR FLUJO

En lugar de freno por CC, el freno por flujo es una manera útil de elevar la capacidad de freno en los casos en los que no se necesitan resistencias de freno adicionales.

Cuando es necesario utilizar el freno, la frecuencia se reduce y el flujo del motor aumenta, lo que a su vez aumenta la capacidad de freno del motor. A diferencia del freno de CC, la velocidad del motor permanece bajo control durante el frenado.

El freno por flujo se puede establecer en ON (encendido) u OFF (apagado).

**NOTA:** el freno por flujo convierte la energía en calor en el motor, por lo que debe usarse de forma intermitente para evitar que se produzcan daños en el motor.

# P3.5.1.10 PERMISO MARCHA

Contacto abierto: Arranque del motor **desactivado** Contacto cerrado:Arranque del motor **activado** 

El convertidor de frecuencia se para según la función seleccionada en P3.2.5. La unidad seguidora siempre se desplazará por inercia hasta pararse.

# P3.5.1.11 ENCLAVAMIENTO MARCHA 1

# P3.5.1.12 ENCLAVAMIENTO MARCHA 2

La unidad no se puede arrancar si alguno de los enclavamientos está abierto.

La función se puede utilizar en un enclavamiento de compuerta, que impide que la unidad arranque con la compuerta cerrada.

# **P3.5.1.15** SELECCIÓN FRECUENCIA CONSTANTE **0**

# P3.5.1.16 SELECCIÓN FRECUENCIA CONSTANTE 1

# **P3.5.1.17** SELECCIÓN FRECUENCIA CONSTANTE 2

Conecte una entrada digital a estas funciones con el método de programación que se describe en el capítulo **3.6.2** para poder aplicar las frecuencias constantes de 1 a 7 (consulte la Tabla 72 y las páginas 53, 56 y 92).

# M3.5.2.2 TIEMPO SEÑAL FILTRO AI1

Cuando este parámetro tiene un valor superior a 0, se activa la función que filtra las perturbaciones de la señal analógica entrante.

## NOTA: Un tiempo de filtrado largo hace que la respuesta de regulación sea más lenta.

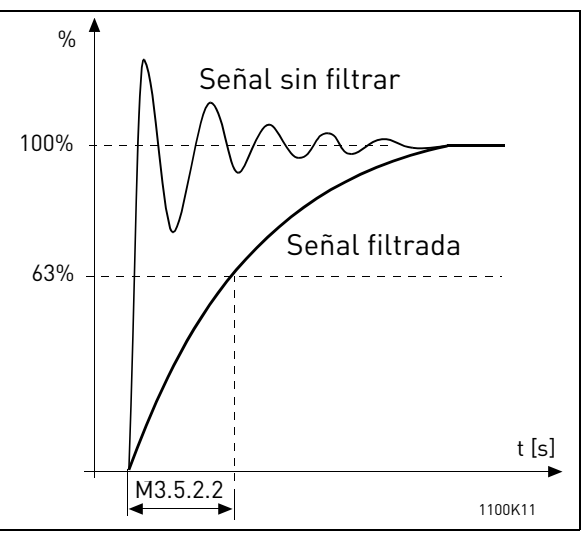

Figura 25. Filtrado de señal AI1

# M3.5.3.2.1 Función R01

| Tabla 73. S | Señales de | salida a | través | de RO1 |
|-------------|------------|----------|--------|--------|
|-------------|------------|----------|--------|--------|

| Selección | Nombre de selección             | Descripción                                                                                         |
|-----------|---------------------------------|----------------------------------------------------------------------------------------------------|
| 0         | No se utiliza                   |                                                                                                    |
| 1         | Listo                           | El convertidor de frecuencia está preparado para fun-<br>cionar                                     |
| 2         | Marcha                          | El convertidor de frecuencia funciona (motor en fun-<br>cionamiento)                                |
| 3         | Fallo                           | Se ha producido un disparo de fallo                                                                 |
| 4         | Fallo invertido                 | <b>No</b> se ha producido un disparo de fallo                                                       |
| 5         | Alarma                          |                                                                                                    |
| 6         | Sentido inverso                 | Se ha seleccionado el comando de inversión                                                          |
| 7         | En velocidad                    | La frecuencia de salida ha alcanzado la referencia<br>establecida                                   |
| 8         | Regulador del motor<br>activado | Uno de los reguladores de límite (por ejemplo, límite<br>de corriente, límite de par) está activado |
| 9         | Frecuencia constante<br>activa  | La frecuencia constante se ha seleccionado con una<br>entrada digital                               |
| 10        | Control del panel activo        | Modo de control de panel seleccionado                                                               |
| 11        | Control E/S B activo            | Lugar de control E/S B seleccionado                                                                 |
| 12        | Límite de supervisión 1         | Se activa si el valor de la señal desciende por debajo                                              |
| 13        | Límite de supervisión 2         | del límite de supervisión definido o lo supera (P3.8.3<br>o P3.8.7), según la función seleccionada. |
| 14        | Orden de marcha activa          | La orden de marcha está activa                                                                      |
| 15        | Reservado                       |                                                                                                    |

| Selección | Nombre de selección               | Descripción                                                     |
|-----------|-----------------------------------|-----------------------------------------------------------------|
| 16        | Modo incendio ACTIVADO            |                                                                 |
| 17        | Control temporizador RTC 1        | Se utiliza el canal de tiempo 1.                                |
| 18        | Control temporizador RTC 2        | Se utiliza el canal de tiempo 2.                                |
| 19        | Control temporizador RTC 3        | Se utiliza el canal de tiempo 3.                                |
| 20        | Palabra de control<br>de FB B13   |                                                                 |
| 21        | Palabra de control<br>de FB B14   |                                                                 |
| 22        | Palabra de control<br>de FB B15   |                                                                 |
| 23        | PID1 en modo dormir               |                                                                 |
| 24        | Reservado                         |                                                                 |
| 25        | Límites de supervisión de<br>PID1 | El valor actual de PID1 supera los límites de supervi-<br>sión. |
| 26        | Límites de supervisión de<br>PID2 | El valor actual de PID2 supera los límites de supervi-<br>sión. |
| 27        | Control motor 1                   | Control del contactor para la función Multibomba                |
| 28        | Control motor 2                   | Control del contactor para la función Multibomba                |
| 29        | Control motor 3                   | Control del contactor para la función Multibomba                |
| 30        | Control motor 4                   | Control del contactor para la función Multibomba                |
| 31        | Reservado                         | (Siempre abierto)                                               |
| 32        | Reservado                         | (Siempre abierto)                                               |
| 33        | Reservado                         | (Siempre abierto)                                               |
| 34        | Advertencia de<br>mantenimiento   |                                                                 |
| 35        | Fallo de mantenimiento            |                                                                 |

Tabla 73. Señales de salida a través de RO1

# **P3.9.2 R**ESPUESTA FRENTE FALLO EXTERNO

Una señal de fallo externo genera un mensaje de alarma o una acción frente a fallo en una de las entradas digitales programables (de manera predeterminada, DI3) usando los parámetros P3.5.1.7 y P3.5.1.8. La información se puede programar también en cualquiera de las salidas de relé.

# **P3.9.8** ENFRIAMIENTO TÉRMICO DE VELOCIDAD CERO DEL MOTOR

Define el factor refrigerante a velocidad cero en relación con el punto en que el motor funciona a velocidad nominal sin refrigeración externa. Consulte la Tabla 55.

El valor predeterminado se establece bajo el supuesto de que no existe ventilador externo alguno que esté enfriando el motor. Si se usa un ventilador externo, este parámetro se puede establecer en 90 % (o incluso más alto).

Si cambia el parámetro P3.1.1.4 (ntensidad nominal del motor), este parámetro se vuelve a almacenar automáticamente con el valor predeterminado.

Al establecer este parámetro no se afecta a la corriente de salida máxima de la unidad, ya que ésta queda determinada únicamente por el parámetro P3.1.1.7.

La frecuencia de esquina para la protección térmica es del 70 % de la frecuencia nominal del motor (P3.1.1.2).

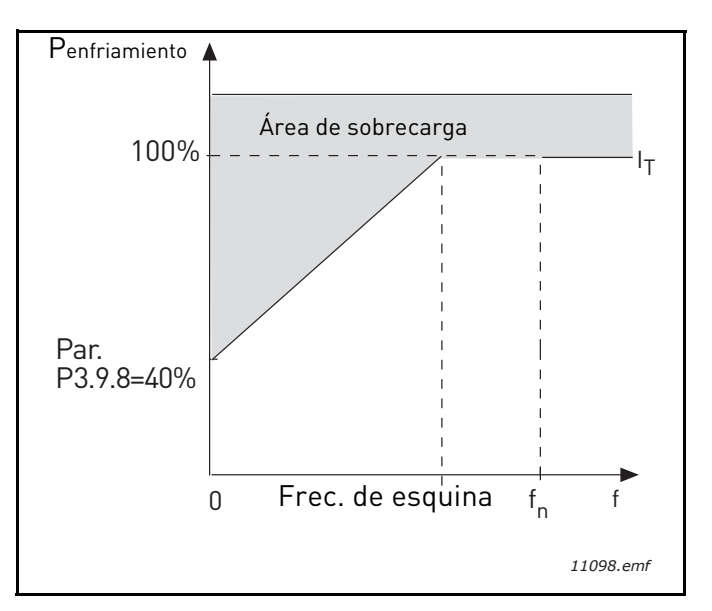

Figura 26. Curva IT de corriente térmica del motor

# **P3.9.9 C**ONSTANTE DE TIEMPO TÉRMICO DEL MOTOR

La constante de tiempo es el tiempo en el que la fase térmica calculada ha alcanzado el 63% de su valor final. Cuanto más grande sea el motor, mayor será la constante de tiempo.

El tiempo térmico del motor es específico del diseño del motor y varía en función de los distintos fabricantes de motores. El valor predeterminado del parámetro varía según el tamaño.

Si se conoce el tiempo tó (tó es el tiempo en segundos que el motor puede funcionar con seguridad a seis veces la corriente estimada) del motor (proporcionado por el fabricante del motor), se puede establecer el parámetro de la constante de tiempo basándose en él. Como regla general, la constante de tiempo térmico del motor en minutos es igual a 2\*t6. Si la unidad se encuentra en modo parado, la constante de tiempo aumenta de forma interna tres veces el valor del parámetro establecido. La refrigeración en modo parado se basa en la convección y la constante de tiempo aumenta.

Véase la Figura 27.

## P3.9.10 CICLO SERVICIO MOTOR

Un valor de 130% significa que la temperatura nominal se alcanzará con un 130% de corriente nominal del motor.

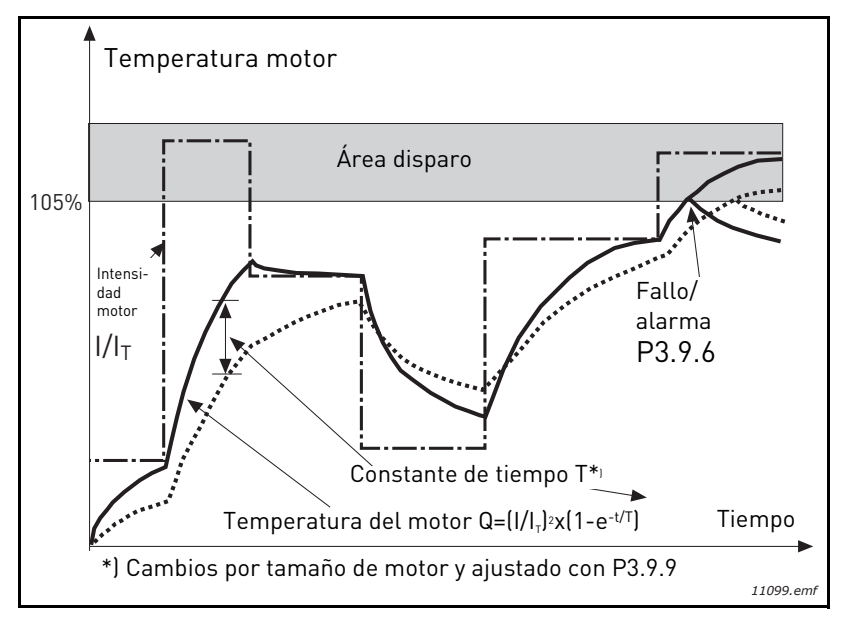

Figura 27. Cálculo de la temperatura del motor

# **P3.9.12** INTENSIDAD DE BLOQUEO

La corriente se puede ajustar en 0.0...2\*IL. Para que se dé una fase de bloqueo, la corriente debe haber sobrepasado este límite. Consulte Figura 28. Si se cambia el parámetro P3.1.1.7 Límite intensidad motor, este parámetro se calcula automáticamente a 90% del límite de corriente. Consulte página 66.

**¡NOTA!** Para garantizar el funcionamiento deseado, este límite debe fijarse por debajo del límite de corriente.

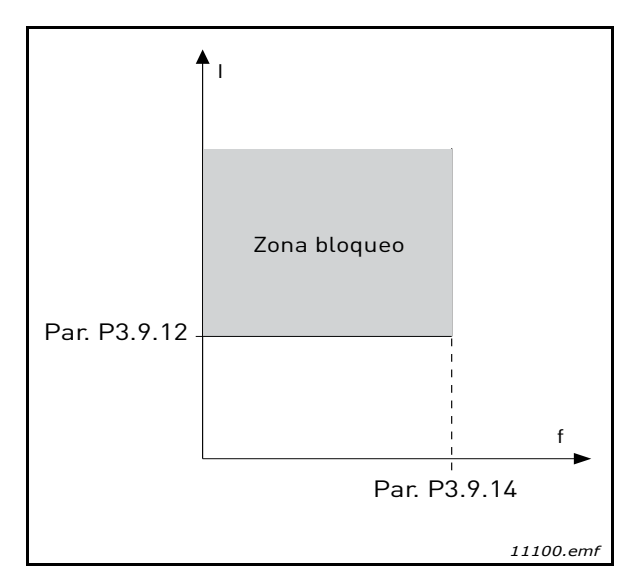

Figura 28. Ajustes de las características de bloqueo

# P3.9.13 LÍMITE TIEMPO BLOQUEO

Este tiempo puede oscilar entre 1,0 y 120,0 segundos.

Este el el máximo tiempo permitido para una fase de bloqueo. El tiempo de bloqueo se cuenta mediante un contador interno hacia arriba/abajo.

Si el valor del contador de tiempo de bloqueo supera este límite, la protección se causará un disparo (consulte P3.9.11). Consulte página 66.

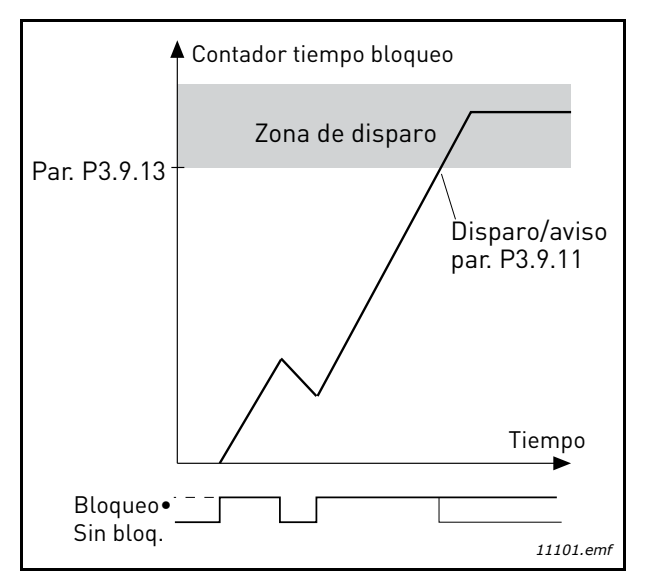

Figura 29. Recuento de tiempo de bloqueo

# **P3.9.16** CURVA DE BAJA CARGA A FRECUENCIA NOMINAL

El límite de par se puede ajustar entre 10.0-150.0 % x  $T_{nMotor}$ .

Este parámetro ofrece el valor del par mínimo permitido cuando la frecuencia de salida está por encima del punto de desexcitación de campo. Consulte Figura 30.

Si cambia el parámetro P3.1.1.4 (Intensidad nominal del motor) este parámetro se vuelve a almacenar automáticamente con el valor predeterminado. Consulte página 66.

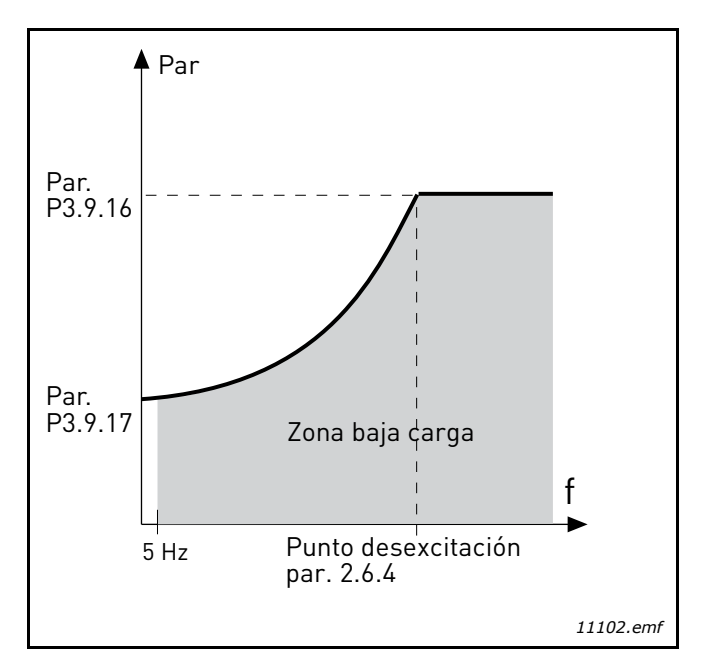

Figura 30. Ajuste de la carga mínima

# **P3.9.18** LÍMITE DE TIEMPO DE PROTECCIÓN DE BAJA CARGA

Este tiempo puede oscilar entre 2,0 y 600,0 segundos.

Este es el tiempo máximo permitido cuando existe un estado de falta de carga. Un contador interno hacia arriba/abajo recuenta el tiempo de falta de carga acumulado. Si el valor del contador de carga supera este límite causará un disparo según el parámetro P3.9.15). Si la unidad está detenida, el contador de falta de carga se reinicia a cero. Consulte Figura 31 y página 66.

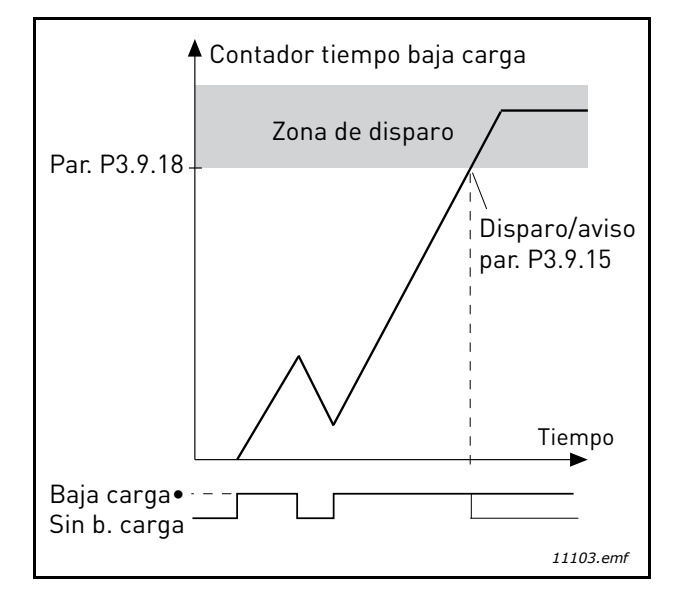

Figura 31. Función del contador de tiempo de falta de carga

# P3.10.1 RESET AUTOMÁTICO

Con este parámetro puede activar el *Reset automático* después de un fallo.

**NOTA:** El Reset automático sólo se permite en determinados fallos. Asignando a los parámetros P3.10.6 a P3.10.13 el valor **0** o **1**, puede permitir o denegar el reset automático tras los respectivos fallos.

# P3.10.3 TIEMPO ESPERA

# P3.10.4 RESET AUTOMÁTICO: TIEMPO INTENTOS

# P3.10.5 NÚMERO DE INTENTOS

La función de Reset Automático restablece los fallos que aparecen durante el tiempo definido con este parámetro. Si el número de fallos durante el tiempo de intentos supera el valor del parámetro P3.10.5, se genera un fallo permanente. De lo contrario, el fallo se borra después de que el tiempo de intentos haya transcurrido y el siguiente fallo vuelve a iniciar el recuento de tiempo de intentos.

El parámetro P3.10.5 determina el número máximo de intentos de autoreset de fallos durante el tiempo de intentos definido por este parámetro. El recuento del tiempo comienza desde el primer reset automático. El número máximo es independiente del tipo de fallo.

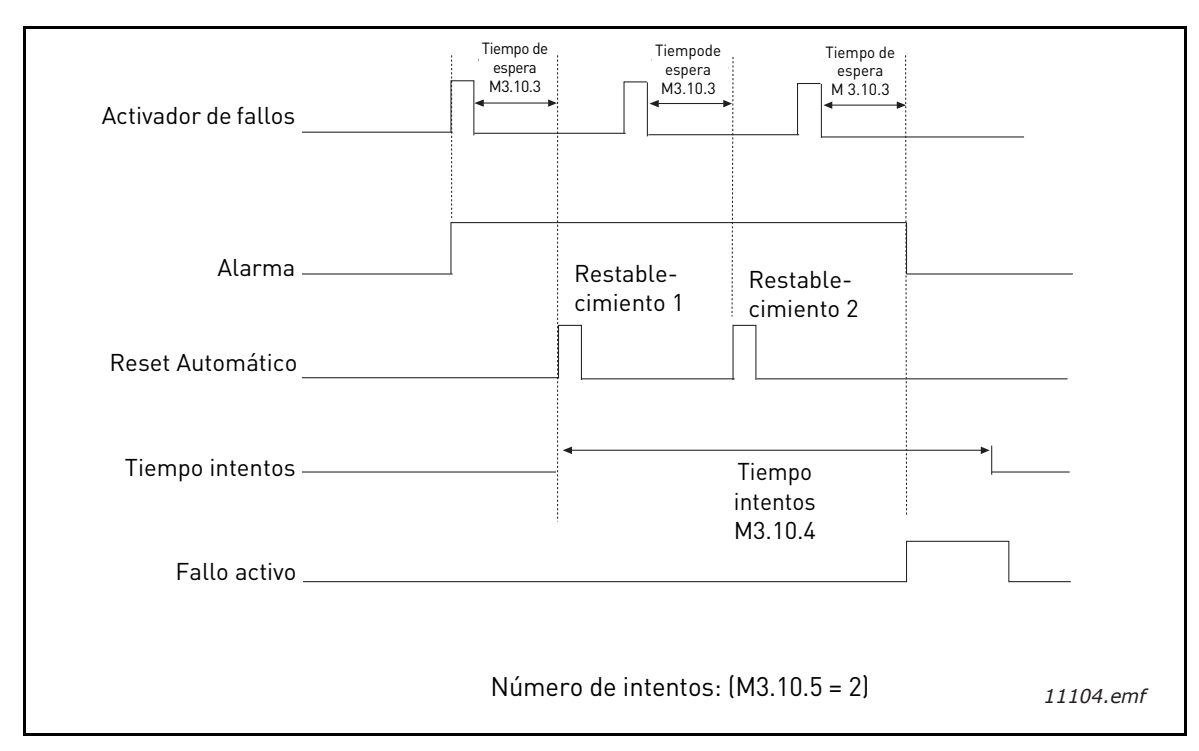

Figura 32. Función de reset automático

# **P3.12.1.9H**ISTÉRESIS DE BANDA MUERTA**P3.12.1.10R**ETARDO DE BANDA MUERTA

La salida del controlador PID se bloquea si el valor real permanece dentro del área de banda muerta en torno a la referencia para un tiempo predefinido. Esta función impide movimientos innecesarios y el desgaste de los actuadores, como por ejemplo las válvulas.

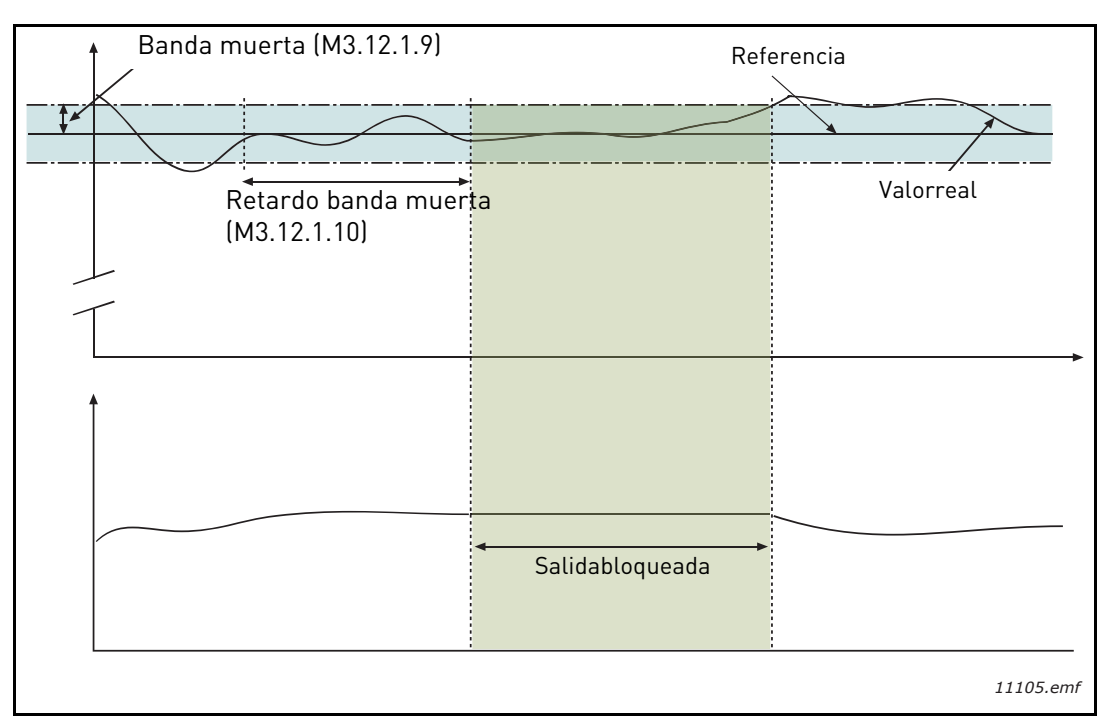

Figura 33. Banda muerta

# P3.12.2.7LÍMITE FRECUENCIA DORMIR 1P3.12.2.8RETRASO DORMIR 1P3.12.2.9NIVEL DE ACTIVACIÓN 1

Esta función pone la unidad en modo dormir si la frecuencia permanece por debajo del límite de dormir durante un tiempo superior al definido con el parámetro Retraso dormir (P3.12.2.8). Esto significa que el comando de arranque permanece activado, pero la solicitud de marcha está desactivada. Cuando el valor real desciende por debajo, o aumenta por encima, del nivel de despertar, según el modo de acción establecido, la unidad activará de nuevo la solicitud de marcha si el comando de arranque está aún activado.

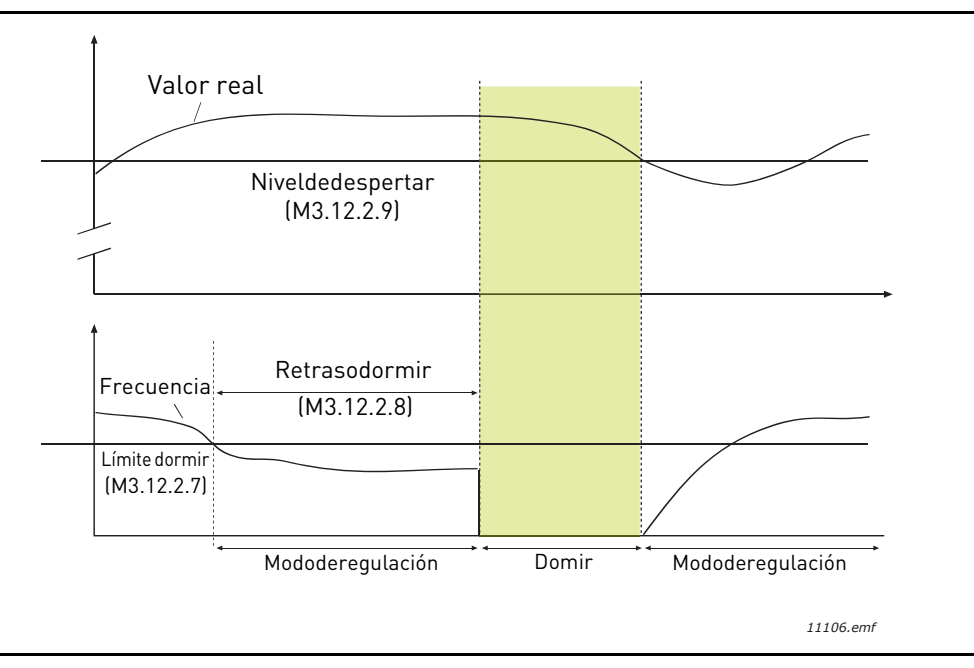

Figura 34. Límite dormir, retraso dormir, nivel de despertar

# **P3.12.4.1** Función de Avance

Normalmente, la función de Avance del valor actual del PID necesita modelos de proceso precisos; sin embargo, en algunos casos sencillos, un tipo de avance de ganancia + compensación es suficiente. La parte de avance del valor actual del PID no utiliza ninguna medida de retroalimentación del valor de proceso controlado real (nivel de agua en el ejemplo de la página página 103). El control de avance del valor actual del PID de Vacon emplea otras medidas que afectan de forma indirecta al valor del proceso controlado.

# Ejemplo 1:

Controlar el nivel de agua de un depósito mediante el control de caudal. El nivel de agua deseado se ha definido como consigna y el nivel real como retroalimentación. La señal de control actúa como caudal entrante.

El caudal de salida podría considerarse como una perturbación que se puede medir. En función de las medidas de la perturbación, podemos intentar compensarla mediante un control de avance del valor actual del PID simple (ganancia y compensación) que se añade a la salida PID.

De esta manera, el controlador reaccionaría de manera mucho más rápida a los cambios en el caudal de salida que si hubiera medido simplemente el nivel.

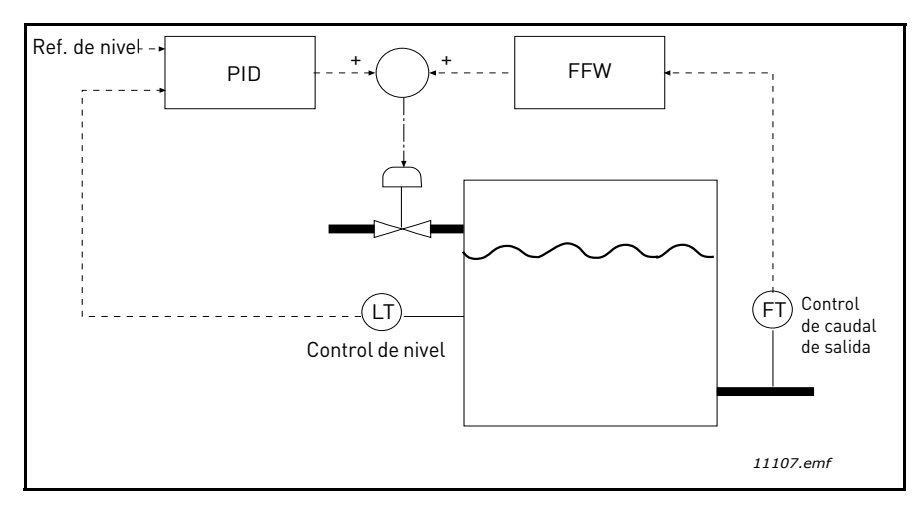

Figura 35. Control de avance del valor actual del PID

# **P3.12.5.1** ACTIVAR SUPERVISIÓN DE PROCESO

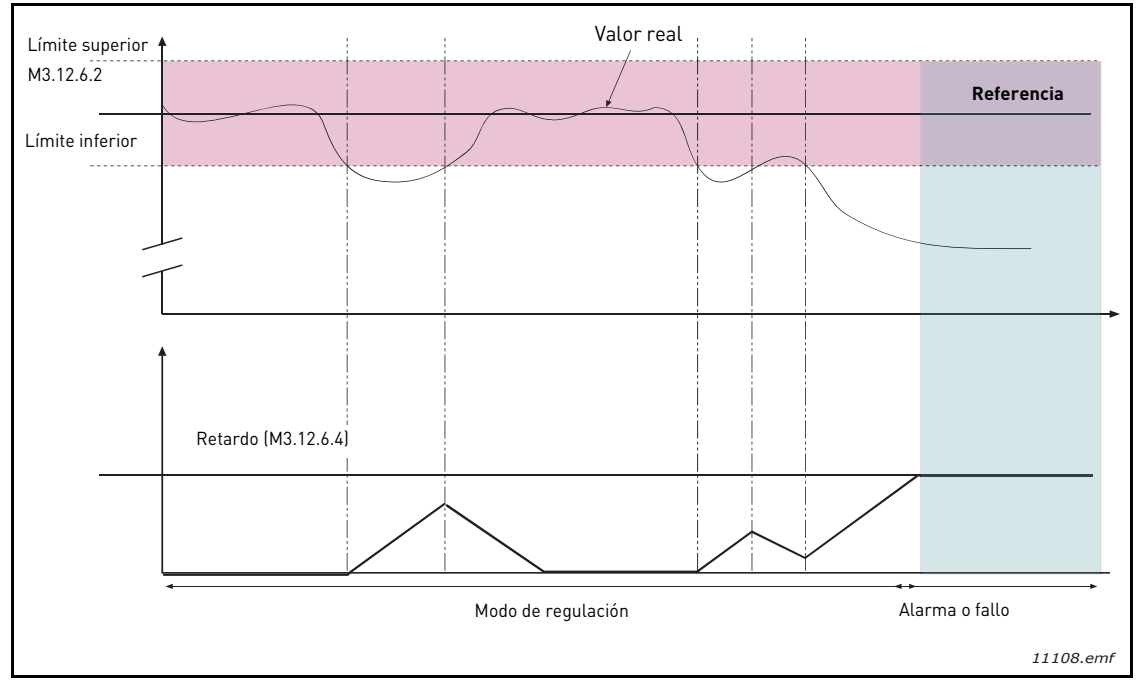

Figura 36. Supervisión de procesos

Se definen los límites superior e inferior en torno a la referencia. Cuando el valor real asciende por encima o desciende por debajo de éstos, comienza la cuenta hacia el Retardo (P3.12.5.4). Cuando el valor real está dentro del área permitida, el mismo contador cuenta hacia atrás. Cada vez que el contador es superior al Retardo, se genera una alarma o un fallo (según la respuesta seleccionada).

# COMPENSACIÓN POR PÉRDIDA DE PRESIÓN

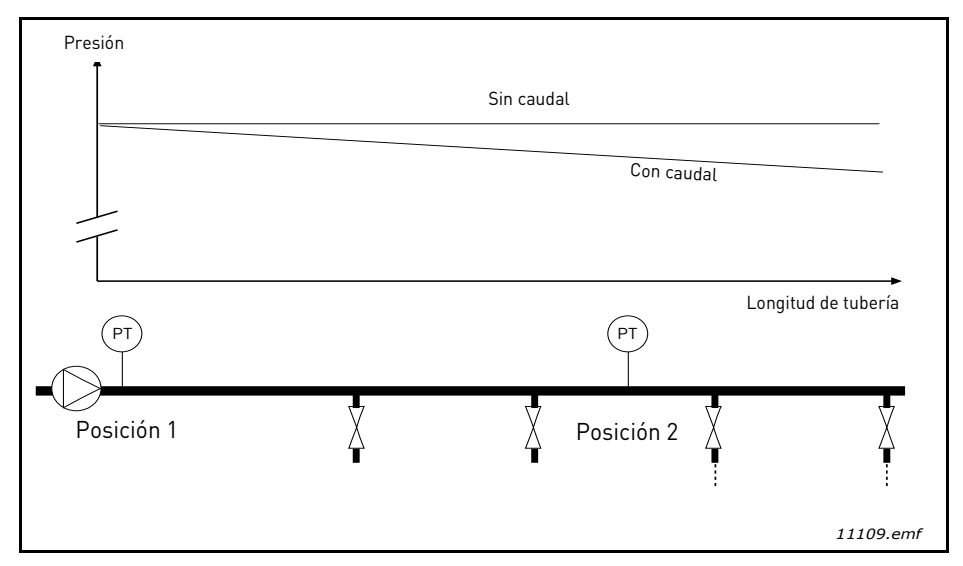

Figura 37. Posición del sensor de presión

Si se presuriza una tubería larga con muchas salidas, el mejor lugar para el sensor sería probablemente hacia la mitad de la tubería (Posición 2). Sin embargo, los sensores se podrían colocar, por ejemplo, directamente después de la bomba. De esta forma, se recibirá la presión adecuada directamente después de la bomba, pero más abajo de la tubería la presión descenderá en función del caudal.

# P3.12.6.1ACTIVAR REFERENCIA 1P3.12.6.2COMPENSACIÓN MÁX. REFERENCIA 1

El sensor está colocado en la Posición 1. La presión en la tubería permanecerá constante cuando no hay caudal. Sin embargo, con caudal, la presión descenderá más abajo en la tubería. Esto se puede compensar elevando la consigna conforme aumente el caudal. En este caso, el caudal se estima con la frecuencia de salida y la consigna aumenta linealmente con el caudal, como se ilustra en la siguiente figura.

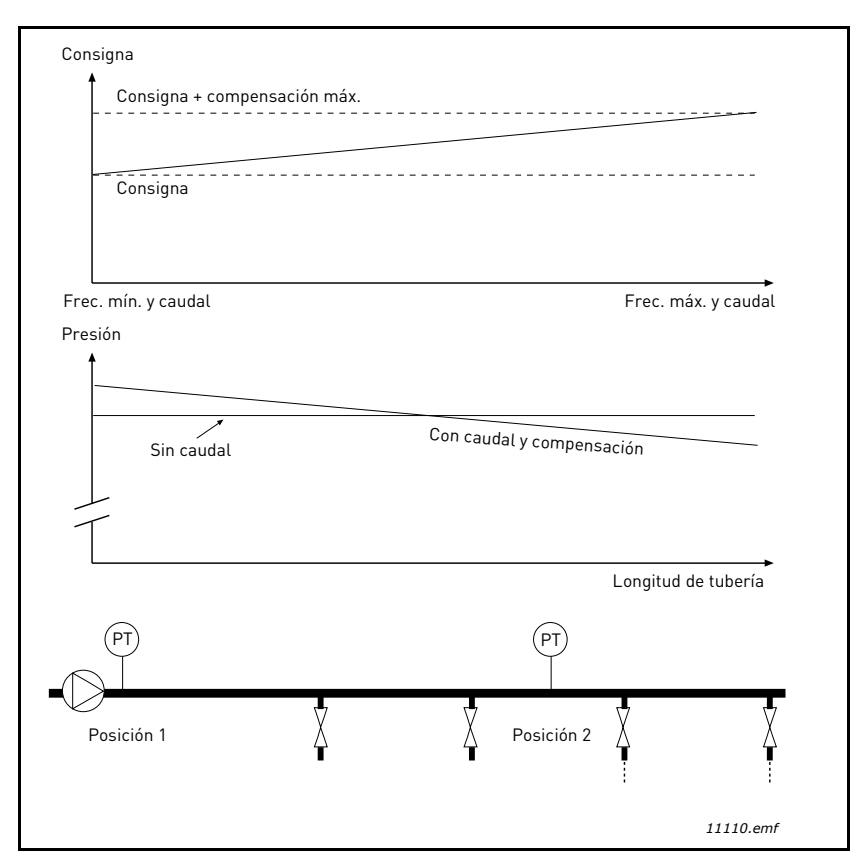

Figura 38. Activación de la compensación por pérdida de presión para la consigna 1
#### **USO DE LA FUNCIÓN MULTIBOMBA**

Los motores se conectan/desconectan si el controlador PID no es capaz de mantener el valor del proceso o la retroalimentación dentro del ancho de banda definido en torno a la consigna.

Criterios para conectar/añadir motores (véase también la Figura 39):

- El valor de retroalimentación se encuentra fuera del área de ancho de banda.
- El motor regulador funciona a una frecuencia "cercana a la máxima" (-2Hz)
- Las condiciones citadas anteriormente se cumplen durante un período de tiempo superior al retardo de ancho de banda
- Hay más motores disponibles

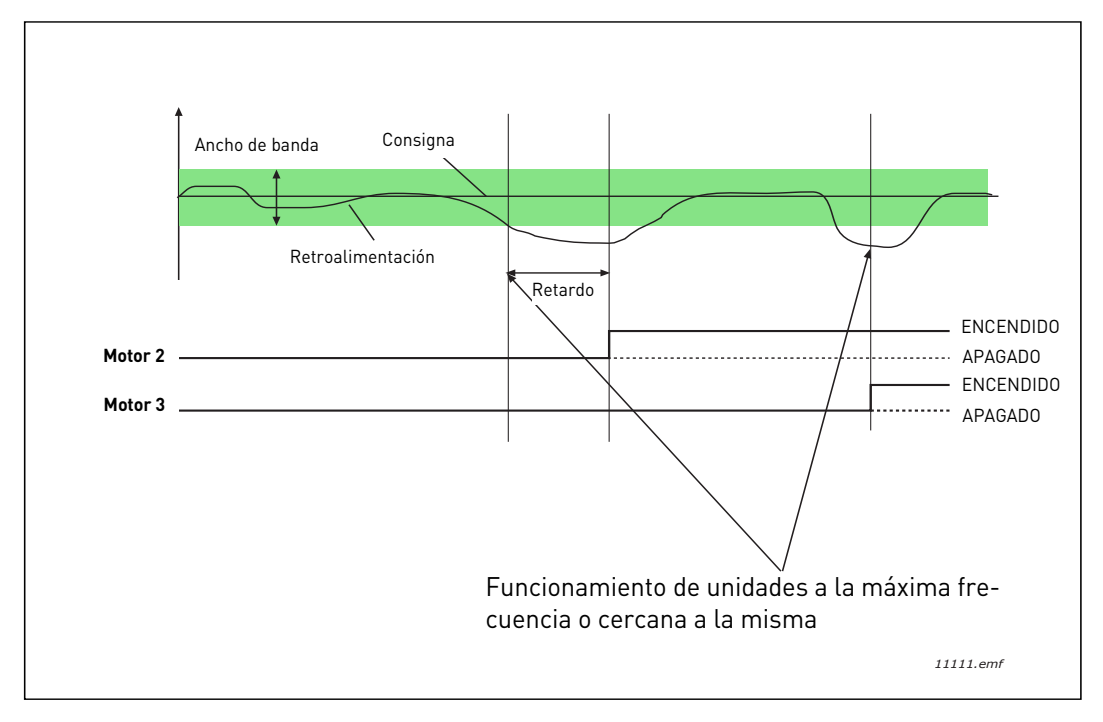

Figura 39.

Criterios para desconectar/retirar motores:

- El valor de retroalimentación se encuentra fuera del área de ancho de banda.
- El motor regulador funciona a una frecuencia "cercana a la mínima" (+2 Hz)
- Las condiciones citadas anteriormente se cumplen durante un período de tiempo superior al retardo de ancho de banda
- Hay más motores en marcha aparte del regulador.

## **P3.14.2** FUNCIÓN DE ENCLAVAMIENTO

Se pueden utilizar enclavamientos para indicar al sistema Multibomba que un motor no está disponible, por ejemplo, porque se ha retirado del sistema para realizar en él tareas de mantenimiento o se ha omitido para pasarlo a control manual.

Active esta función para utilizar los enclavamientos. Elija el estado necesario para cada motor mediante entradas digitales (parámetros P3.5.1.25 a P3.5.1.28). Si la entrada está cerrada (VERDADERO), el motor está disponible para el sistema Multibomba; de lo contrario, no estará conectado por la lógica Multibomba.

# EJEMPLO DE LA LÓGICA DE ENCLAVAMIENTO:

Si el orden de arranque del motor es

#### 1->2->3->4->5

Ahora, el enclavamiento del motor **3** se quita, es decir, el valor del parámetro P3.5.1.27 se establece en FALSO, así que el orden cambia a:

#### 1->2->4->5.

Si el motor **3** se utiliza de nuevo (al cambiar el valor del parámetro P3.5.1.27 a VERDADERO), el sistema continúa sin detenerse y el motor **3** se coloca el último en la secuencia:

#### 1->2->4->5->3

En cuanto el sistema se para o pasa al modo dormir la vez siguiente, la secuencia se actualiza a su orden original.

#### 1->2->3->4->5

#### P3.14.3 INCLUIR FC

| Selección | Nombre de selección | Descripción                                                                                                    |
|-----------|---------------------|----------------------------------------------------------------------------------------------------|
| 0         | Desactivado         | El motor 1 (motor conectado al convertidor de fre-<br>cuencia) siempre es controlado por la frecuencia y<br>no resulta afectado por los enclavamientos. |
| 1         | Activado            | Todos los motores se pueden controlar y resultan<br>afectados por los enclavamientos.                                                                   |

#### CABLEADO

Hay dos formas diferentes de realizar las conexiones dependiendo de si se establece la selección **0** o **1** como valor del parámetro.

#### Selección 0, Desactivado:

El convertidor de frecuencia o el motor regulador no se incluyen en la lógica de rotación o enclavamiento. La unidad se conecta directamente al motor 1, como se muestra en la Figura 40 a continuación. Los demás motores son los auxiliares conectados a la red eléctrica mediante contactores y controlados por relés de la unidad.

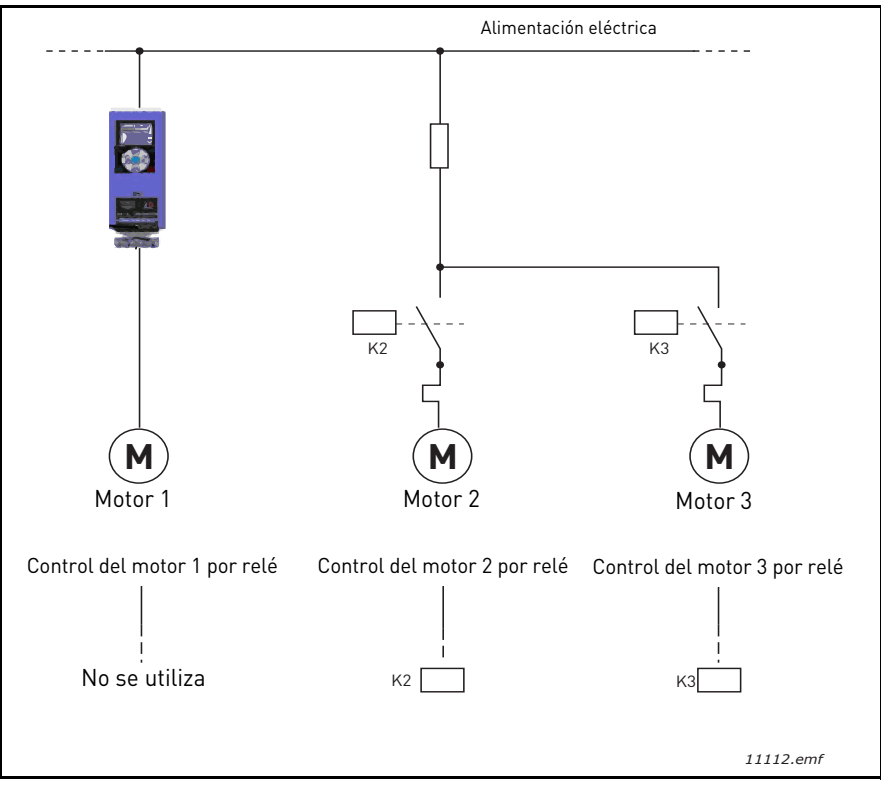

Figura 40.

#### Selección 1, Activado:

Si el motor regulador se ha de incluir en la lógica de rotación o enclavamiento, realice la conexión según la Figura 41 a continuación.

Cada motor se controla con un relé, pero la lógica del contactor se ocupa de que el primer motor conectado esté siempre conectado a la unidad y junto a la red eléctrica.

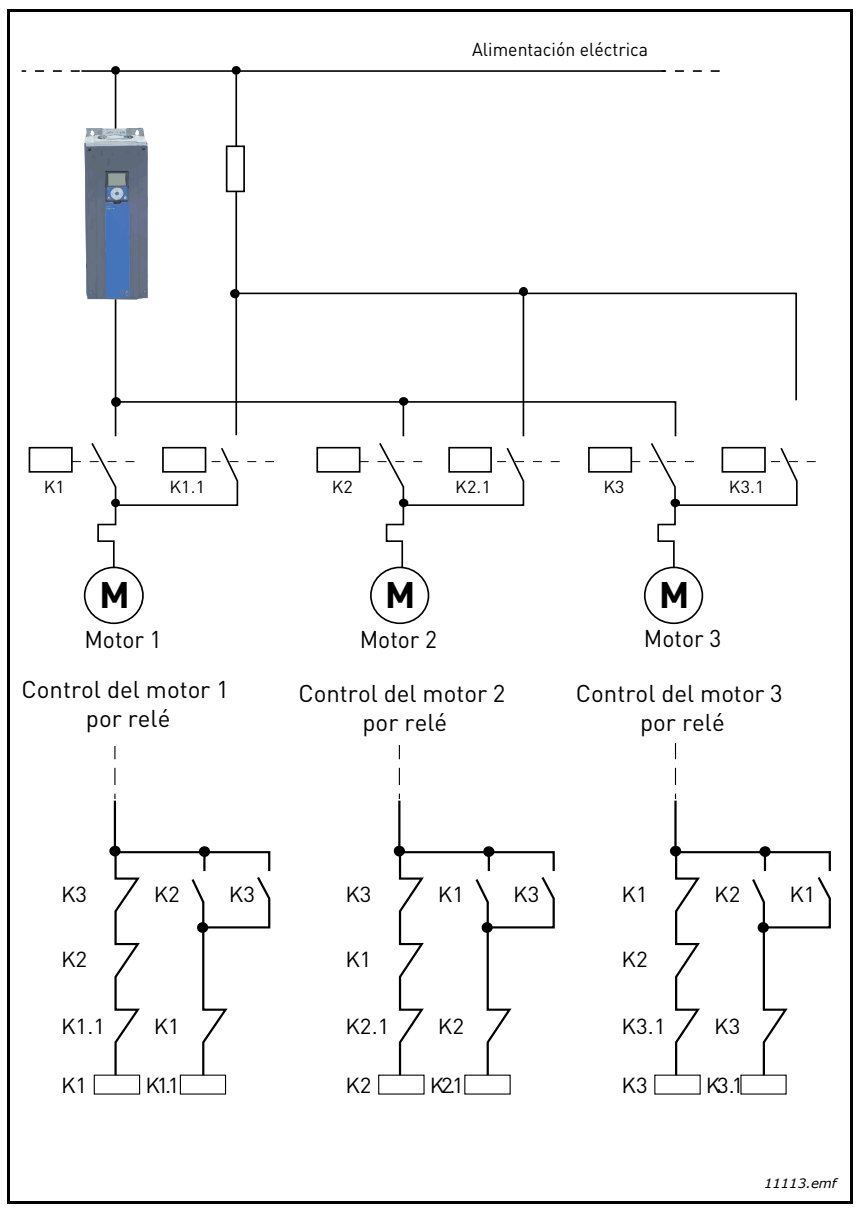

Figura 41.

# P3.14.4 ROTACIÓN

| Selección | Nombre de selección | Descripción                                                                                                    |
|-----------|---------------------|----------------------------------------------------------------------------------------------------|
| 0         | Desactivado         | El orden de prioridad/arranque de los motores es<br>siempre 1-2-3-4-5 en condiciones de funcionamiento<br>normales. Podría haber cambiado durante la marcha si<br>se han quitado enclavamientos y se han vuelto a aña-<br>dir, pero el orden/prioridad siempre se restaura des-<br>pués de una parada.                                                                                                    |
| 1         | Activado            | La prioridad cambia a determinados intervalos para<br>que todos los motores tengan el mismo desgaste. Los<br>intervalos de rotación se pueden cambiar (P3.14.5).<br>También se puede definir un límite respecto al número<br>de motores a los que se les permite funcionar<br>(P3.14.7) así como para la frecuencia máxima de la uni-<br>dad reguladora cuando se realiza la rotación (P3.14.6).<br>Si el intervalo de rotación P3.14.5 ha caducado, pero<br>los límites de frecuencia y del motor no se cumplen, la<br>rotación se pospone hasta que se cumplan todas las<br>condiciones (es decir, para evitar, por ejemplo, des-<br>censos repentinos en la presión ocasionadas por la<br>rotación que realiza el sistema cuando se necesita<br>una alta capacidad en una estación de bombas). |

#### EJEMPLO:

En la secuencia de rotación después de que la rotación ha tenido lugar, el motor con la prioridad más alta se coloca el último y los demás suben un lugar:

Orden/prioridad de arranque de los motores: 1->2->3->4->5

--> Rotación -->

Orden/prioridad de arranque de los motores: 2->3->4->5->1

--> Rotación -->

Orden/prioridad de arranque de los motores: 3->4->5->1->2

## 3.8 APLICACIÓN HVAC - LOCALIZACIÓN DE FALLOS

Cuando el diagnóstico de control del variador de CA detecta una condición de funcionamiento irregular, la unidad inicia una notificación que se puede ver, por ejemplo, en el panel de control. El panel de control muestra el código, el nombre y una descripción corta del fallo o alarma.

Las notificaciones varían en importancia y acción requerida. Los *fallos* hacen que se pare la unidad y requieren el restablecimiento de ésta. Las *alarmas* informan de condiciones de funcionamiento irregulares pero la unidad sigue funcionando. Los *mensajes informativos* pueden requerir un restablecimiento pero no afectan al funcionamiento de la unidad.

En el caso de algunos fallos, se pueden programar respuestas diferentes en la aplicación. Consulte el grupo de parámetros Protecciones.

El fallo se puede restablecer con el *botón Reset* en el panel de control o mediante el terminal de E/S. Los fallos se almacenan en el menú de historial de fallos, que se puede examinar. En la tabla siguiente se incluyen los diferentes códigos de fallo que puede encontrar.

**NOTA**! al ponerse en contacto con el distribuidor o fábrica a causa de una condición de fallo, escriba siempre todos los textos y códigos que aparecen en la pantalla del panel de control.

#### 3.8.1 FALLO ACTIVO

Cuando un fallo aparezca y la unidad se detenga, examine la causa del fallo, realice las acciones que aquí se indican y restablezca el fallo

- 1. con una pulsación larga (1 s) del botón *Reset* en el panel de control o
- 2. entrando en el menú *Diagnósticos* (M4), entrando en *Restablecer fallos* (M4.2) y seleccionando el parámetro *Restablecer fallos*.
- 3. para paneles con pantalla LCD sólo: Seleccionando el valor Sí para el parámetro y haciendo clic en OK.

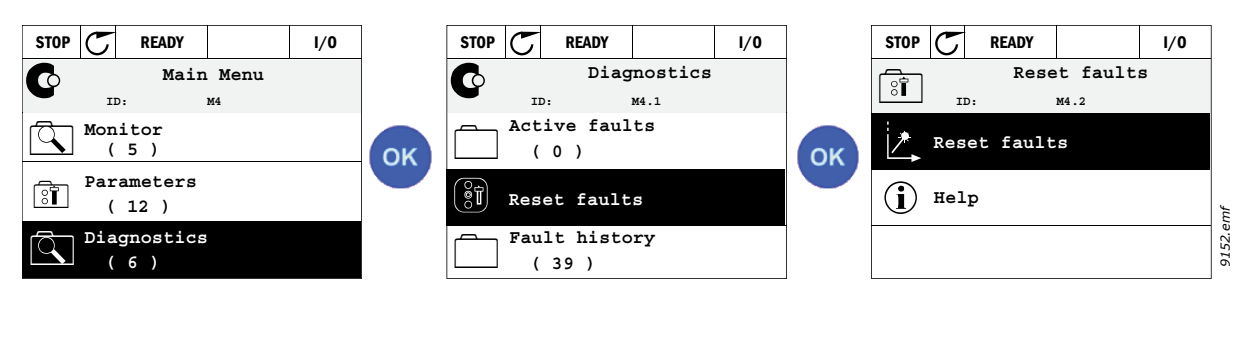

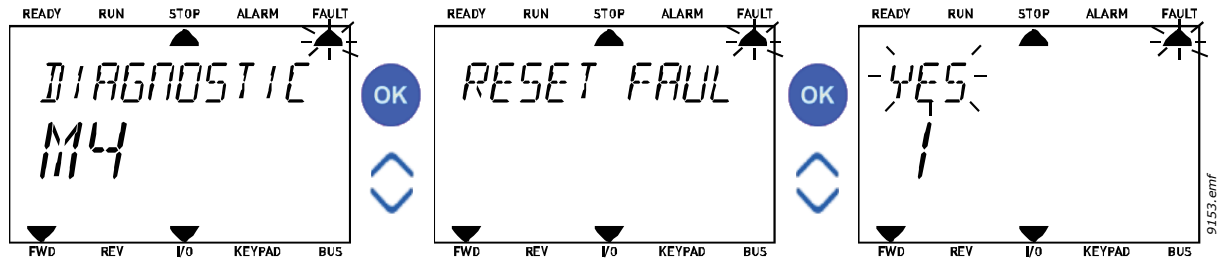

#### 3.8.2 HISTORIAL DE FALLOS

En el menú M4.3 Historial de fallos puede encontrar el número máximo de 40 fallos ocurridos. De cada fallo en la memoria también podrá encontrar información adicional. Consulte más abajo.

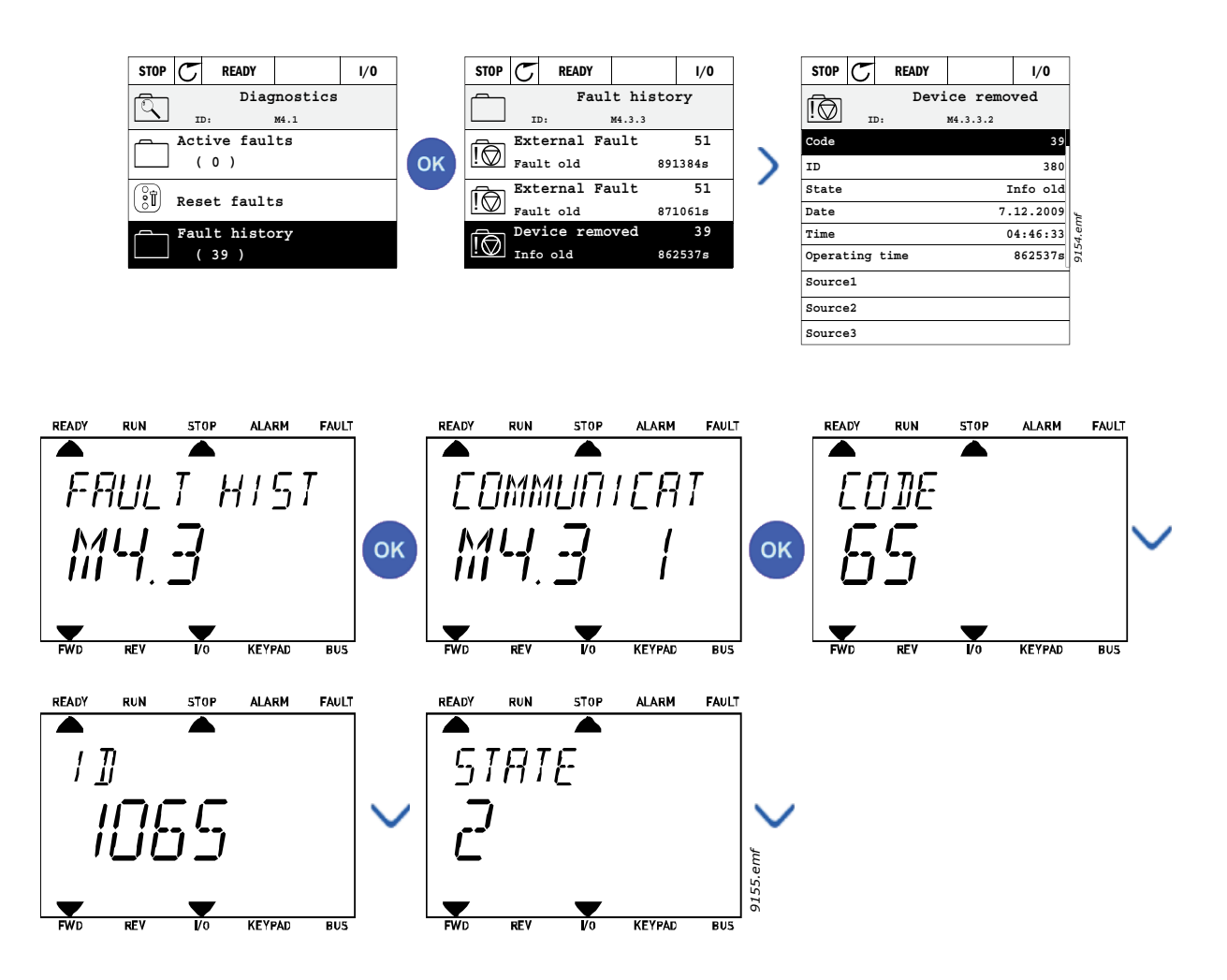

# 3.8.3 CÓDIGOS DE FALLO

| Código de<br>fallo | Fallo<br>ID | Nombre del<br>fallo                   | Causa posible                                                                                                    | Solución                                                                                                    |
|--------------------|-------------|---------------------------------------|----------------------------------------------------------------------------------------------------|----------------------------------------------------------------------------------------------------|
|                    | 1           | Sobrecorriente<br>(fallo de hardware) | El variador de CA ha detectado una<br>corriente demasiado alta (>4*1 <sub>H</sub> ) en el                                                                                                    | Comprobar carga.                                                                                                    |
| 1                  | 2           | Sobrecorriente<br>(fallo de software) | <ul> <li>cable del motor:</li> <li>aumento repentino de la carga<br/>pesada</li> <li>cortocircuito en los cables del motor</li> <li>motor inadecuado</li> </ul>                                                             | Comprobar motor.<br>Comprobar cables y conexiones.<br>Ejecutar identificación.                                                                                                    |
|                    | 10          | Sobretensión<br>(fallo de hardware)   | La tensión del bus CC ha superado los lími-<br>tes definidos.                                                                                                    | Prolongar el tiempo de desace-<br>leración.                                                                                                    |
| 2                  | 11          | Sobretensión<br>(fallo de software)   | <ul> <li>tiempo de deceleración demasiado<br/>corto</li> <li>picos de sobretensión alta en<br/>suministro</li> <li>el relé limitador está desactivado</li> <li>Secuencia de Arranque/Parada<br/>demasiado rápida</li> </ul> | Utilizar el choper o resistencia<br>del freno (disponible como<br>opción)<br>Activar el controlador de sobre-<br>tensión.<br>Comprobar la tensión de<br>entrada.                                                                                                    |
|                    | 20          | Fallo de masa<br>(fallo de hardware)  | La medida de corriente ha detectado que la<br>suma de la corriente de fases del motor no                                                                                                    | Comprobar cables del motor v                                                                                                    |
| 3                  | 21          | Fallo de masa<br>(fallo de software)  | es cero.<br>• fallo de aislamiento en los cables o<br>el motor                                                                                                    | motor.                                                                                                    |
| 5                  | 40          | Interruptor de<br>carga               | El interruptor de carga se abre al ejecutar<br>el comando de ARRANQUE.<br>• funcionamiento incorrecto<br>• fallo de un componente                                                                                           | Restablecer el fallo y volver a<br>arrancar.<br>Si se vuelve a producir el fallo,<br>consultar al distribuidor.                                                                                                    |
| 7                  | 60          | Saturación                            | Varias causas:<br>• componente dañado<br>• cortocircuito o sobrecarga de la<br>resistencia del freno                                                                                                    | No se puede restablecer desde<br>el panel de control.<br>Desconectar alimentación.<br>¡NO VOLVER A CONECTAR LA<br>ALIMENTACIÓN!<br>Ponerse en contacto con fábrica.<br>Si este fallo aparece simultánea-<br>mente con el F1, comprobar los<br>cables del motor y el motor. |

| Tabla 74. | Códigos | de fallo | y | descripciones |
|-----------|---------|----------|---|---------------|
|-----------|---------|----------|---|---------------|

| Código de<br>fallo | Fallo<br>ID | Nombre del<br>fallo              | Causa posible                                                                                                    | Solución                                                                                                    |  |
|--------------------|-------------|----------------------------------|----------------------------------------------------------------------------------------------------|----------------------------------------------------------------------------------------------------|--|
|                    | 600         |                                  | Fallo de comunicación entre el panel de<br>control y la unidad de alimentación                                                                                                    |                                                                                                    |  |
|                    | 602         |                                  | El mecanismo de control ha reiniciado la<br>CPU                                                                                                    | Restablecer el fallo y volver a                                                                                                    |  |
|                    | 603         |                                  | Tensión de la electricidad auxiliar en la<br>unidad eléctrica es demasiado baja.                                                                                                    | arrancar.<br>Si se vuelve a producir el fallo,<br>consultar al distribuidor.                                                                                                    |  |
|                    | 604         |                                  | Fallo de fase: La tensión de una fase de<br>salida no sigue la referencia.                                                                                                    |                                                                                                    |  |
|                    | 605         |                                  | La CPLD ha fallado pero no hay informa-<br>ción detallada sobre el fallo.                                                                                                    |                                                                                                    |  |
|                    | 606         |                                  | El software de la unidad de control y elec-<br>tricidad son incompatibles.                                                                                                    | Actualizar software. Si se vuelve<br>a producir el fallo, consultar al<br>distribuidor.                                                                                                    |  |
|                    | 607         |                                  | No se puede leer la versión de software. No<br>hay software en la unidad eléctrica.                                                                                                    | Actualizar software de la unidad<br>eléctrica. Si se vuelve a producir<br>el fallo, consultar al distribuidor.                                                                                                    |  |
| 8                  | 608         | Fallo del sistema                | Sobrecarga de la CPU. Alguna parte del<br>software (por ejemplo aplicación) ha provo-<br>cado una situación de sobrecarga. Se ha<br>suspendido la fuente del fallo.                                                                                                    | Restablecer el fallo y volver a<br>arrancar.<br>Si se vuelve a producir el fallo,<br>consultar al distribuidor.                                                                                                    |  |
|                    | 609         |                                  | Fallo de acceso a la memoria. Por ejemplo,<br>las variables de retención no se pueden<br>restaurar.                                                                                                    |                                                                                                    |  |
|                    | 610         |                                  | No se pueden leer las propiedades de la<br>unidad necesarias.                                                                                                    |                                                                                                    |  |
|                    | 647         |                                  | Error de software                                                                                                    |                                                                                                    |  |
|                    | 648         |                                  | Bloque de función no válida utilizado en la<br>aplicación. El software del sistema y la<br>aplicación no son compatibles.                                                                                                    | Actualizar software. Si se vuelve<br>a producir el fallo, consultar al<br>distribuidor.                                                                                                    |  |
|                    | 649         |                                  | Sobrecarga del recurso.<br>Error al cargar los valores de los paráme-<br>tros iniciales.<br>Error al restaurar los parámetros.<br>Error al guardar los parámetros.                                                                                                    |                                                                                                    |  |
|                    | 80          | Baja tensión (fallo)             | La tensión del bus CC se encuentra por                                                                                                    | En al casa da qua sa produíasa                                                                                                    |  |
| 9                  | 81          | Baja tensión<br>(alarma)         | <ul> <li>causa más probable: tensión de red<br/>demasiado baja</li> <li>Fallo interno de variador de CA</li> <li>fusible de entrada dañado</li> <li>interruptor de carga externa no<br/>cerrado</li> <li>NOTA: Este fallo sólo se activa si el con-<br/>vertidor está en estado En marcha.</li> </ul> | un corte de tensión de red tem-<br>poral, restablezca el fallo y reini-<br>cie el variador de CA. Comprobar<br>la tensión de red. Si es correcta,<br>se ha producido un fallo interno.<br>Consultar al distribuidor más<br>cercano. |  |
| 10                 | 91          | Fase de entrada                  | Falta la fase de línea de entrada.                                                                                                    | Comprobar la tensión de sumi-<br>nistro, los fusibles y el cable.                                                                                                    |  |
| 11                 | 100         | Supervisión de<br>fase de salida | La medida de corriente ha detectado que<br>no hay corriente en una fase del motor.                                                                                                    | Comprobar el cable del motor y<br>motor.                                                                                                    |  |

# Tabla 74. Códigos de fallo y descripciones

| Código de<br>fallo | Fallo<br>ID | Nombre del<br>fallo                                                                      | Causa posible                                                                                                    | Solución                                                                                                    |
|--------------------|-------------|------------------------------------------------------------------------------------------|----------------------------------------------------------------------------------------------------|----------------------------------------------------------------------------------------------------|
| 12                 | 110         | Supervisión del<br>choper de frenado<br>(fallo de hardware)                              | <ul> <li>ninguna resistencia de freno instalada</li> <li>resistencia de freno averiada</li> </ul>                                   | Comprobar resistencia del freno<br>y el cableado.<br>Si están bien, el chopper está                                                                                                    |
|                    | 111         | Alarma de satura-<br>ción del choper de<br>frenado                                       | fallo del chopper de frenado                                                                                                    | dañado. Consultar al distribuidor<br>más cercano.                                                                                                    |
| 13                 | 120         | Falta de tempera-<br>tura del converti-<br>dor de CA (fallo)                             | Temperatura demasiado baja medida en el<br>disipador de calor o la tarjeta de la unidad                                             |                                                                                                    |
|                    | 121         | Falta de tempera-<br>tura del converti-<br>dor de CA (alarma)                            | de alimentación. Temperatura del disipa-<br>dor de calor por debajo de -10 °C.                                                      |                                                                                                    |
| 14                 | 130         | Exceso de tempe-<br>ratura del conver-<br>tidor de CA (fallo,<br>disipador de calor)     |                                                                                                    | Comprobar cantidad y caudal                                                                                                    |
|                    | 131         | Exceso de tempe-<br>ratura del conver-<br>tidor de CA<br>(alarma, disipador<br>de calor) | Temperatura demasiado alta medida en el<br>disipador de calor o la tarjeta de la unidad<br>de alimentación. Temperatura del disina- | correctos del aire de refrigera-<br>ción.<br>Comprobar que el disipador de<br>calor no tenga polvo.<br>Comprobar la temperatura<br>ambiente.<br>Comprobar que la frecuencia de<br>conmutación no es demasiado<br>alta en relación con la tempera- |
|                    | 132         | Exceso de tempe-<br>ratura del conver-<br>tidor de CA (fallo,<br>placa                   | dor de calor por encima de 100ºC.                                                                                                   |                                                                                                    |
|                    | 133         | Exceso de tempe-<br>ratura del conver-<br>tidor de CA<br>(alarma, placa                  |                                                                                                    | tura ambiente y carga del motor.                                                                                                    |
| 15                 | 140         | Motor bloqueado                                                                          | El motor está bloqueado.                                                                                                    | Comprobar motor y carga.                                                                                                    |
| 16                 | 150         | Sobretemperatura<br>del motor                                                            | El motor está sobrecargado.                                                                                                    | Reducir carga del motor.<br>Si existe sobrecarga del motor,<br>comprobar los parámetros del<br>modelo de temperatura.                                                                                                    |
| 17                 | 160         | Baja carga del<br>motor                                                                  | Hay falta de carga en el motor.                                                                                                    | Comprobar carga.                                                                                                    |
| 19                 | 180         | Sobrecarga de<br>potencia (super-<br>visión de tiempo<br>corto)                          | La potencia del convertidor es demasiado                                                                                            |                                                                                                    |
|                    | 181         | Sobrecarga de<br>potencia (super-<br>visión a largo<br>plazo)                            | alta.                                                                                                    |                                                                                                    |
| 25                 |             | Fallo de control<br>del motor                                                            | Ha fallado la identificación del ángulo de<br>arranque.<br>Fallo de control del motor genérico.                                     |                                                                                                    |
| 32                 | 312         | Ventilador de<br>refrigeración                                                           | Se ha agotado la vida útil del ventilador.                                                                                          | Cambie el ventilador y reinicie<br>el contador de horas de la vida<br>del ventilador.                                                                                                    |

# Tabla 74. Códigos de fallo y descripciones

| Código de<br>fallo | Fallo<br>ID  | Nombre del<br>fallo                                                                                                    | Causa posible                                                                                                    | Solución                                                                                                    |  |
|--------------------|--------------|----------------------------------------------------------------------------------------------------|----------------------------------------------------------------------------------------------------|----------------------------------------------------------------------------------------------------|--|
| 33                 |              | Modo incendio<br>activado                                                                                                    | Está activado el modo incendio del con-<br>vertidor. No están en uso las proteccio-<br>nes del convertidor.                                               |                                                                                                    |  |
| 37                 | 360          | Dispositivo cam-<br>biado (mismo<br>tipo)<br>Se ha cambiado la placa de opciones<br>una insertada previamente en la misi<br>ranura. Se han guardado los ajustes<br>parámetro de la placa.                                                                           |                                                                                                    | El dispositivo está preparado<br>para ser utilizado. Se utilizarán<br>los antiguos ajustes del pará-<br>metro. |  |
| 38                 | 370          | Dispositivo cam-<br>biado (mismo<br>tipo)<br>Placa de opciones añadida. La placa de<br>opciones se insertó previamente en la<br>misma ranura. Se han guardado los<br>ajustes del parámetro de la placa.<br>El dispositivo e<br>para ser utiliza<br>los antiguos aju |                                                                                                    | El dispositivo está preparado<br>para ser utilizado. Se utilizarán<br>los antiguos ajustes del pará-<br>metro. |  |
| 39                 | 380          | Dispositivo qui-<br>tado                                                                                                    | Placa de opciones retirada de la ranura.                                                                                                    | Dispositivo no disponible.                                                                                     |  |
| 40                 | 390          | Dispositivo<br>desconocido                                                                                                    | Dispositivo desconocido conectado (uni-<br>dad eléctrica(placa de opciones)                                                                               | Dispositivo no disponible.                                                                                     |  |
| 41                 |              | Temperatura de<br>IGBT                                                                                                    | La temperatura IGBT (temperatura de la<br>unidad + I2T) es demasiado alta.                                                                                | Comprobar carga.<br>Comprobar tamaño del motor.<br>Ejecutar identificación                                     |  |
|                    | 420          |                                                                                                    | Falta el canal A del codificador 1                                                                                                    | Comprobar conexiones del cod-<br>ificador                                                                      |  |
|                    | 421          |                                                                                                    | Falta el canal B del codificador 1                                                                                                    | Comprobar codificador y cable                                                                                  |  |
| 43                 | 422          | Fallo del codifica-                                                                                                    | Faltan los dos canales del codificador 1                                                                                                    | del codificador.<br>Comprobar placa del codifica-<br>dor.                                                      |  |
|                    | 423          |                                                                                                    | Codificador invertido                                                                                                    |                                                                                                    |  |
|                    | 424          |                                                                                                    | Falta placa del codificador                                                                                                    | Comprobar frecuencia del cod<br>ficador en bucle abierto.                                                      |  |
| 44                 | 430          | Dispositivo cam-<br>biado (tipo dife-<br>rente)                                                                                                    | Placa de opciones cambiada por una no<br>presente en la misma ranura antes. No<br>se han guardado los ajustes del pará-<br>metro.                         | Ajuste los parámetros de<br>opciones de nuevo.                                                                 |  |
| 45                 | 440          | Dispositivo cam-<br>biado (tipo dife-<br>rente)                                                                                                    | Placa de opciones añadida. La placa de<br>opciones no estaba presente previamente<br>en la misma ranura. No se han guardado<br>los ajustes del parámetro. | Ajuste los parámetros de<br>opciones de nuevo.                                                                 |  |
| 51                 | 1051         | Fallo externo                                                                                                    | Entrada digital                                                                                                    |                                                                                                    |  |
| 52                 | 1052<br>1352 | Fallo de comunica-<br>ción del panel de<br>control                                                                                                    | Se ha roto la conexión entre el panel de<br>control y el convertidor de frecuencia.                                                                       | Comprobar conexión del panel<br>de control y cable del panel.                                                  |  |
| 53                 | 1053         | Fallo de comunica-<br>ción bus de campo                                                                                                    | Se ha roto la conexión de datos entre el<br>maestro del bus de campo y la carta del<br>bus de campo.                                                      | Comprobar instalación y maes-<br>tro del bus de campo.                                                         |  |
|                    | 1354         | Fallo de ranura A                                                                                                    |                                                                                                    |                                                                                                    |  |
| 54                 | 1454         | Fallo de ranura B                                                                                                    | Carta opcional o ranura defectuesas                                                                                                    | Comprobar carta y ranura.                                                                                      |  |
| 34                 | 1654         | Fallo de ranura D                                                                                                    | וטמו נם טירוטוומג ט דמוועדם עפופטגעט5מ5.                                                                                                    |                                                                                                    |  |
|                    | 1754         | Fallo de ranura E                                                                                                    |                                                                                                    |                                                                                                    |  |
| 65                 | 1065         | Fallo de comunica-<br>ción del PC                                                                                                    | Se ha roto la conexión entre el PC y el con-<br>vertidor de frecuencia.                                                                                   |                                                                                                    |  |

| Tabla 74. | Códigos | de fallo | y a | lescripciones |
|-----------|---------|----------|-----|---------------|
|-----------|---------|----------|-----|---------------|

| Código de<br>fallo | Fallo<br>ID | Nombre del<br>fallo                            | Causa posible                                                                                                    | Solución                                                                                                    |
|--------------------|-------------|------------------------------------------------|----------------------------------------------------------------------------------------------------|----------------------------------------------------------------------------------------------------|
| 66                 | 1066        | Fallo de termistor                             | La entrada del termistor ha detectado un<br>aumento de la temperatura del motor.                                                       | Comprobar refrigeración y carga<br>del motor.<br>Comprobar conexión de termis-<br>tor (si la entrada del termistor<br>no se utiliza, tiene que estar cor-<br>tocircuitada) |
|                    | 1310        |                                                | Se ha usado un número de ld. que no<br>existe para los valores de asignación de<br>los datos del proceso de salida de bus de<br>campo. | Compruebe los parámetros en<br>el menú Asignación de datos de<br>bus de campo (capítulo 3.6.8).                                                                            |
| 69                 | 1311        | Error de asigna-<br>ción de bus de<br>campo    | No se pueden convertir uno o más valo-<br>res de los datos del proceso de salida de<br>bus de campo.                                   | El valor que se está asignando<br>puede no tener un tipo definido.<br>Compruebe los parámetros en<br>el menú Asignación de datos de<br>bus de campo (capítulo 3.6.8).      |
|                    | 1312        |                                                | Desbordamiento al asignar y convertir los<br>valores de los datos del proceso de salida<br>de bus de campo (16 bits).                  |                                                                                                    |
| 101                | 1310        | Fallo de supervi-<br>sión de proceso<br>(PID1) | Controlador PID: valor de retroalimenta-<br>ción fuera de límites de supervisión (y del<br>retardo, si está definido)                  |                                                                                                    |
| 105                | 1311        | Fallo de supervi-<br>sión de proceso<br>(PID2) | Controlador PID: valor de retroalimenta-<br>ción fuera de límites de supervisión (y del<br>retardo, si está definido)                  |                                                                                                    |

# Tabla 74. Códigos de fallo y descripciones

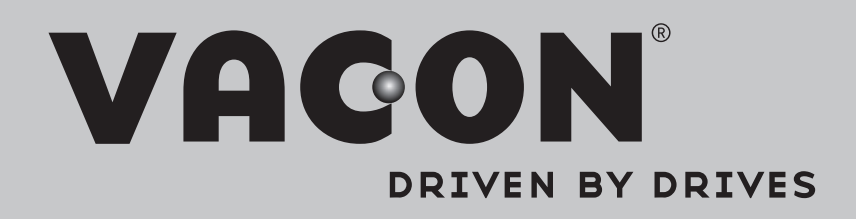

Find your nearest Vacon office on the Internet at:

www.vacon.com

Manual authoring: documentation@vacon.com

Vacon Plc. Runsorintie 7 65380 Vaasa Finland

Subject to change without prior notice © 2013 Vacon Plc.

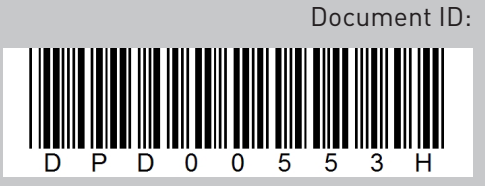

Rev. H